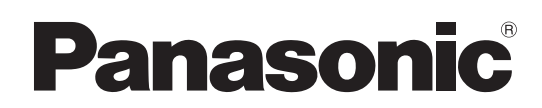

# Manuel d'utilisation Logiciel (Pilote d'imprimante) Systèmes d'imagerie numérique

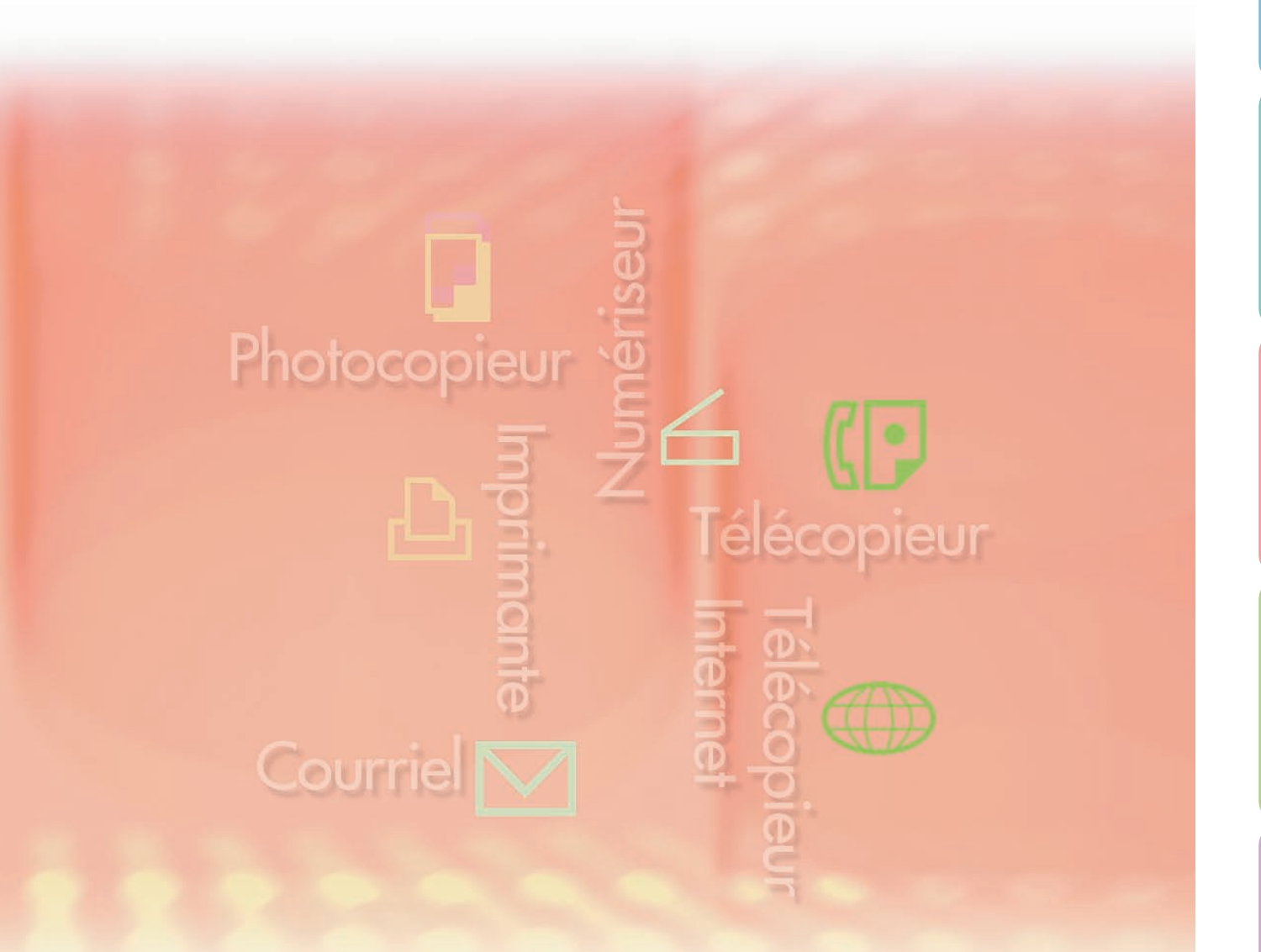

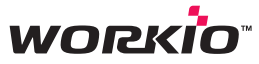

Il est recommandé de lire attentivement ce manuel d'utilisation avant d'utiliser le logiciel et de le conserver soigneusement pour référence ultérieure.

on Configuration ge du requise

Configuration du paramétrage du pilote d'imprimante

Fonctionnement impression (pour PC)

Fonctionnement impression (pour imprimante)

Fiche technique

Guide de dépannage

Français

Les marques de commerce et les marques déposées suivantes sont utilisées dans ce manuel : Microsoft, MS-DOS, Windows, Windows Server, Windows Vista et Internet Explorer sont des marques déposées ou des marques de commerce de Microsoft Corporation aux États-Unis et dans d'autres pays.

Les captures d'écran de produits Microsoft ont été reproduites avec la permission de Microsoft Corporation.

i386, i486, Celeron, Intel Centrino, Pentium et Itanium sont des marques de commerce de Intel Corporation et de ses filiales.

Les logos USB-IF sont des marques de commerce de Universal Serial Bus Implementers Forum, Inc.

Mac, Mac OS, Macintosh, TrueType et Apple sont des marques de commerce d'Apple Inc., enregistrées aux États-Unis et dans d'autres pays.

Novell, NetWare, IntranetWare et NDS sont des marques déposées de Novell aux États-Unis et dans d'autres pays.

PEERLESSPage<sup>™</sup> est une marque de commerce de PEERLESS Systems Corporation; et, PEERLESSPrint<sup>®</sup> et Memory Reduction Technology<sup>®</sup> sont des marques déposées de PEERLESS Systems Corporation; et COPYRIGHT © 2005 PEERLESS Systems Corporation. COPYRIGHT © 2005 Adobe Systems Incorporated. Tous droits réservés; et Adobe<sup>®</sup> PostScript 3<sup>™</sup>.

Universal Font Scaling Technology (UFST) et toutes les polices sont utilisées sous licence de Monotype Imaging Inc.

Monotype<sup>®</sup> est une marque déposée de Monotype Imaging Inc. déposée au U.S. Patent and Trademark Office et peut être déposée dans d'autres pays.

ColorSet<sup>™</sup> est une marque déposée de Monotype Imaging Inc. déposée au U.S. Patent and Trademark Office et peut être déposée dans d'autres pays. ColorSet<sup>™</sup>, Profile Tool Kit, Profile Studio et Profile Optimizer sont des marques de commerce de Monotype Imaging Inc. et peuvent être déposées dans certains pays.

COPYRIGHT © 2007 Monotype Imaging Inc. Tous droits réservés.

PCL est une marque de commerce de la compagnie Hewlett-Packard.

Adobe, Acrobat, Adobe Reader, Adobe Type Manager, PostScript, PostScript 3 et Reader sont soit des marques déposées soit des marques de commerce de Adobe Systems Incorporated aux États-Unis et(ou) dans d'autres pays.

Tous les autres produits/marques, marques de commerce ou marques déposées identifiés sont la propriété de leurs détenteurs respectifs.

Dans ce manuel d'utilisation, certains symboles des marques ™ et ® sont omis dans le texte principal.

© 2008 Panasonic Communications Co., Ltd. Tous droits réservés. Toute copie ou distribution non autorisée est interdite par la loi. Édité au Japon.

Le contenu de ce manuel d'utilisation peut être modifié sans préavis.

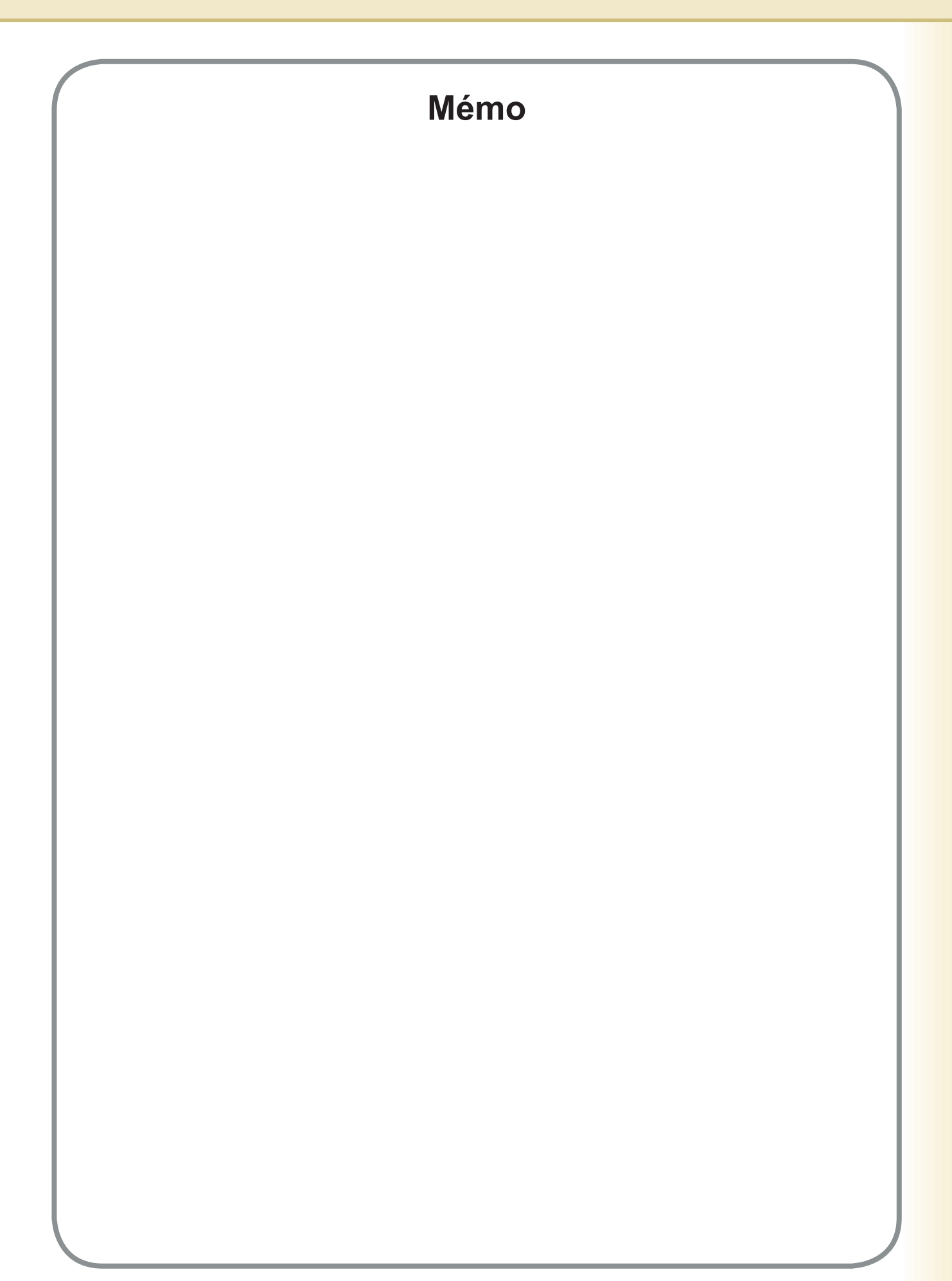

# Table des matières

| Configura | ation requise                                                                                                    | 6        |
|-----------|----------------------------------------------------------------------------------------------------|----------|
| Configura | ation du paramétrage du pilote                                                                                                    | 0        |
| a'imprima | ante                                                                                                    | Ō        |
|           | Ouverture de la boîte de dialogue Propriétés de l'imprimante                                                                                                   | 8        |
|           | Onglet General                                                                                                    | 21       |
|           | Onglet Type de travail                                                                                                    | 24       |
|           | Onglet Qualité                                                                                                    | 26       |
|           | Onglet Effets                                                                                                    | 34       |
|           | Onglet Profil                                                                                                    | 39       |
|           | Onglet Assistance                                                                                                    | 41       |
|           | Onglet Périphérique                                                                                                    | 43       |
| Fonction  | nement impression (pour PC)                                                                                                    | 45       |
|           | Impression à partir des applications Windows                                                                                                    | 45       |
|           | Impression en réseau                                                                                                    | 46       |
|           | Impression IPP (Protocole d'impression Internet)                                                                                                    | 47       |
|           | Utilitaire d'état de travail                                                                                                    | 54       |
| Fonctionr | nement impression (pour imprimante)                                                                                                    | 58       |
|           | Impression de données SD                                                                                                    | 58       |
|           | Boîte aux lettres                                                                                                    | 59       |
|           | Boîte aux lettres (Pour DP-C322/C262, DP-C354/C323/C264/C263/C213                                                                                              | ,<br>61  |
|           | Contrôle des travaux (File de sortie)                                                                                                    | 01       |
| -         | (Pour DP-C322/C262, DP-C354/C264/C323/C263/C213,                                                                                                    |          |
|           | DP-C405/C305/C265)                                                                                                    | 63       |
|           | Boîte aux lettres (Pour DP-8060/8045/8035, DP-8032/8025, DP-3030/2330)                                                                                         | 65       |
|           | <ul> <li>File des travaux (Pour DP-8060/8045/8035, DP-8032/8025, DP-3030/2330)</li> <li>Boîte aux lettres (Pour DP-8020E/8020P/8016P, UF-8200/7200,</li> </ul> | 66       |
|           | UF-8300/7300, UF-7960)                                                                                                    | 67       |
|           | Boîte aux lettres (BAL) sécurisée (Pour DP-8020E/8020P/8016P,                                                                                                  |          |
|           | UF-8200/7200, UF-8300/7300, UF-7960)                                                                                                    | 69       |
|           | File des travaux (Pour DP-8020E/8020P/8016P)                                                                                                    | 71       |
| Fiche tec | chnique                                                                                                    | 72       |
|           | Fiche technique (Pour DP-C322/C262, DP-C354/C323/C264/C263/C213,                                                                                               |          |
|           | DP-0405/0305/0265)<br>Eiche technique (Pour DP 8060/8045/8035)                                                                                                 | 72<br>72 |
|           | Fiche technique (Pour DP-8032/8025)                                                                                                    | 73       |
| i         | Fiche technique (Pour DP-3030/2330)                                                                                                    | 73       |
|           | Fiche technique (Pour DP-8020E/8020P/8016P)                                                                                                    | 73       |
|           | Fiche technique (Pour UF-8200/7200, UF-8300/7300, UF-7960)                                                                                                    | 74       |

| Guide de dépannage                                         | 76 |
|------------------------------------------------------------|----|
| Défectuosité de fonctionnement d'impression                | 76 |
| Les documents ne s'impriment pas correctement              |    |
| (Pour DP-C322/C262, DP-C354/C323/C264/C263/C213,           |    |
| DP-C405/C305/C265)                                         | 77 |
| Les documents ne s'impriment pas correctement              |    |
| (Pour DP-8060/8045/8035, DP-8032/8025, DP-3030/2330,       |    |
| DP-8020E/8020P/8016P, UF-8200/7200, UF-8300/7300, UF-7960) | 78 |
| Messages d'erreur affichés sur l'ordinateur                | 79 |
| Messages d'erreur affichés sur votre appareil              |    |
| (Pour DP-C322/C262, DP-C354/C323/C264/C263/C213,           |    |
| DP-C405/C305/C265)                                         | 80 |
| Annexe                                                     | 82 |
| Zone d'impression                                          | 82 |

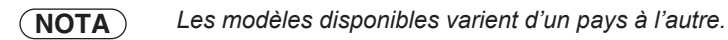

# **Configuration requise**

| Ordinateur personnel        | : IBM <sup>®</sup> PC/AT <sup>®</sup> et compatibles (processeur Intel <sup>®</sup> Pentium <sup>®</sup> 4 1,6 GHz ou supérieur<br>est recommandé)                                                                                                    |  |  |  |
|-----------------------------|----------------------------------------------------------------------------------------------------|--|--|--|
| Systèmes d'exploitation     | : Système d'exploitation Microsoft <sup>®</sup> Windows <sup>®</sup> 2000 (Service Pack 4 ou ultérieur) <sup>*1</sup><br>Système d'exploitation Microsoft <sup>®</sup> Windows <sup>®</sup> XP (Service Pack 2 ou ultérieur) <sup>*2</sup><br>Système d'exploitation Microsoft <sup>®</sup> Windows Server <sup>®</sup> 2003 (Service Pack 1 ou ultérieur) <sup>*3</sup><br>Système d'exploitation Microsoft <sup>®</sup> Windows Vista <sup>®*4</sup> |  |  |  |
|                             | * Le système d'exploitation suivant n'est pas pris en charge :<br>Système d'exploitation Microsoft <sup>®</sup> Windows Server <sup>®</sup> 2003, Édition Entreprise<br>pour les systèmes Itanium <sup>®</sup>                                                                                                    |  |  |  |
| Logiciel d'application      | : Microsoft <sup>®</sup> Internet Explorer <sup>®</sup> 6.0 Service Pack 1 ou ultérieur                                                                                                    |  |  |  |
| Mémoire du système          | : La mémoire recommandée pour chaque système d'exploitation est :                                                                                                    |  |  |  |
|                             | Microsoft® Windows® 2000, système d'exploitation: 256 Mo ou plusMicrosoft® Windows® XP, système d'exploitation: 512 Mo ou plusMicrosoft® Windows Server® 2003, système d'exploitation: 1 Go ou plusMicrosoft® Windows Vista®, système d'exploitation: 1 Go ou plus                                                                                                    |  |  |  |
| Espace disque disponible    | : 300 Mo ou plus (Pour l'installation et l'espace de travail, excluant l'espace de sauvegarde)                                                                                                    |  |  |  |
| · Lecteur de CD             | : Utilisé pour installer les logiciels et les utilitaires à partir du CD                                                                                                    |  |  |  |
| Interface                   | : Port Ethernet 10Base-T/100Base-TX, port USB, port parallèle<br>(L'interface pouvant être utilisée varie selon les modèles)                                                                                                    |  |  |  |
| *1 Système d'exploitation N | licrosoft <sup>®</sup> Windows <sup>®</sup> 2000 (ci-après Windows 2000)                                                                                                    |  |  |  |

\*2 Système d'exploitation Microsoft® Windows® XP (ci-après Windows XP)

\*3 Système d'exploitation Microsoft® Windows Server® 2003 (ci-après Windows Server 2003)

\*4 Système d'exploitation Microsoft® Windows Vista® (ci-après Windows Vista)

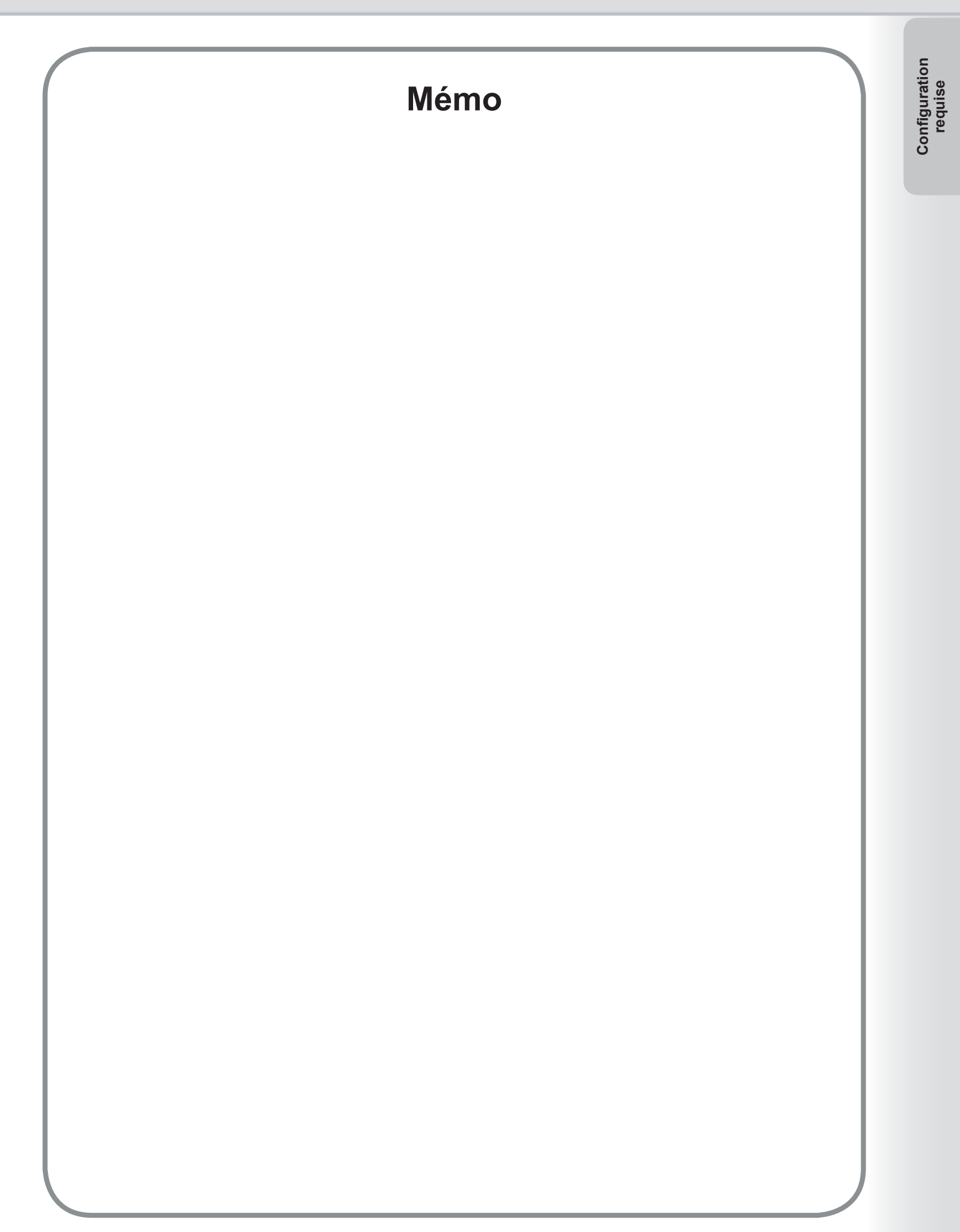

# Configuration du paramétrage du pilote d'imprimante

# Ouverture de la boîte de dialogue Propriétés de l'imprimante

# Administrateur

Pour modifier les paramètres d'impression, ouvrez la boîte de dialogue Propriétés de l'imprimante en procédant comme suit.

### Nota :

Dans Windows, le paramétrage des propriétés dépend du compte d'ouverture de session. La présente section décrit les propriétés à spécifier par l'administrateur (gestionnaire du système). Consultez la section « **Utilisateur** » à la page 10 pour les détails sur les propriétés d'utilisateur.

Ouvrez une session sur l'ordinateur/le réseau avec un compte ayant des droits d'administrateur.

### Ouvrez Imprimantes et télécopieurs (Imprimantes) sur le Panneau de configuration.

Sous Windows XP / Windows Server 2003 :

Cliquez sur [Démarrer]  $\rightarrow$  ([Panneau de configuration] ou [Paramètres])  $\rightarrow$  [Imprimantes et télécopieurs]. Sous Windows 2000 :

Cliquez sur [Démarrer]  $\rightarrow$  [Paramètres]  $\rightarrow$  [Imprimantes].

Sous Windows Vista :

Cliquez sur [Démarrer]  $\rightarrow$  [Panneau de configuration]  $\rightarrow$  [Matériel et son : Imprimantes].

3 Cliquez avec le bouton droit sur l'icône de l'imprimante dans le dossier Imprimantes et télécopieurs (Imprimantes), puis sélectionnez Propriétés dans le menu instantané.

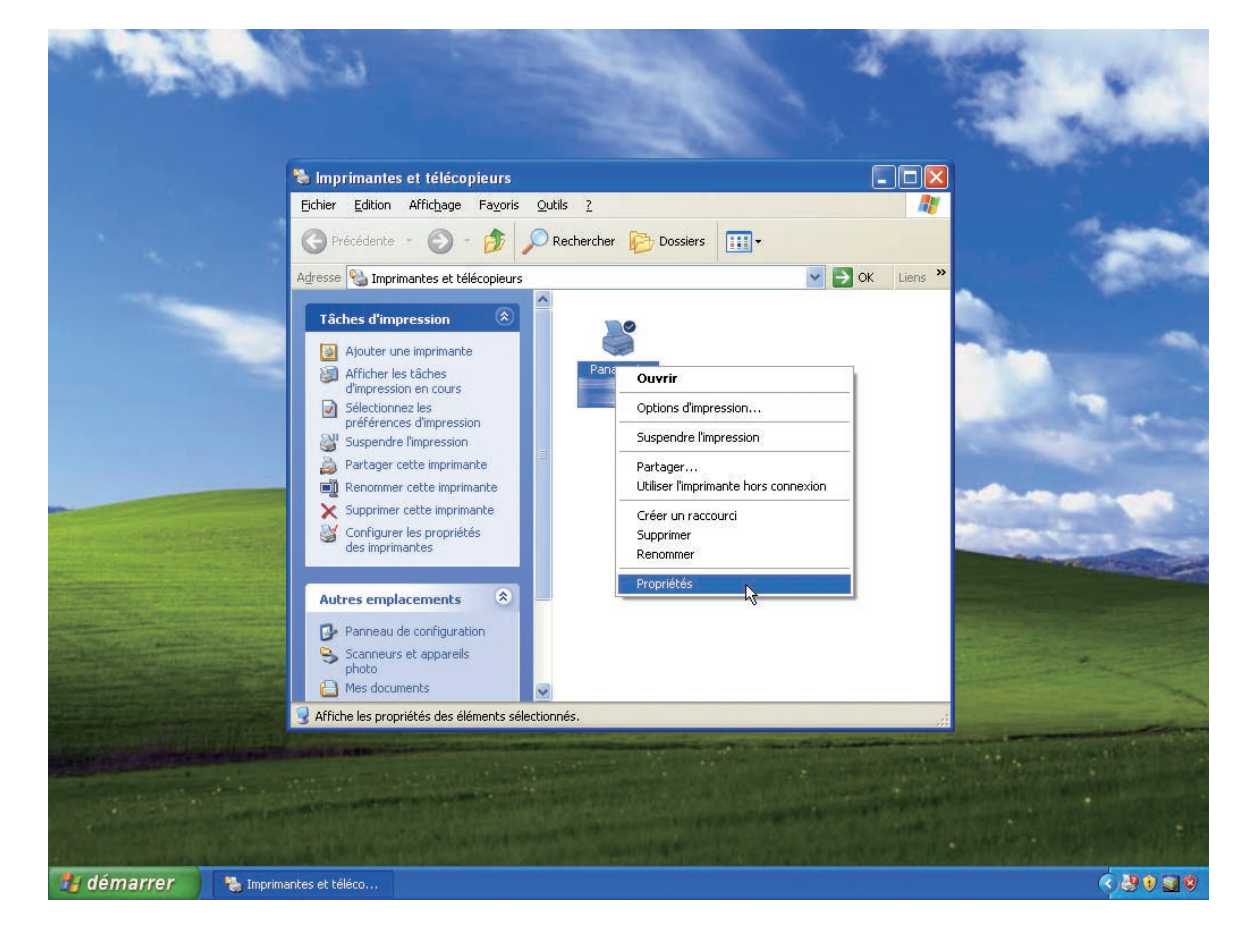

La boîte de dialogue Propriétés de l'imprimante suivante apparaît. Cliquez sur l'onglet désiré et configurez les propriétés au besoin.

| Panasonic                                       |                      |                                  |  |
|-------------------------------------------------|----------------------|----------------------------------|--|
| Emplacement :                                   |                      |                                  |  |
| <u>C</u> ommentaire :                           |                      |                                  |  |
| Modèle : Panasonic I                            | Providence of the    |                                  |  |
| - Fonctionnalités                               |                      |                                  |  |
| Couleur : Non                                   | Papier disponible :  |                                  |  |
| Recto verso : Oui<br>Agrafage : Non             | Lettre               | ~                                |  |
| Vitesse : 60 ppm<br>Résolution maximale : 600 ( | 000                  | ~                                |  |
|                                                 | 2ptions d'impression | nprimer une page de <u>t</u> est |  |
|                                                 |                      |                                  |  |
|                                                 |                      |                                  |  |

### Onglets Général/Partage/Ports/Avancés/Gestion des couleurs/Sécurité :

Ces onglets sont des paramètres propres à Windows. Consultez les manuels de Windows, les rubriques de l'Aide de Windows, et(ou) l'aide en ligne.

#### Nota :

Pour ouvrir les rubriques de l'Aide de Windows :

- Cliquez sur l'icône ? dans le coin supérieur droit de la boîte de dialogue Propriétés de l'imprimante. Le pointeur de la souris se change en signe « ? ».
- Cliquez ensuite sur un objet non familier dans la boîte de dialogue, la rubrique s'ouvre dans une fenêtre instantanée. Une fois que l'information sur la fenêtre instantanée a été lue, il est possible de la fermer en cliquant n'importe où sur la fenêtre.
- L'onglet Gestion des couleurs n'est pas disponible sur les modèles DP-8060/8045/8035, DP-8032/8025, DP-3030/2330, DP-8020E/8020P/8016P, UF-8200/7200, UF-8300/7300 et UF-7960.

### Onglets Formulaire/cassette/Périphérique :

Ces onglets sont des paramétrages associés au **Système d'impression Panasonic**. De plus amples détails se trouvent dans les pages relatives aux sujets appropriés.

Onglet Formulaire/cassette : voir la page 42

Onglet Périphérique : voir la page 43

# Ouverture de la boîte de dialogue Propriétés de l'imprimante

# Utilisateur

Pour modifier les paramètres d'impression, ouvrez la boîte de dialogue Propriétés de l'imprimante en procédant comme suit.

Sélectionnez Imprimer dans le menu Fichier de l'application (Microsoft<sup>®</sup> WordPad, par exemple).

2 Sélectionnez le modèle d'imprimante dans la boîte de la liste de noms.

3 Cliquez sur le bouton Préférences dans la boîte de dialogue Imprimer.

La boîte de dialogue Propriétés de l'imprimante apparaît. Cliquez sur l'onglet désiré et configurez les propriétés au besoin.

| Sélection de l'imprimante                                      | <u>^</u>                                                                                    |
|----------------------------------------------------------------|---------------------------------------------------------------------------------------------|
| Ajouter une<br>imprimante                                      | ~                                                                                           |
| État : Prêt<br>Emplacement :<br>Commentaire :                  | Imprimer dans un <u>f</u> ichier Préféren <u>c</u> es<br>Rec <u>h</u> ercher une imprimante |
| Étendue de pages                                               | 16                                                                                          |
| O ⊥out                                                         | Nombre de copies : 1                                                                        |
| O Sélection O Page actuelle                                    |                                                                                             |
| O Pages : 1-65535                                              | Copies assemblées                                                                           |
| Entrez un numéro ou une étendue de pages.<br>Par exemple, 5-12 |                                                                                             |

| Onglet Général         | : | voir la page 11 |
|------------------------|---|-----------------|
| Onglet Sortie          | : | voir la page 21 |
| Onglet Type de travail | : | voir la page 24 |
| Onglet Qualité         | : | voir la page 26 |
| Onglet Effets          | : | voir la page 34 |
| Onglet Profil          | : | voir la page 39 |
| Onglet Assistance      | : | voir la page 41 |

# **Onglet Général**

L'onglet Général est utilisé pour configurer les paramètres de base de l'impression.

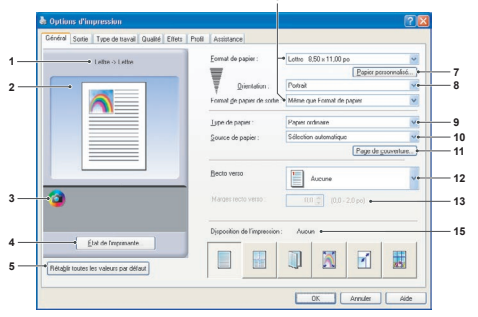

(Pour DP-C322/C262, DP-C354/C264/C323/ C263/C213, DP-C405/C305/C265)

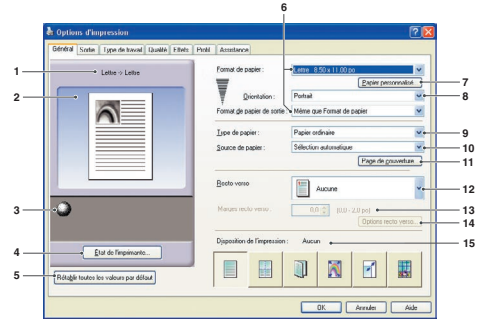

(Pour DP-8032/8025, DP-3030/2330)

# 1. Format de papier

Affiche le **Format de papier** actuel et les réglages du **Format de papier de sortie**.

2. Image papier

Représente les paramètres en cours, ainsi que les icônes ci-dessous.

3. Icônes

Représente les paramètres en cours, ainsi que l'image papier ci-dessus.

4. Bouton État de l'imprimante...

Utilisé pour contrôler l'état de l'imprimante. Démarre le **Moniteur de périphérique**, qui affiche l'état. Cette fonction n'est disponible que si l'imprimante est raccordée sur un réseau TCP/IP.

- 5. **Bouton** Rétablir toutes les valeurs par défaut Rétablit tous les paramètres à leurs valeurs par défaut.
- Format de papier/Format de papier de sortie Il y a deux paramètres pour le format de papier. Ce sont Format de papier et Format de papier de sortie. Format de papier indique la taille du document créé par l'application.

**Format de papier de sortie** indique le format de papier utilisé par l'imprimante.

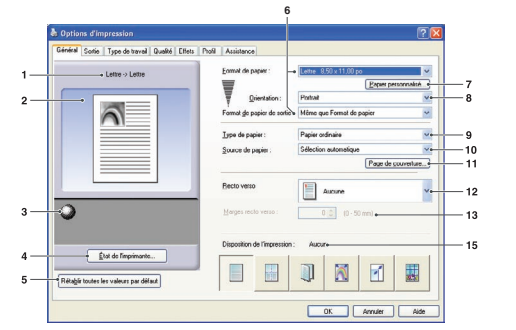

(Pour DP-8060/8045/8035, DP-8020E/8020P/8016P)

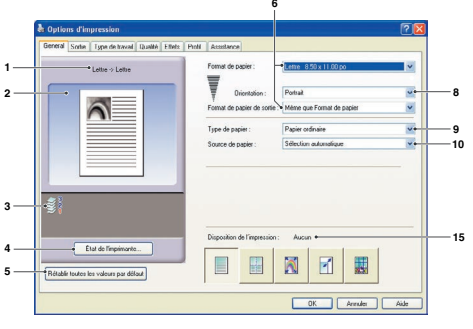

(Pour UF-8200/7200, UF-8300/7300, UF-7960)

Des formats de papier personnalisés peuvent être sélectionnés dans les paramètres Format de papier et Format de papier de sortie. Nota :

- La sélection des formats enveloppe bascule automatiquement le Type de papier à Enveloppe.
- Les paramètres **Type de papier** et **Source de papier** varient en fonction du paramètre **Format de papier**.
- 7. Bouton Papier personnalisé...

(Disponible seulement pour pilote d'imprimante d'émulation PCL 6)

Il est possible de créer, d'éditer et de supprimer des papiers personnalisés.

Il est possible d'enregistrer jusqu'à 50 papiers personnalisés. Nota :

- Le format de papier personnalisé est sauvegardé pour chaque utilisateur qui a ouvert une session.
- Les papiers personnalisés enregistrés ne seront pas supprimés en cas de désinstallation du pilote d'imprimante d'émulation PCL 6. Les fichiers de papiers personnalisés seront automatiquement reconnus si le pilote d'imprimante d'émulation PCL 6 est réinstallé.
- Utiliser papier long (Pour DP-C322/C262, DP-C354/C264/C323/C263/ C213, DP-C405/C305/C265) Créé du papier long comme format de papier personnalisé. Sélectionnez parmi les formats suivants pour le papier long. Largeur : 210,0-297,0 mm (8,27-11,69 po) Longueur : 457,3-900,0 mm (18,01-35,43 po)
- Avec certaines applications logicielles, il pourrait être possible d'imprimer l'image en modifiant les paramétrages de papier.
- Lorsque Papier long est réglé pour le format de papier personnalisé, utiliser Papier épais comme type de papier.

Suite à la page suivante...

### 8. Orientation

Indique le sens des images imprimées.

### 9. Type de papier

Spécifie le type de papier.

#### Nota (pour DP-C322/C262, DP-C354/C264/C323/C263/C213, DP-C405/C305/C265) :

- Vérifiez que le type de papier sélectionné dans le panneau de commande correspond au format installé dans les cassettes. Ex. : Sélectionnez « Transparent » quand des transparents sont chargés dans le **plateau auxiliaire**.
- . Transparent n'est disponible que si le Format de papier sélectionné est A4 ou Lettre.
- . Enveloppe est disponible seulement si un des formats de papier enveloppe est sélectionné.
- Si le Type de papier est autre que Ordinaire, Glacé/Papier photo, Recyclé, alors le Plateau auxiliaire est la seule Source de papier à pouvoir être sélectionnée.

### 10. Source de papier

Indique la cassette à utiliser pour l'impression.

| Sélection<br>automatique | Le papier est acheminé à partir de la cassette chargée avec le papier spécifié.<br>Si le même papier est chargé dans plusieurs cassettes, il est acheminé depuis<br>la cassette du dessus. Si une cassette se vide, le papier est acheminé depuis la<br>cassette suivante contenant le papier spécifié dans l'ordre. |
|--------------------------|----------------------------------------------------------------------------------------------------|
| Plateau auxiliaire       | Comme son nom l'indique, il s'agit d'un plateau qui accepte tous les formats de papier et les types de papier qui peuvent être chargés dans ce plateau.                                                                                                    |
| Cassette 1/Cassette 2    | C'est la cassette standard et la première à partir de laquelle le papier spécifié est acheminé.                                                                                                    |
| Cassette 3/Cassette 4    | Ces cassettes servent de second niveau de source de papier et de cassettes en option ensuite. Les cassettes en option ne sont affichées que si elles sont installées sur l'appareil.                                                                                                    |

### Nota :

Assurez-vous de spécifier sur l'imprimante quel format de papier est chargé dans les cassettes.
 Si les réglages sont incorrects et que le pilote de l'imprimante est réglé sur Sélection automatique l'alimentation du papier ne se fera pas correctement.
 En outre, assurez-vous de régler correctement le papier sur le plateau quand l'option Plateau auxiliaire est sélectionnée.

- Après avoir installé les cassettes de papier optionnelles, vous devez changer le Nombre de cassettes de papier dans l'onglet Périphérique du pilote de l'imprimante. Pour de plus amples détails, consultez la section « Onglet Périphérique » à la page 43.
- (Avec les modèles DP-8060/8045/8035, DP-8032/8025, DP-3030/2330) Si la cassette correspondant au format de papier sélectionné n'est pas réglée, le plateau auxiliaire sera sélectionné.
- La Cassette 3 et la Cassette 4 ne sont pas disponibles pour le DP-8016P, UF-8200/7200, UF-8300/7300 et UF-7960.

### 11. **Bouton** Page de couverture...

# (Disponible seulement pour le pilote d'imprimante d'émulation PCL 6)

Il est possible de configurer les paramètres pour les pages couvertures. Pour ajouter une page couverture, sélectionnez

### Couverture avant ou Couverture arrière.

### Le Type de couverture est Blanc ou Imprimé.

- Blanc : Produit une page couverture vierge à partir de la source de papier indiquée.
- **Imprimé** : Imprime comme page couverture la première ou dernière page à partir de la source de papier spécifiée.

À la section **Autres pages**, indiquez le type de papier et la source de papier utilisés pour les pages autres que les couvertures avant et arrière. De la même manière, configurez le **Type de papier** et la **Source de papier** dans l'onglet **Généra**I.

Les pages couvertures ne sont pas disponibles avec l'option Ordre inverse des pages.
Les pages couvertures ne sont pas disponibles avec la fonction Affiche.
La Page couverture arrière n'est pas disponible avec la fonction Livret.

(Pour DP-C322/C262, DP-C354/C323/C264/ C263/C213, DP-C405/C305/C265, DP-8020E/8020P/8016P)

|       | Type de couverture : | Blanc                 |  |
|-------|----------------------|-----------------------|--|
| 4     | Tupe de panier       | Papier ordinaire      |  |
| 2     | Source de papier :   | Plateau auxiliaire    |  |
| Autre | s pages              |                       |  |
|       | Type de papier :     | Papier ordinaire      |  |
|       | Source de papier :   | Sélection automatique |  |
|       | Couyerture arrière   |                       |  |
| ~     | Type de couverture : | Vierge                |  |
| Į     | Type de papier :     | Papier ordinaire      |  |
| ~     | Source de papjer :   | Plateau auxiliaire    |  |

(Pour DP-8060/8045/8035, DP-8032/8025, DP-3030/2330)

|        | ouverture avant               |                       |   |
|--------|-------------------------------|-----------------------|---|
| 9      | <u>Iype</u> de couverture :   | Blanc                 | ~ |
| -      | Source de papier :            | Plateau auxiliaire    | 1 |
| Autres | pages                         |                       |   |
|        | Type de papier :              | Papier ordinaire      | ~ |
|        | Source d <u>e</u> papier :    | Sélection automatique |   |
| VC     | ouverture amère               |                       |   |
| Ø,     | Type de c <u>o</u> uverture : | Blanc                 |   |
| ~      | Source de papjer :            | Plateau auxiliaire    | 1 |

12

Nota :

### 12. Recto verso

La fonction recto verso permet de procéder à une impression sur les deux côtés de la feuille de papier.

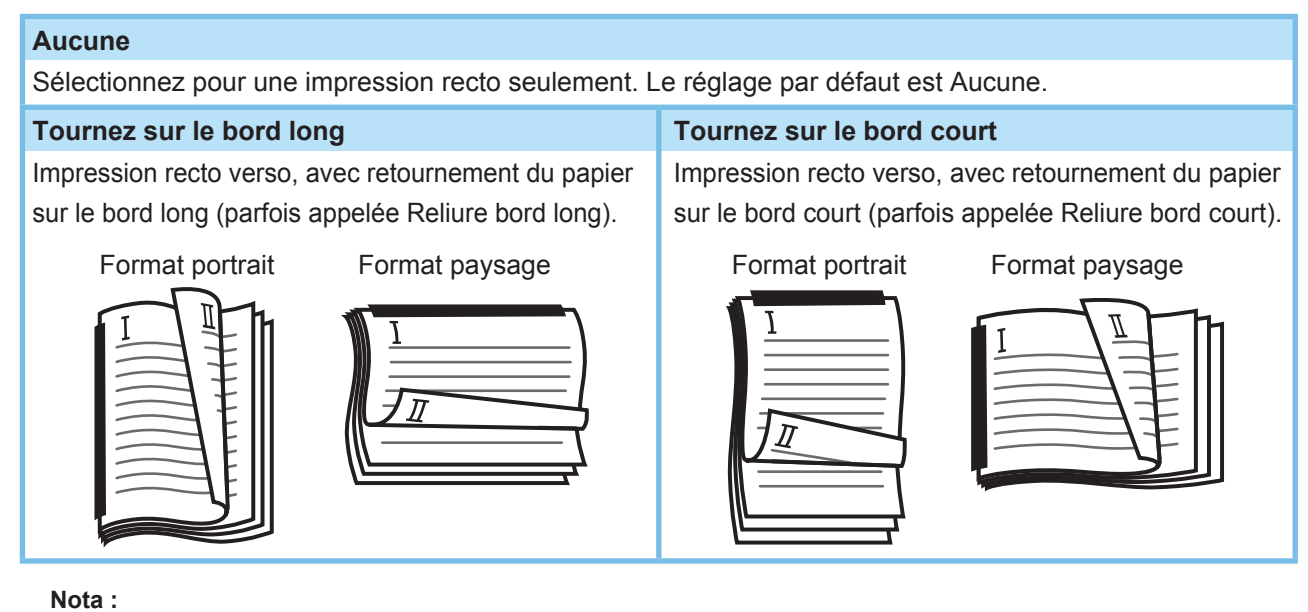

L'impression recto verso est disponible seulement si Type de papier est réglé à Papier ordinaire, Glacé/Papier photo ou Recyclé.

# 13. Marges recto verso (Disponible seulement pour le pilote d'imprimante d'émulation PCL 6)

Indique le blanc de fond pour l'impression recto verso.

Définit le blanc de fond dans la fourchette de valeurs 0-50 mm (0.0-2.0 po.).

### 14. Bouton Options recto verso...

Permet d'activer la fonction Avis recto verso.

### 15. Disposition de l'impression

Permet l'impression des documents selon de nombreuses dispositions.

| Pages par<br>feuille                  | Économise le papier en imprimant plusieurs pages réduites sur une même feuille.                                                                           |
|---------------------------------------|----------------------------------------------------------------------------------------------------|
| Livret                                | Cette caractéristique est pratique pour créer ses propres livrets. Après l'impression, pliez les feuilles au milieu pour créer des livrets.               |
| Ajuster au format de papier de sortie | Ajuste la taille du document source pour qu'il s'imprime au complet sur la feuille.                                                                       |
| Zoom                                  | Imprime les documents au taux d'agrandissement indiqué.                                                                                                   |
| Affiche                               | Agrandit des documents à page unique pour l'impression sur plusieurs feuilles.<br>Il reste à assembler les documents imprimés pour fabriquer une affiche. |

# Pages par feuille

Il est possible d'imprimer plusieurs pages réduites les unes à côté des autres sur une même feuille. Cette pratique caractéristique sert à imprimer des feuilles d'essai et à économiser le papier.

|     | Pages par feuille | ? 🛛                                                                                        |          |     | Pages par feuille  |                                                                                                    |            |
|-----|-------------------|--------------------------------------------------------------------------------------------|----------|-----|--------------------|----------------------------------------------------------------------------------------------------|------------|
| 1—  | Lettre -> Lettre  | Pages par feuille                                                                          | <u> </u> | 1—  | ← Lettre -> Lettre | Pages par feulle                                                                                                    | — 4        |
| 2 — |                   |                                                                                            | — 5      | 2 — |                    | 0146 des page           0+2         2+0                                                                               | — 5        |
| 3—  | -0                | Bordure de page :<br>Solide<br>Style pour l'orientation mixte :<br>Tourner de 90° à gauche | 6<br>7   | 3 — | ·•                 | Bordure de page :<br>Aucune  Style pour l'orientation mixte :<br>Tourner de 90° à gauche  Ermait de papier de sonte : | — 6<br>— 7 |
|     |                   | Même que Formal de papier                                                                  | 8        |     |                    | Même que Format de papier                                                                                             | 8          |

(Pour DP-C322/C262, DP-C354/C264/C323/ C263/C213, DP-C405/C305/C265) (Pour DP-8060/8045/8035, DP-8032/8025, DP-3030/2330, DP-8020E/8020P/8016P, UF-8200/7200, UF-8300/7300, UF-7960)

# 1. Format de papier

Affiche le Format de papier actuel et les réglages du Format de papier de sortie.

### 2. Image papier

Représente les paramètres en cours, ainsi que les icônes ci-dessous.

# 3. Icônes

Représente les paramètres en cours, ainsi que l'image papier ci-dessus.

# 4. Pages par feuille

Spécifie le nombre de pages à réduire et à imprimer sur des feuilles individuelles. Sélectionnez **2**, **4**, **6**, **8**, **9** ou **16** poses.

# 5. Ordre des pages

Indique l'ordre dans lequel sont disposées les pages multiples sur une même feuille.

| 2 en portrait     | 2 en paysage 4, 6, 8, 9, 16 ve     |                                     |
|-------------------|------------------------------------|-------------------------------------|
| 0→2 : De gauche à | D→2 : De gauche à : De haut en bas |                                     |
| droite            | <u> </u>                           | En bas, puis vers<br>la droite      |
| : De droite à     | roite à                            | : À gauche, puis<br>162 vers le bas |
| gauche            | <u>Ó</u>                           | En bas, puis vers<br>la gauche      |

# 6. Bordure de page

Sélectionnez cette option pour imprimer une bordure autour de chaque page.

| Solide | Imprime une ligne pleine autour de chaque page. |
|--------|-------------------------------------------------|
| Aucune | N'imprime pas les bordures de page.             |

# 7. Style pour l'orientation mixte

Dans les travaux d'impression avec des orientations de papier différentes, cette option indique dans quel sens l'image imprimée doit être tournée.

| Tourner de 90°<br>à gauche | Tourne l'image imprimée de 90° en sens antihoraire. |
|----------------------------|-----------------------------------------------------|
| Tourner de 90°<br>à droite | Tourne l'image imprimée de 90° en sens horaire.     |
| Ne pas tourner             | Ne tourne pas l'image.                              |

# 8. Format de papier de sortie

Indique le format de papier utilisé par l'imprimante.

Les paramètres sont les mêmes que pour Format de papier de sortie configuré dans l'onglet Général.

# Livret

Pliez les imprimés en deux pour former un livret. Cette caractéristique est pratique pour créer ses propres livrets. Si vous avez créé un grand nombre de pages, vous pouvez augmenter le nombre d'unités pour les diviser en plusieurs livrets.

Nota (pour DP-C322/C262, DP-C354/C264/C323/C263/C213, DP-C405/C305/C265) : La fonction Livret est disponible seulement si Type de papier est réglé à Papier ordinaire, Glacé/Papier photo ou Recyclé.

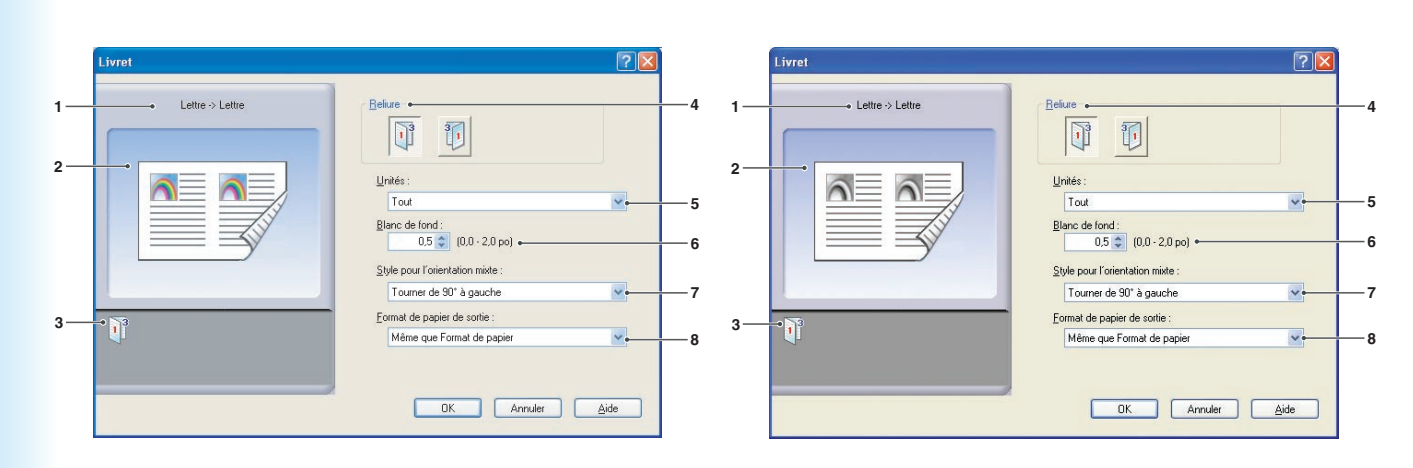

(Pour DP-C322/C262, DP-C354/C264/C323/C263/C213, DP-C405/C305/C265)

(Pour DP-8060/8045/8035, DP-8032/8025, DP-3030/2330, DP-8020E)

### Nota :

La fonction Livret n'est pas disponible sur le modèle DP-8020P/8016P, UF-8200/7200, UF-8300/7300, UF-7960.

# 1. Format de papier

Affiche le Format de papier actuel et les réglages du Format de papier de sortie.

# 2. Image papier

Représente les paramètres en cours, ainsi que les icônes ci-dessous.

# 3. Icônes

Représente les paramètres en cours, ainsi que l'image papier ci-dessus.

# 4. Reliure

Indique le côté qui est fermé après avoir plié les imprimés en deux.

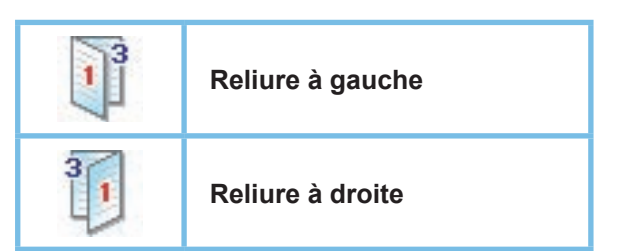

# 5. Unités

Indique l'unité (quantité de feuilles) à plier en deux.

# Sélectionnez Tout, 1 Feuille, 2 Feuilles, 4 Feuilles ou 8 Feuilles.

Par exemple, l'impression d'un document de 64 pages en livrets de 4 pages par unité produit quatre blocs distincts comme le montre la figure.

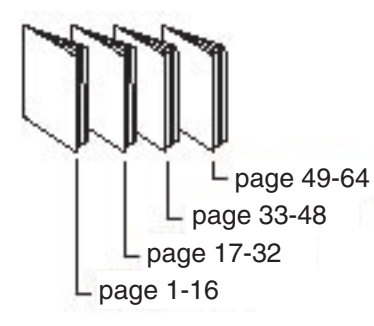

# 6. Blanc de fond

Indique l'espace vide ajouté entre le centre et la zone imprimée lorsque l'imprimé est plié en deux.

Définit le blanc de fond dans la fourchette de valeurs **0 - 50 mm (0.0 - 2.0 po)**.

Ne pas oublier pas que la marge ajoutée par l'application logicielle est ajoutée au blanc de fond, ainsi le blanc de fond résultant sera plus large que le blanc de fond qui a été choisi.

# 7. Style pour l'orientation mixte

Dans les travaux d'impression avec des orientations de papier différentes, cette option indique dans quel sens l'image imprimée doit être tournée.

| Tourner de 90° | Tourne l'image imprimée de |
|----------------|----------------------------|
| à gauche       | 90° en sens antihoraire    |
| Tourner de 90° | Tourne l'image imprimée    |
| à droite       | de 90° en sens horaire     |
| Ne pas tourner | Ne tourne pas l'image.     |

# 8. Format de papier de sortie

Indique le format de papier utilisé par l'imprimante.

Les paramètres sont les mêmes que pour Format de papier de sortie configuré dans l'onglet Général.

# Ajuster au format de papier de sortie

Ajuste la taille du document source pour qu'il s'imprime au complet sur la feuille. Cette pratique caractéristique sert à imprimer des documents source A3/grand livre sur du papier A4/lettre par exemple.

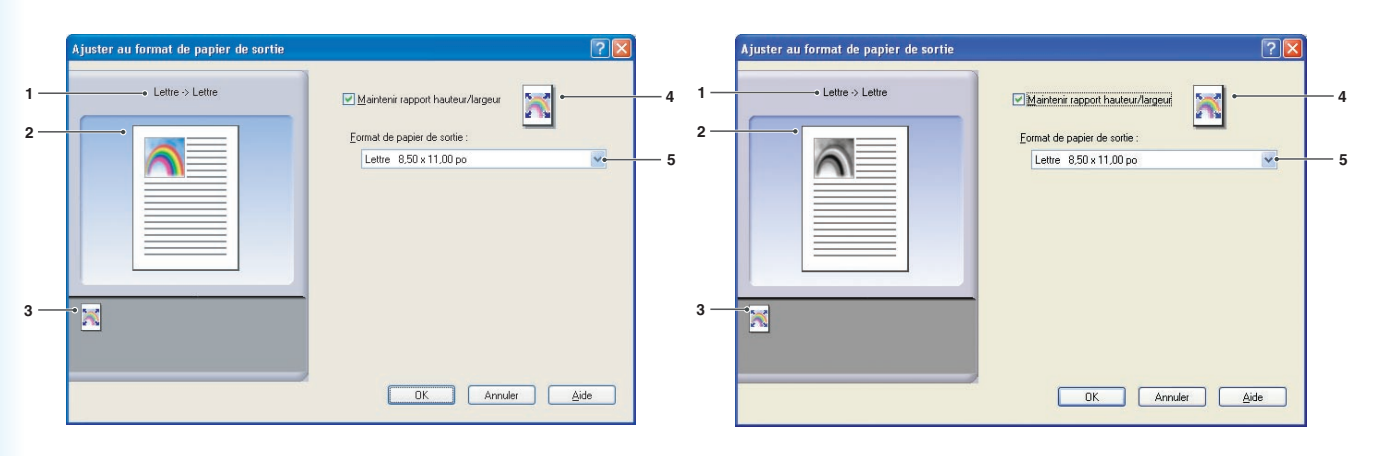

(Pour DP-C322/C262, DP-C354/C264/C323/C263/C213, DP-C405/C305/C265)

(Pour DP-8060/8045/8035, DP-8032/8025, DP-3030/2330, DP-8020E/8020P/8016P, UF-8200/7200, UF-8300/7300, UF-7960)

1. Format de papier Affiche le Format de papier actuel et les réglages du Format de papier de sortie.

### 2. Image papier

Représente les paramètres en cours, ainsi que les icônes ci-dessous.

# 3. Icônes

Représente les paramètres en cours, ainsi que l'image papier ci-dessus.

# 4. Maintenir rapport hauteur/largeur

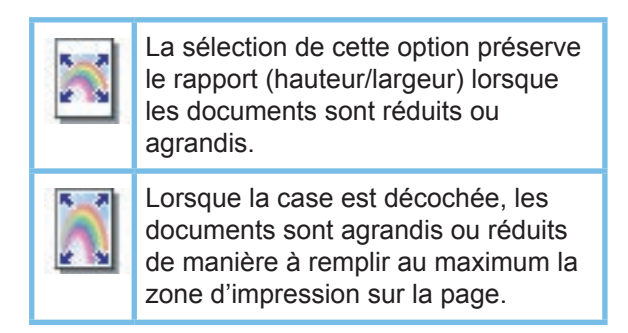

Pour que le document ne soit pas déformé, cochez la case **Maintenir rapport hauteur/ largeur**.

5. Format de papier de sortie Indique le format de papier utilisé par l'imprimante.

Les paramètres sont les mêmes que pour **Format de papier de sortie** configuré dans l'onglet **Général**.

# Zoom

Il est possible de réduire ou d'agrandir les documents en indiquant le taux d'agrandissement. Il est même possible d'indiquer où sera placé le document réduit sur la page.

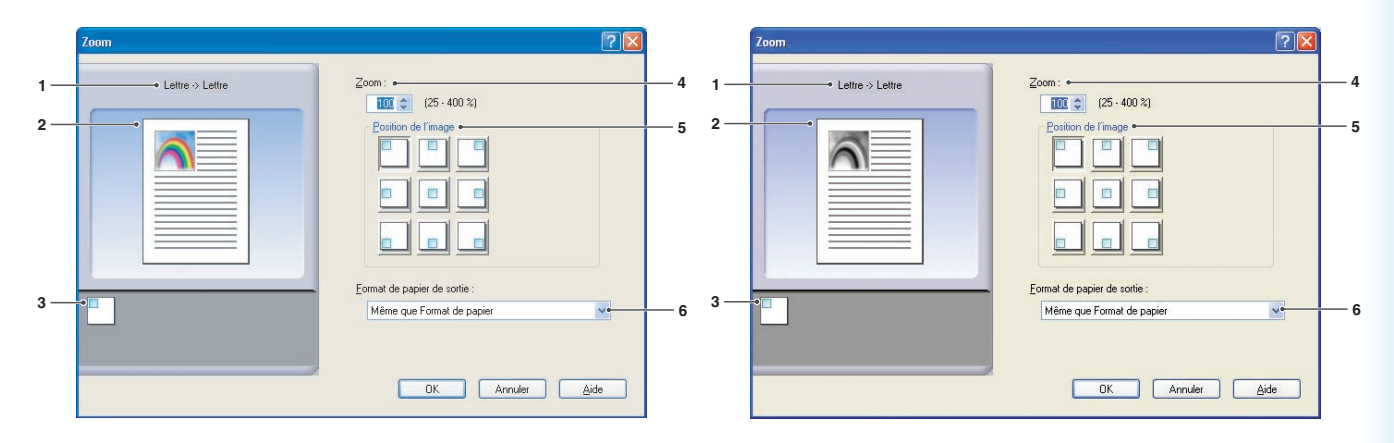

(Pour DP-C322/C262, DP-C354/C264/C323/C263/C213, DP-C405/C305/C265)

(Pour DP-8060/8045/8035, DP-8032/8025, DP-3030/2330, DP-8020E/8020P/8016P, UF-8200/7200, UF-8300/7300, UF-7960)

1. Format de papier Affiche le Format de papier actuel et les réglages du Format de papier de sortie.

### 2. Image papier

Représente les paramètres en cours, ainsi que les icônes ci-dessous.

### 3. Icônes

Représente les paramètres en cours, ainsi que l'image papier ci-dessus.

# 4. **Zoom**

La gamme d'agrandissement s'étend de **25 - 400%**.

### Nota :

Selon le **Format de papier**, l'agrandissement à 400% peut ne pas être disponible.

### 5. Position de l'image

Indique la position de l'image après l'agrandissement.

### 6. Format de papier de sortie Indique le format de papier utilisé par

l'imprimante. Les paramètres sont les mêmes que pour **Format de papier de sortie** configuré dans l'onglet **Général**.

# Affiche

Agrandit un document source d'une page pour l'imprimer sur le nombre désiré de feuilles. Il est possible d'utiliser cette caractéristique pour imprimer des grandes affiches - il suffit d'assembler les feuilles imprimées.

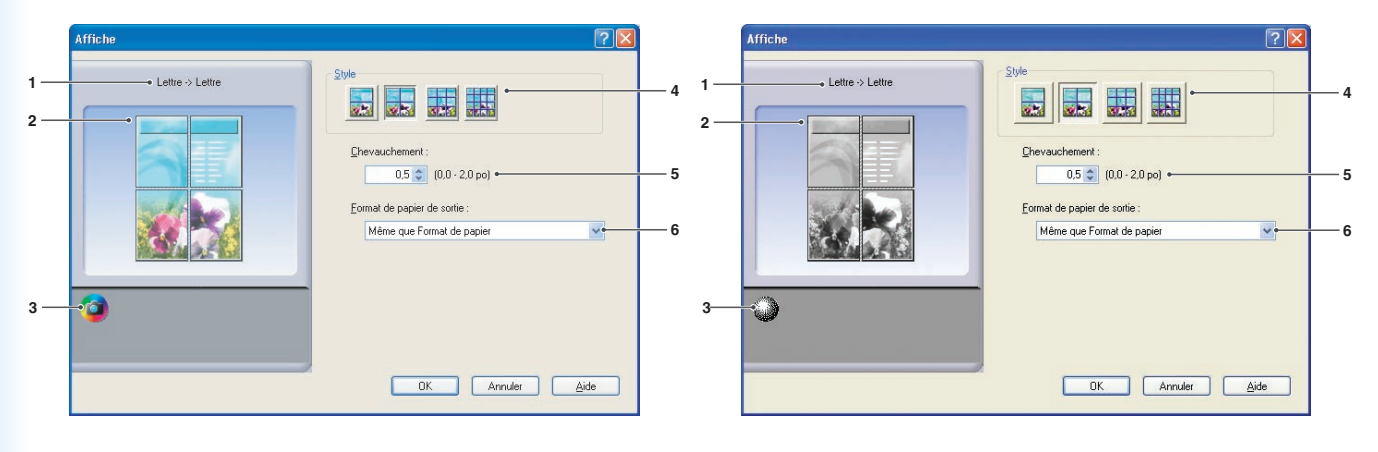

(Pour DP-C322/C262, DP-C354/C264/C323/C263/C213, DP-C405/C305/C265)

(Pour DP-8060/8045/8035, DP-8032/8025, DP-3030/2330, DP-8020E/8020P/8016P, UF-8200/7200, UF-8300/7300, UF-7960)

1. Format de papier Affiche le Format de papier actuel et les réglages du Format de papier de sortie.

### 2. Image papier

Représente les paramètres en cours, ainsi que les icônes ci-dessous.

### 3. Icônes

Représente les paramètres en cours, ainsi que l'image papier ci-dessus.

# 4. Style

Indique le nombre de feuilles pour imprimer l'image.

### Nota :

Selon le **Format de papier**, les styles disponibles sont représentés en icônes d'image.

### 5. Chevauchement

Indique l'espace de recouvrement requis lorsque les feuilles imprimées sont assemblées. [0 - 50 mm (0.0 - 2.0 po)].

# 6. Format de papier de sortie

Indique le format de papier utilisé par l'imprimante. Les paramètres sont les mêmes que pour **Format de papier de sortie** configuré dans l'onglet **Général**.

# **Onglet Sortie**

L'onglet Sortie sert à configurer les paramètres de sortie.

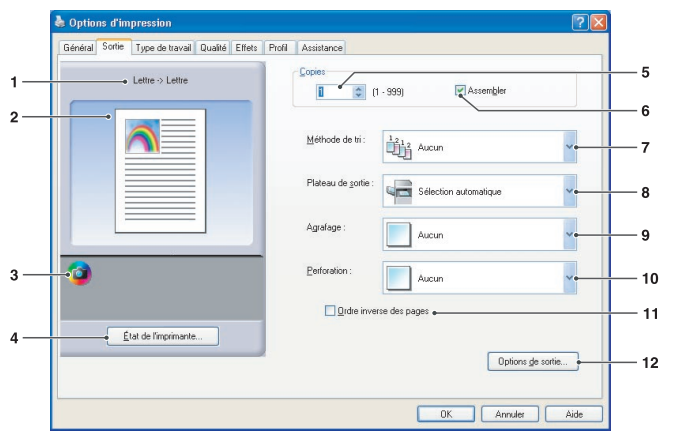

(Pour DP-C354/C264/C323/C263/C213, DP-C322/262, DP-C405/C305/C265)

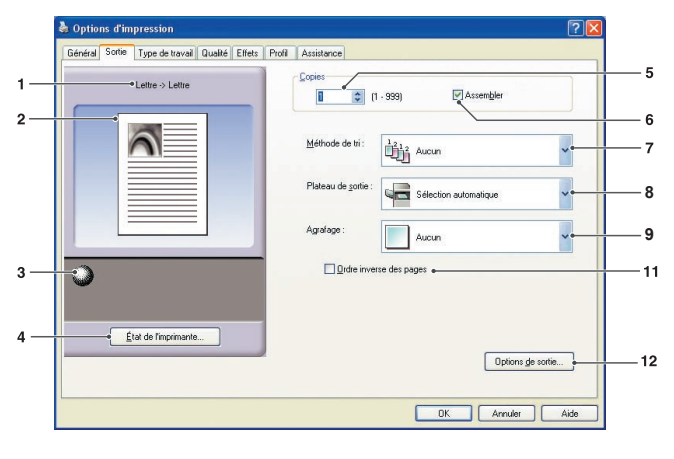

(Pour DP-8032/8025, DP-3030/2330)

Options d'impr Général Sortie Type de travail Qualité Effets Profil Assistance 5 Lettre -> Lettre (1 · 999) 1 6 2 ~ Aucun ~ Bac 1 Aucun ~ 9\* 0 3 Aucun 10 1 Ord 11 État de l'imprimante Options de sortie... 12 OK Annuler Aide

(Pour DP-8060/8045/8035, DP-8020E/8020P/8016P)

 \*\* Les fonctions 8: Plateau de sortie, 9: Agrafage et 10: Perforation ne sont pas disponibles sur les modèles, DP-8020E/8020P/8016P.

| General    | Sortie | Type d      | e travail | Qualité | Effets | Profil | Assista | ice         |             |         |    |         |         |        |   |   |
|------------|--------|-------------|-----------|---------|--------|--------|---------|-------------|-------------|---------|----|---------|---------|--------|---|---|
| _          |        | Lettre ->   | Lettre    |         |        |        | Copies  | :           | (1 - 999)   |         | As | sembler |         |        |   |   |
|            |        | 1           |           |         |        |        | 5       | ] Ordre inv | rerse des p | oages 👝 |    |         |         |        |   |   |
| • <b>*</b> |        |             |           | _       |        |        |         |             |             |         |    |         |         |        |   |   |
|            | -      | tat de l'in | nprimante |         |        |        |         |             |             |         |    | Opti    | ions de | sortie | ] | 1 |

(Pour UF-8200/7200, UF-8300/7300, UF-7960)

# 1. Format de papier

Affiche le Format de papier actuel et les réglages du Format de papier de sortie.

# 2. Image papier

Représente les paramètres en cours, ainsi que les icônes ci-dessous.

# 3. Icônes

Représente les paramètres en cours, ainsi que l'image papier ci-dessus.

4. Bouton État de l'imprimante...

Utilisé pour contrôler l'état de l'imprimante, démarre le **Moniteur de périphérique**, qui affiche l'état. Cette fonction n'est disponible que si l'imprimante est raccordée sur un réseau TCP/IP.

# 5. Copies

Indique le nombre de copies à imprimer.

Suite à la page suivante...

# 6. Assembler

|    | Les copies sont empilées dans<br>l'ordre de leur impression. Les<br>copies multiples sont imprimées<br>dans des jeux distincts selon<br>les quantités spécifiées. Par<br>exemple, pour imprimer trois copies<br>d'un document de cinq pages,<br>l'imprimante imprime les pages 1 à<br>5 trois fois. |
|----|----------------------------------------------------------------------------------------------------|
| 22 | Décochez la case pour imprimer les                                                                                                    |

Décochez la case pour imprimer les pages individuelles dans la quantité indiquée. Par exemple, pour imprimer trois copies d'un document de cinq pages, l'imprimante imprime la page 1 trois fois avant d'imprimer la page 2 et ainsi de suite.

### Nota :

L'impression assemblée peut prendre du temps si le *Pilote d'imprimante* est sélectionné dans *Copie contrôlée par*. Voyez bouton « Options de sortie... » à la page 23. Les données du document sont traitées à répétition, autant de fois que le nombre de copies indiqué.

# 7. Méthode de tri

Indique comment sont triées les pages des copies multiples à l'impression.

| Aucun    | Les imprimés sont empilés<br>uniformément, l'un sur l'autre. |
|----------|--------------------------------------------------------------|
| Rotation | Chaque jeu est tourné.                                       |
| Décalé   | Chaque jeu est décalé.                                       |

Nota :

- **Décalé** est disponible seulement si l'imprimante est munie d'un finisseur.
- **Rotation** est disponible seulement si Source de papier est réglée à Sélection automatique.
- **Rotation** nécessite que du papier de format spécifié soit chargé dans deux cassettes dans les formats d'impression portrait et paysage.

### 8. Plateau de sortie

Indique quel est le plateau de sortie.

| Sélection<br>automatique | Sélectionne automatiquement un des plateaux de sortie suivants.                                                                     |
|--------------------------|----------------------------------------------------------------------------------------------------|
| Plateau<br>interne       | Envoi des travaux d'impression dans le plateau interne.                                                                             |
| Plateau<br>externe       | Envoi des travaux d'impression<br>dans le plateau externe. (Affiché<br>seulement si l'imprimante est<br>munie d'un plateau externe) |
| Finisseur                | Envoi des travaux d'impression<br>dans le finisseur. (Affiché<br>seulement si l'imprimante est<br>munie d'un finisseur.)            |

### Nota :

(Pour DP-8060/8045/8035) Vous pouvez seulement sélectionner **Bac 1/ Bac 2** pour le plateau de sortie. (Pour DP-8032/8025, DP-3030/2330) Il est possible de sélectionner parmi **Sélection automatique/Plateau interne 1 (inférieur)/Plateau interne 2 (supérieur)/Finisseur/Plateau externe**.

### 9. Agrafage

Indique quelle est la position de l'agrafe. Sélectionnez la position entre **Gauche 1**, **Gauche 2**, **Droite 1**, **Droite 2**, **Haut 2** ou **Couture à cheval**.

### Nota :

- Agrafage est disponible seulement si l'imprimante est munie d'un finisseur en option.
- La position d'agrafage offerte peut différer d'un finisseur à l'autre.
- La capacité d'agrafage varie selon les types de finisseur et le format de papier (ex. : jusqu'à 50 feuilles, format Lettre ou A4, finisseur de piqûre à cheval à 1 case). Consultez la section Spécifications dans le manuel d'utilisation (Opérations de base).
- Quand vous réglez la position d'agrafage à **Couture** à cheval en mode d'impression Livret, réglez le papier en format Paysage.
- La position d'agrafage **Haut 2** n'est pas disponible sur les modèles DP-8032/8025 et DP-3030/2330.

### 10. Perforation

Indique la position des trous de perforation.

### Nota :

- Perforation est disponible seulement si l'imprimante est munie d'un finisseur et d'une perforatrice (vendus séparément).
- La perforation peut être effectuée sur les formats de papier suivants.

*A3*, *A4*, *B4(JIS)*, *B5(JIS)*, *Grand livre*, *Légal*, *Lettre* et *FLS2* (FLS2 est disponible seulement pour DP-C322/C262, DP-C354/C264/C323/C263/C213, DP-C405/C305/C265)

### 11. Ordre inverse des pages

Sélectionnez cette option pour imprimer à reculons (la première page en dernier).

### Nota :

• Ordre inverse des pages ne peut pas être utilisé lorsque Pages par feuille, Livret ou Affiche sont sélectionnés. (Sur les modèles UF-8200/7200, UF-8300/7300 et UF-7960, les fonctions Pages par feuille ou Affiche peuvent être sélectionnées avec Ordre inverse des pages.)

### 12. Bouton Options de sortie...

### Copie contrôlée par :

Spécifie la façon dont l'impression assemblée est effectuée lorsque Assemblage est activé.

### Imprimante :

L'impression assemblée est contrôlée par l'imprimante.

### Pilote d'imprimante :

L'impression assemblée est contrôlée par le pilote d'imprimante. Si l'imprimante n'a pas assez de mémoire pour l'impression assemblée, essayez de changer ce paramètre.

### Nota :

• L'impression peut prendre du temps lorsque Pilote d'imprimante est sélectionné car l'assemblage est effectué en interne par le pilote d'imprimante.

• Le Pilote d'imprimante ne peut pas être sélectionné si la Couverture avant ou la Couverture arrière est spécifiée dans l'onglet Général. (Voir la page 11)

### Vérifier l'état de l'imprimante avant d'imprimer :

Le choix de cette option sert à afficher l'état de l'imprimante avant d'imprimer pour s'assurer que l'impression est possible. Si l'impression n'est pas possible, une boîte de dialogue d'avertissement s'affiche.

### Imprimer des pages vierges :

La sélection de cette option activera l'impression de pages vierges.

### Nota :

- L'option *Imprimer des pages vierges* ne peut pas être sélectionnée si *Recto verso*, *Pages par feuille* ou *Livret* est activé dans l'onglet *Général*. (Voir les pages 13, 14, 16)
- Si l'option **Filigrane** ou **Superposition** est activée dans l'onglet **Général**, le périphérique imprime une page vierge même si l'option **Imprimer des pages vierges** est désactivée.

# **Onglet Type de travail**

L'onglet Type de travail est utilisé pour configurer et identifier les travaux d'impression.

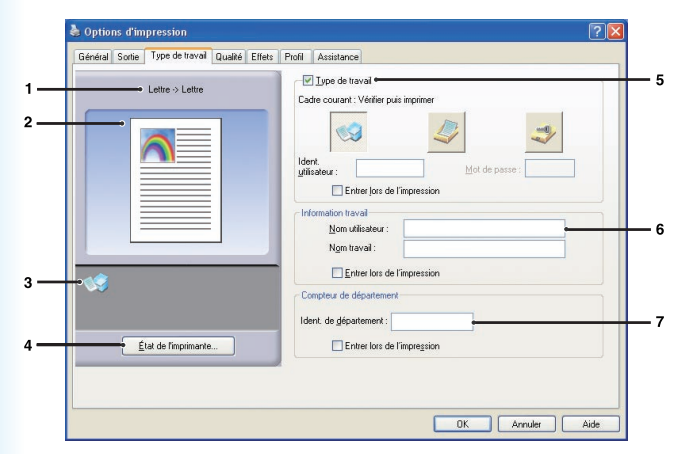

(Pour DP-C322/C262, DP-C354/C264/C323/ C263/C213, DP-C405/C305/C265)

### 1. Format de papier

Affiche le Format de papier actuel et les réglages du Format de papier de sortie.

### 2. Image papier

Représente les paramètres en cours, ainsi que les icônes ci-dessous.

#### ail Qualté Effets ofil Assistance Ivpe de travail • 5 Lettre -> Lettre Cadre courant: Boîte aux lett 2 4 -Ident Entrer lors de l'impr 3 Ident. de géparte nent: État de l'ir 🔲 Entrer lors de l'i OK Annuler Aide

(Pour DP-8060/8045/8035, DP-8032/8025, DP-3030/2330, DP-8020E/8020P/8016P, UF-8200/7200, UF-8300/7300, UF-7960)

3. Icônes

Représente les paramètres en cours, ainsi que l'image papier ci-dessus.

 Bouton État de l'imprimante...
 Utilisé pour contrôler l'état de l'imprimante, démarre le Moniteur de périphérique, qui affiche l'état. Cette fonction n'est disponible que si l'imprimante est raccordée sur un réseau TCP/IP.

# 5. Type de travail

Les documents pour impression peuvent être enregistrés sur le disque dur de l'imprimante lorsqu'elle est munie d'un tel disque. Les documents enregistrés peuvent être imprimés à l'aide du panneau de commandes de l'imprimante. Consultez la section « **Boîte aux lettres** » à la page 59.

|   | Vérifier puis<br>imprimer | Permet l'impression d'un jeu d'essai avant d'imprimer plusieurs jeux avec divers paramètres. Les données du document sont supprimées de l'imprimante après l'impression.                                                                                                    |
|---|---------------------------|----------------------------------------------------------------------------------------------------|
|   | Boîte aux lettres         | Enregistre les données d'impression sur l'imprimante, dans la boîte aux lettres indiquée dans <b>Ident.</b><br><b>utilisateur</b> . L' <b>Ident. utilisateur</b> doit être saisie pour imprimer les documents enregistrés dans la boîte aux<br>lettres. Les données du document sont conservées dans l'imprimante jusqu'à ce qu'elles soient supprimées.                                   |
| - | BAL sécurisée             | Enregistre les données d'impression sur l'imprimante, dans la boîte aux lettres indiquée dans <b>Ident</b> . <b>utilisateur</b> . L' <b>Ident. utilisateur</b> et le <b>Mot de passe</b> doivent être saisis pour imprimer les documents confidentiels enregistrés dans la BAL sécurisée. Les données du document sont conservées dans l'imprimante jusqu'à ce qu'elles soient supprimées. |

Nota :

• L'utilisation de **Type de travail** nécessite l'installation du **disque dur** en option ou d'une **carte mémoire SD** dans l'imprimante, et le **disque dur** ou la **carte mémoire SD** doit être réglé sur **Installée** dans l'onglet **Périphérique**. Consultez la section « **Onglet Périphérique** » à la page 43.

- Entrez l'Identification de l'utilisateur (jusqu'à 8 chiffres).
- Entrez le mot de passe (4 chiffres).

La plupart des travaux d'impression sont identifiés par leur information de travail associée. Les noms des travaux sont spécifiés par l'application logicielle tandis que le nom d'utilisateur correspond au nom du compte d'ouverture de session Windows. Cependant, ces noms sont souvent difficiles à reconnaître. Ils peuvent être fabriqués à partir d'un nom de travail long ou en blanc et des noms de compte d'ouverture de session qui sont souvent des chiffres. Pour éviter toute confusion, les utilisateurs peuvent personnaliser un **Nom utilisateur** et un **Nom travail**. Il est ainsi plus facile de comprendre l'information sur les travaux.

La fonction **Information travail** spécifiée est affichée sur le panneau de commandes de l'imprimante lors de l'impression d'un fichier.

### Nom utilisateur :

Entrez jusqu'à 20 caractères. Le nom d'utilisateur saisi sera le **Nom utilisateur** pour ce travail. S'il est laissé en blanc, le nom de compte d'ouverture de session Windows est utilisé.

### Nom travail :

Entrez jusqu'à 80 caractères. Le nom de travail saisi sera le **Nom travail** pour ce travail. S'il est laissé en blanc, le nom de travail indiqué par l'application logicielle est utilisé (ex. : nom de fichier).

### Nota :

• Spécifiez le nom d'utilisateur et le nom du travail seulement à l'aide de lettres et chiffres car le panneau de commandes peut seulement afficher des lettres et chiffres pour le nom d'utilisateur et le nom du travail.

· Les caractères suivants ne peuvent pas être utilisés pour le Nom utilisateur et le Nom travail.

\/\*?:;."<>|

### Entrer lors de l'impression :

La sélection de cette option sous chaque élément de l'onglet Type de travail (**Type de travail/Information travail/Compteur de département**) fait apparaître l'écran suivant. Seuls les éléments sélectionnés seront actifs. Après un déclic sur OK, la valeur sélectionnée située sous cet onglet sera automatiquement définie en tant que valeur par défaut du pilote d'imprimante.

De plus, si diverses options sont sélectionnées en même temps avec diverses applications, seules les valeurs du paramétrage le plus récent sont conservées et l'impression s'effectue.

| Entrez le Type du Travail  |                         |  |  |
|----------------------------|-------------------------|--|--|
| Type de travail (Boîte     | aux lettres sécurisée ) |  |  |
| Ident. utilisateur :       |                         |  |  |
| Mot de passe :             |                         |  |  |
| Information travail        |                         |  |  |
| Nom utilisateur :          |                         |  |  |
| Nom travail :              |                         |  |  |
| Compteur de départeme      | ent                     |  |  |
| Ident. de<br>département : |                         |  |  |
|                            |                         |  |  |
|                            | UK Annuler              |  |  |

(Pour DP-C322/C262, DP-C354/C264/C323/ C263/C213, DP-C405/C305/C265)

| Entrez le Type du Travail                                            |                              |  |  |  |
|----------------------------------------------------------------------|------------------------------|--|--|--|
| Type de travail (E<br>Ident. utilisateur :<br>Mot de <u>p</u> asse : | oîte aux lettres sécurisée ) |  |  |  |
| Compteur de dépa<br>l <u>d</u> ent, de<br>département :              | artement                     |  |  |  |
|                                                                      | OK Annuler                   |  |  |  |

(Pour DP-8060/8045/8035, DP-8032/8025, DP-3030/2330, DP-8020E/8020P/8016P, UF-8200/7200, UF-8300/7300, UF-7960)

### Nota :

Si les propriétés du système d'exploitation ont été réglées à **Style Windows XP**, les onglets affichés au menu du pilote et la couleur de la police, ainsi que les modèles de bouton, peuvent être différents à l'écran **Entrez le Type du Travail**.

### 7. Compteur de département

Si l'imprimante a été paramétrée avec des **Codes de départment**, l'**Ident. de département** doit être fournie avant l'impression. (L'impression n'est pas permise sans identifiant.) Entrez l'**Ident. de département** assignée par l'administrateur.

L'onglet Qualité configure les réglages qui déterminent la qualité d'impression.

q

12

13

14

15

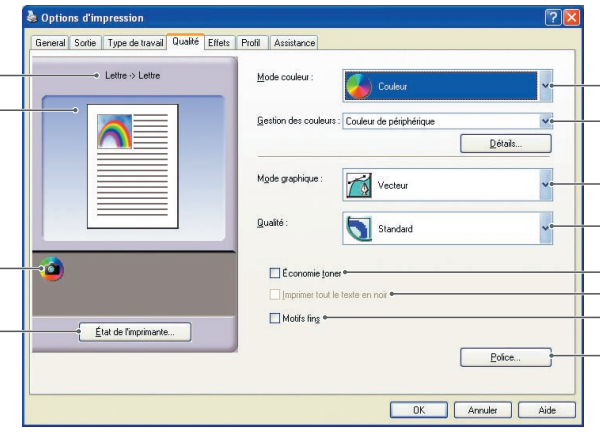

(Pour DP-C405/C305/C265, DP-C354/C264/C323/C263/C213)

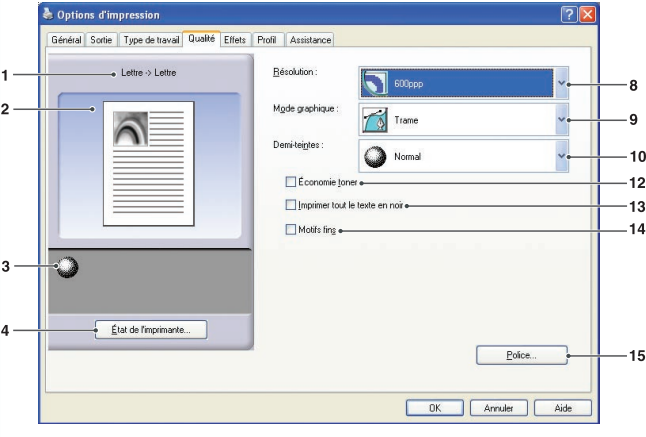

(Pour DP-8060/8045/8035, DP-8032/8025, DP-3030/2330 et DP-8020E/8020P/8016P)

# 1. Format de papier

Affiche le Format de papier actuel et les réglages du Format de papier de sortie.

# 2. Image papier

Représente les paramètres en cours, ainsi que les icônes ci-dessous.

# 3. Icônes

Représente les paramètres en cours, ainsi que l'image papier ci-dessus.

# 4. Bouton État de l'imprimante...

Utilisé pour contrôler l'état de l'imprimante, démarre le **Moniteur de périphérique**, qui affiche l'état. Cette fonction n'est disponible que si l'imprimante est raccordée sur un réseau TCP/IP.

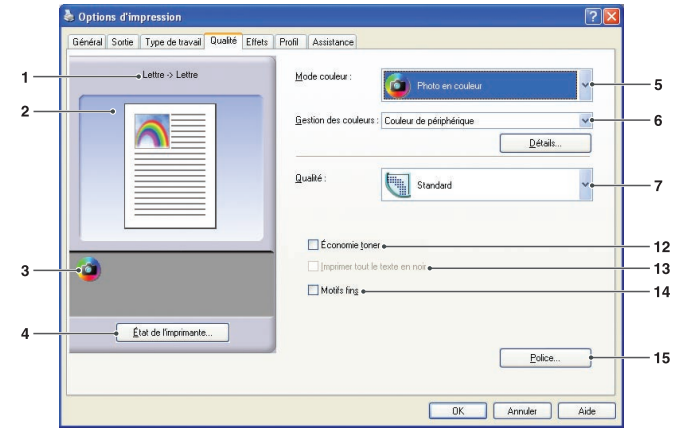

### (Pour DP-C322/C262)

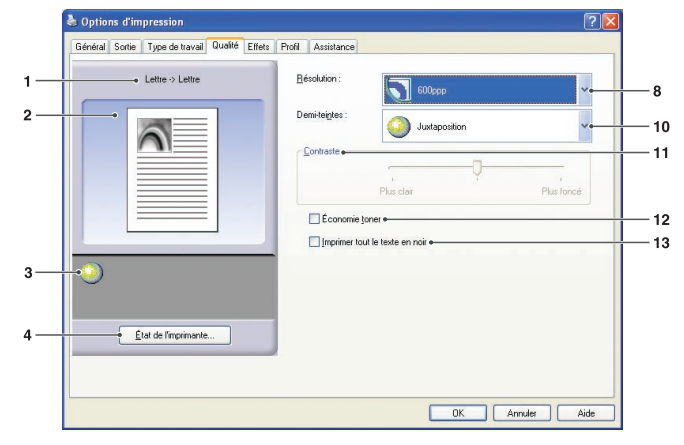

(Pour DP-8060/8045/8035, DP-8032/8025, DP-3030/2330 et DP-8020E/8020P/8016P : Pilote d'imprimante standard, UF-8200/7200, UF-8300/7300, UF-7960)

### 5. Mode couleur

Spécifie l'impression couleur ou en niveaux de gris.

| Couleurs            | Imprime les documents en couleur.                  |
|---------------------|----------------------------------------------------|
| Photo en<br>couleur | Imprime les photos avec des<br>réglages optimisés. |
| Niveaux de<br>gris  | Imprime les documents en monochrome.               |

### Nota :

L'impression d'un fichier en mode **Photo en couleur** est plus lente.

2

3

### 6. Gestion des couleurs

Pour peaufiner la reproduction couleur, cliquez sur le bouton Détails... et réglez les paramètres à votre gré.

· Quand vous imprimez des documents en couleur :

| Couleur de périphérique | Sélectionnez cette option pour régler les paramètres couleur originaux. Pour un réglage détaillé, cliquez sur le bouton Détails et réglez les couleurs selon les besoins. Consultez la section « <b>Espace colorimétrique</b> » à la page 29 et « <b>Réglage qualité</b> » à la page 30. |
|-------------------------|----------------------------------------------------------------------------------------------------|
| ICM                     | Sélectionnez cette option pour utiliser <b>ICM</b> (Image Color Matching). Pour un réglage détaillé, cliquez sur le bouton <u>Détails</u> et réglez l'intention de rendu. Consultez la section « <b>Intention de rendu</b> » à la page 32 et « <b>Réglage qualité</b> » à la page 31.    |

### · Quand vous imprimez des documents en niveaux de gris :

| Réglage de la luminosité | Vous pouvez ajuster la luminosité pour l'impression en niveaux de gris. |
|--------------------------|-------------------------------------------------------------------------|
|                          | Consultez la section « Réglage de la luminosité » à la page 33.         |

#### Nota :

ICM n'est pas disponible quand Photo en couleur est sélectionné dans le menu Mode couleurs.

### 7. Qualité

Spécifie la résolution d'impression. La sélection d'une résolution supérieure améliore la qualité d'impression mais ralentit le débit d'impression.

| Brouillon    | Imprime à une résolution de moteur d'impression de <b>300×300 ppp</b> .     |
|--------------|-----------------------------------------------------------------------------|
| Standard     | Imprime à une résolution de moteur d'impression de <b>600×600 ppp</b> .     |
| Amélioration | Imprime à une résolution de moteur d'impression de <b>1 200×1 200 ppp</b> . |

### Nota :

- L'impression prend deux fois plus de temps quand l'option **Amélioration** est sélectionnée.
- Quand **Type de papier** est réglé sur **Transparent**, la qualité est automatiquement réglée sur **Standard**.
- Quand le papier personnalisé réglé avec Utiliser papier long (plus de 18 po) est imprimé, la qualité est automatiquement réglée sur Standard. (Voir la page 11)
- Amélioration n'est pas disponible à moins que la mémoire d'imprimante de 512 Mo en option ait été installée. (Voir la page 43)
- **Brouillon** n'est pas disponible sur les modèles DP-C322/C262.

### 8. Résolution

Spécifie la résolution d'impression. La sélection d'une résolution supérieure améliore la qualité d'impression mais ralentit le débit d'impression.

| 1 200 dpi<br>(1 200 ppp) | Imprime à une résolution de moteur d'impression de <b>1 200×1 200 ppp</b> . |
|--------------------------|-----------------------------------------------------------------------------|
| 600 dpi<br>(600 ppp)     | Imprime à une résolution de moteur d'impression de <b>600×600 ppp</b> .     |
| 300 dpi<br>(300 ppp)     | Imprime à une résolution de moteur d'impression de <b>300×300 ppp</b> .     |

#### Nota :

L'impression à 1 200 ppp n'est pas disponible pour le pilote d'imprimante standard.

# 9. Mode graphique (Disponible pour pilote d'imprimante d'émulation PCL 6 seulement)

| Vecteur | Traite l'information de ligne comme données graphiques.   |
|---------|-----------------------------------------------------------|
| Trame   | Traite l'information de ligne comme données matricielles. |

### 10. Demi-teintes

- Pilote d'imprimante d'émulation PCL 6
   Normal, Fin et Gros peuvent être sélectionnés.
- Pilote d'imprimante standard Aucun, Tramage aléatoire et Demi-teintes OS peuvent être sélectionnés.

### 11. Contraste

Définit la densité des points imprimés sur le papier.

### 12. Économie toner

Sélectionnez cette option pour économiser le toner. L'effet est plus léger, cette fonction est donc conseillée pour les tirages d'essai ou pour l'impression de documents pour lesquels l'apparence n'est pas critique.

### 13. Imprimer tout le texte en noir

Imprime le texte en couleur en noir. En mode de niveaux de gris, il se peut que le texte couleur paraisse estompé à l'impression. Quand cette option est activée, l'imprimante imprime l'intégralité du texte en noir pour en améliorer la lisibilité. **Nota :** 

- · Seulement disponible quand Mode couleur est réglé sur Niveaux de gris.
- Cela n'a aucune incidence sur la couleur du texte créé sous forme de graphique.
- Quand le texte est de couleur blanche, sa couleur ne change pas au noir si vous utilisez le pilote d'imprimante standard.
   Toutefois, si vous utilisez le pilote d'imprimante d'émulation PCL 6, la couleur du texte changera au noir si l'option Imprimer tout le texte en noir est activée. Désélectionnez cette option si le fond d'un document imprimé est noir.

#### 14. Motifs fins

Changez cette option si vous obtenez des résultats inattendus avec les fichiers et motifs d'impression. Si cette option est activée, elle peut causer une différence entre ce qui apparaît à l'écran et ce qui est imprimé.

### 15. Bouton Police...

Permet de configurer les paramètres des polices.

| Police ? 🔀                                                                                       | Police                                                            |
|--------------------------------------------------------------------------------------------------|-------------------------------------------------------------------|
| Polices True Type<br>Télécharger comme police en mode points<br>Télécharger comme police contour | Polices True Type<br>Télécharger comme po<br>Télécharger comme po |
| Viliser les polices du périphérique                                                              | Utiliser les polices du périp                                     |
| OK Annuler Aide                                                                                  |                                                                   |
| (Pour DP-C322/C262)                                                                              | (Pour pilote d'imprimante                                         |

Police ? X Polices True Type Télécharger comme police en mode points Télécharger comme police contour V Litiliser les polices du périphérique Substitution de polices... OK Annuler <u>A</u>ide

(Pour pilote d'imprimante d'émulation PCL 6, modèles DP-C354/C323/C264/C263/C213, DP-C405/ C305/C265, DP-8060/8045/8035, DP-8032/8025, DP-3030/2330 et DP-8020E/8020P/8016P)

Spécifie la manière dont les polices TrueType<sup>®</sup> sont téléchargées par l'imprimante.

| Télécharger comme police en mode points | Télécharge les polices en mode points.                                                                                                    |
|-----------------------------------------|----------------------------------------------------------------------------------------------------|
| Télécharger comme police contour        | Télécharge comme police contour. Si de grandes polices sont fréquemment utilisées dans un document, cette option peut aider à réduire les données d'impression. |

#### Nota :

Polices TrueType :

Selon le type de caractères, l'option **Télécharger comme police contour** n'empêchera pas les polices d'être téléchargées comme polices en mode points.

### Utiliser les polices du périphérique :

Avec cette option, l'imprimante utilise des polices résidentes qui correspondent aux polices du document. Dans ce cas, l'impression est plus rapide parce que seulement le code de caractère est transféré sans que les polices ne soient téléchargées.

#### Nota :

- Une liste de polices de périphériques peut être imprimée via Paramètres d'imprimante No. 07 dans le mode Fonctions.
- Même si les polices installées dans Windows et l'imprimante ont le même nom, elles peuvent varier légèrement l'une de l'autre. Donc, ne sélectionnez pas cette option si vous voulez que vos tirages correspondent parfaitement à ce qui est affiché à l'écran.

### Tableau de substitution des polices

| Polices <u>T</u> rue Type | Police de substitution |                    |
|---------------------------|------------------------|--------------------|
| Arial                     | Arial                  | 1                  |
| Arial Black               | Ne pas substituer      |                    |
| Arial Gras                | Ne pas substituer      |                    |
| Arial Gras Italique       | Ne pas substituer      | _                  |
| Arial Italique            | Ne pas substituer      |                    |
| Comic Sans MS             | Ne pas substituer      |                    |
| Comic Sans MS Gras        | Ne pas substituer      |                    |
| Courier New               | Ne pas substituer      |                    |
| Courier New Gras          | Ne pas substituer      |                    |
| Courier New Gras Italique | Ne pas substituer      |                    |
| Courier New Italique      | Ne pas substituer      |                    |
| Estrangelo Edessa         | Ne pas substituer      | 1                  |
| Franklin Gothic Medium    | Ne nas substituer      |                    |
| Police de substitution :  | Arial                  | •                  |
|                           |                        |                    |
|                           |                        | Hetablir par defau |

 Espace colorimétrique (Lorsque Couleur de périphérique est sélectionné dans le gestionnaire des couleurs) (Disponible pour DP-C322/C262, DP-C354/C264/C323/C263/C213, DP-C405/C305/C265 seulement)

Cliquez sur le bouton <u>Détails...</u> de l'onglet **Qualité**, pour configurer la reproduction en couleurs et en niveaux de gris différemment pour le texte, les graphiques et les images.

| Espace colorimetrique            | Réglage qualité            |                      |                    |
|----------------------------------|----------------------------|----------------------|--------------------|
| Texte<br><u>P</u> rofil colorimé | trique :                   | Standard             | ~                  |
| • Reproduction                   | niveaux de gris :          | Noir                 | ~                  |
| Graphiques                       |                            |                      |                    |
| Pr <u>o</u> fil colorimé         | trique :                   | Standard             | ~                  |
| Reproduction                     | <u>n</u> iveaux de gris :  | Noir                 | ~                  |
| Image                            |                            |                      |                    |
| Profil <u>c</u> olorimé          | trique :                   | Standard             | ~                  |
| Reproduction                     | ni <u>v</u> eaux de gris : | CMJN                 | ~                  |
|                                  |                            | <u>R</u> établir les | valeurs par défaut |

# 1. Profil colorimétrique

Indique la reproduction en couleurs pour le texte, les graphiques et les images.

| Standard | Imprime avec la reproduction en couleurs fidèlement aux moniteurs couleurs standards.   |
|----------|-----------------------------------------------------------------------------------------|
| Vif      | L'imprimé présente une reproduction plus vive des couleurs. C'est un bon choix pour les |
|          | dessins au trait et les graphiques.                                                     |

### 2. Reproduction niveaux de gris

Indique une sortie en noir pour le texte, les graphiques et les images.

| CMJN | Utilise les quatre couleurs CMJN pour reproduire les niveaux intermédiaires de gris. |
|------|--------------------------------------------------------------------------------------|
| Noir | Utilise seulement le noir pour reproduire les niveaux intermédiaires de gris.        |

 Réglage qualité (Lorsque Couleur de périphérique est sélectionné dans le gestionnaire des couleurs) (Disponible pour DP-C322/C262, DP-C354/C264/C323/C263/C213, DP-C405/C305/C265 seulement)

Cliquez sur le bouton Détails... de l'onglet **Qualité** pour ajuster la saturation et la luminosité.

| Espace colorimétrique | Réglage qualité |  |
|-----------------------|-----------------|--|
| Saturation            |                 |  |
| <u>S</u> aturation    |                 |  |
| <                     |                 |  |
|                       |                 |  |
|                       |                 |  |
|                       |                 |  |
|                       |                 |  |
| • Luminosité          |                 |  |
| <                     | <b>D D</b>      |  |

 Réglage qualité (N'est disponible que lorsque Couleur de périphérique est sélectionné) Règle les couleurs pour chaque paramètre.

| Saturation     | La saturation des couleurs peut être réglée. L'image de sortie réglée est<br>représentée dans la fenêtre d'échantillon (référence seulement).                                              |
|----------------|----------------------------------------------------------------------------------------------------|
| Équilibre RVB  | Les niveaux des couleurs sont réglables pour le rouge, le vert et le bleu.<br>L'image de sortie réglée est représentée dans la fenêtre d'échantillon (référence seulement).                |
| Équilibre CMJN | Les niveaux des couleurs sont réglables pour le cyan, le magenta, le jaune et<br>le noir. L'image de sortie réglée est représentée dans la fenêtre d'échantillon<br>(référence seulement). |

# 2. Luminosité

La luminosité des couleurs est réglable. L'image de sortie réglée est représentée dans la fenêtre d'échantillon (référence seulement).

Réglage qualité (Lorsque ICM est sélectionné dans le gestionnaire des couleurs) (Disponible pour DP-C322/C262, DP-C354/C264/C323/C263/C213, DP-C405/C305/C265 seulement)

|                                       | Intention de rendu | léglage qualité | 1                               |
|---------------------------------------|--------------------|-----------------|---------------------------------|
| <u>R</u> établir les valeurs par défa | Luminosité         |                 | Bétablir les valeurs par défaut |

# 1. Luminosité

La luminosité des couleurs est réglable. L'image de sortie réglée est représentée dans la fenêtre d'échantillon (référence seulement).

 Intention de rendu (Lorsque ICM est sélectionné dans le gestionnaire des couleurs) (Disponible pour DP-C322/C262, DP-C354/C264/C323/C263/C213, DP-C405/C305/C265 seulement)

Cliquez sur le bouton Détails... de l'onglet **Qualité** pour sélectionner l'intention de rendu.

| ICM                        | ?                                                                                     |
|----------------------------|---------------------------------------------------------------------------------------|
| Intention de rendu         | Réglage qualité                                                                       |
| O <u>S</u> aturation (idé  | ale pour la présentation des graphiques)                                              |
|                            | ale pour les images photographiques)                                                  |
| O <u>C</u> olorimétrie rel | ative (idéale pour apparier une couleur donnée)                                       |
| O Colorimétrie <u>a</u> b  | solue (idéale pour indexer avec un espace colorimétrique indépendant du périphérique) |
|                            |                                                                                       |
|                            |                                                                                       |
|                            |                                                                                       |
|                            |                                                                                       |
|                            |                                                                                       |
|                            | <u>R</u> établir les valeurs par défaut                                               |
|                            | OK Annuler Aide                                                                       |

Réglage de la luminosité (Lorsque Niveaux de gris est sélectionné dans le mode Couleur) (Disponible pour DP-C322/C262, DP-C354/C264/C323/C263/C213, DP-C405/C305/C265 seulement)

Cliquez sur le bouton Détails... de l'onglet **Qualité** pour ajuster la luminosité.

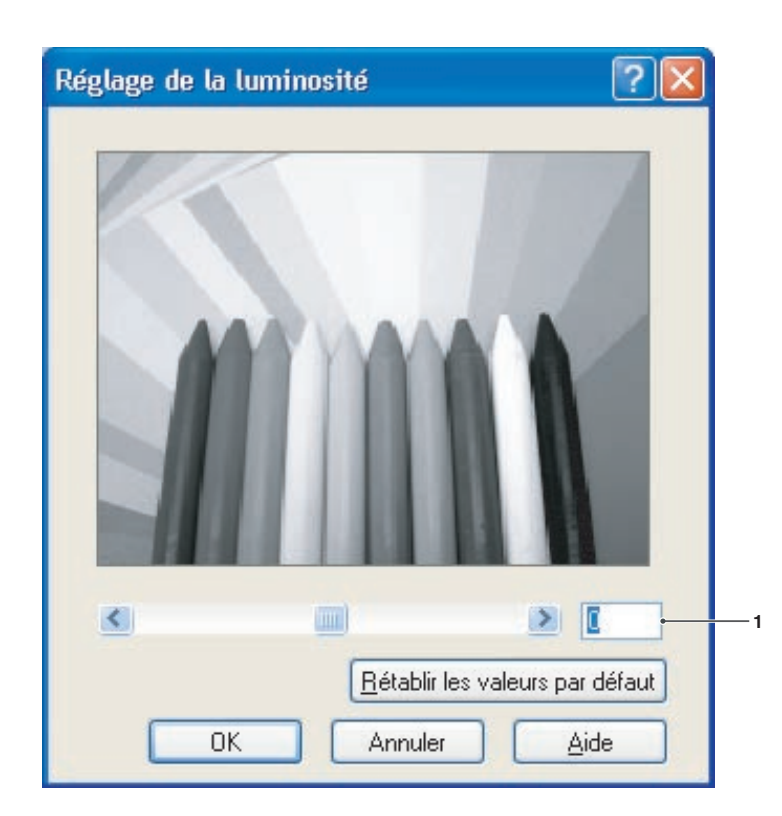

# 1. Luminosité

La luminosité des niveaux de gris est réglable. L'image de sortie réglée est représentée dans la fenêtre d'échantillon (référence seulement).

# **Onglet Effets**

(Pour DP-C405/C305/C265)

Général Sortie Type de travail Qualité Effets Profil Assista

Lettre -> Lettre

Etat de l'imprimante...

b Options d'impression

•

3

Ajoutez **Filigrane** et/ou **Superposition** pour placer votre propre signature sur les documents. Pour utiliser ces caractéristiques, cochez la case appropriée et complétez le paramétrage.

5

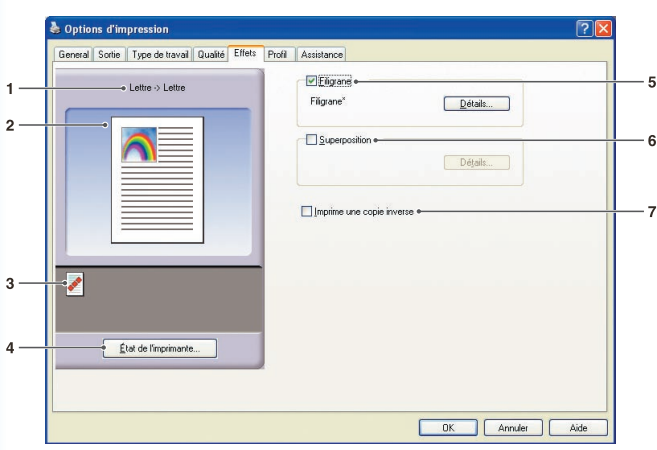

✓ Eligrane

Filgrane

<u>S</u>u

Détails...

Détails...

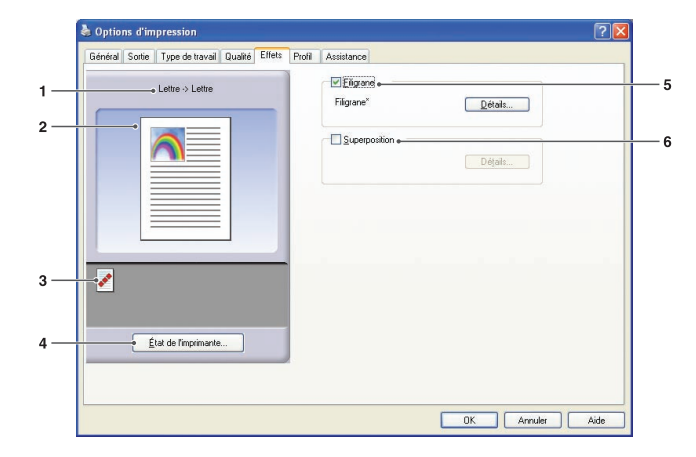

(Pour DP-C322/C262, DP-C354/C264/C323/C263/C213)

CPour DP-8060/8045/8035, DP-8032/8025, DP-3030/2330, DP-8020E/8020P/8016P, UF-8200/7200, UF-8300/7300, UF-7960)

# 1. Format de papier

Affiche le Format de papier actuel et les réglages du Format de papier de sortie.

# 2. Image papier

Représente les paramètres en cours, ainsi que les icônes ci-dessous.

# 3. Icônes

Représente les paramètres en cours, ainsi que l'image papier ci-dessus.

# 4. Bouton État de l'imprimante...

Utilisé pour contrôler l'état de l'imprimante, démarre le **Moniteur de périphérique**, qui affiche l'état. Cette fonction n'est disponible que si l'imprimante est raccordée sur un réseau TCP/IP.

# 5. Filigrane

Cochez la case pour activer le paramètre de filigrane et cliquez sur le bouton Détails... pour ouvrir la fenêtre de paramétrage. (Voir la page 35)

### 6. Superposition

Cochez la case pour activer le paramètre de superposition et cliquez sur le bouton <u>Détails...</u> pour ouvrir la fenêtre de paramétrage.

(Voir la page 37)

### Nota :

Si les options 5 et 6 ne sont pas réglées, les boutons de ces caractéristiques seront désactivés. Pour les activer, cocher la case de chaque caractéristique pour ensuite passer à l'écran de réglage.

# 7. Imprime une copie inverse

Exécute l'impression d'image miroir. Les paramètres en cours sont imprimés sous forme d'une image miroir des documents.

# **Onglet Effets**

# Filigrane

Le texte choisi peut être imprimé à l'avant-plan ou à l'arrière-plan sur le document en filigrane. Il est aussi possible d'indiquer les pages sur lesquelles est imprimé le filigrane.

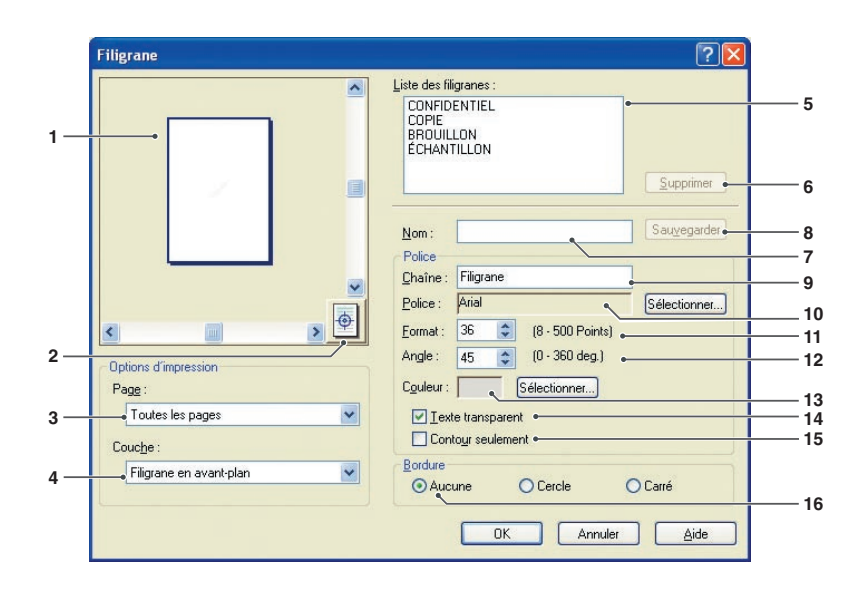

# 1. Aperçu

Pour un aperçu du filigrane sélectionné sur la liste.

# 2. Déplacer au centre

Indique que le filigrane s'imprime au centre de la page.

### 3. Page

Indique les pages à imprimer.

| Toutes les<br>pages         | Imprime le filigrane sur toutes les pages.                        |
|-----------------------------|-------------------------------------------------------------------|
| 1ère page<br>seulement      | Imprime le filigrane<br>seulement sur la première<br>page.        |
| Toutes sauf la<br>1ère page | Imprime le filigrane sur<br>toutes les pages sauf la<br>première. |
| Pages impaires              | Imprime le filigrane<br>seulement sur les pages<br>impaires.      |
| Pages paires                | Imprime le filigrane<br>seulement sur les pages<br>paires.        |

Suite à la page suivante...

# 4. Couche

Indique l'ordre d'impression des couches (le filigrane et le document).

| Filigrane en | Imprime le filigrane en   |
|--------------|---------------------------|
| arrière-plan | arrière-plan du document. |
| Filigrane en | Imprime le filigrane en   |
| avant-plan   | avant-plan du document.   |

# 5. Liste des filigranes

Énumère les filigranes qui ont été créés. Le filigrane sélectionné est affiché en aperçu dans la zone de prévisualisation.

### 6. Bouton Supprimer

Supprime le filigrane sélectionné sur la liste des filigranes.

### 7. Nom

Entrez un nom pour identifier le filigrane. Entrez 31 caractères à octet simple ou moins.

### 8. Bouton Sauvegarder

Les noms de filigrane saisis dans **Nom** sont enregistrés dans le paramétrage actuel. Affiche le filigrane sauvegardé sur la liste des filigranes.

### 9. Chaîne

Entrez le texte à imprimer. Entrez 63 caractères à octet simple ou moins.

### 10. Police

Sélectionnez la police en cliquant sur le bouton Sélectionner... pour afficher la boîte de dialogue de sélection des polices.

# 11. Format

Spécifie la taille du filigrane dans la plage 8-500 Points.

### 12. Angle

Spécifie l'angle du texte en filigrane dans la gamme **0-360 deg**.

# 13. Couleur

Sélectionnez la couleur en cliquant sur le bouton Sélectionner... pour afficher la boîte de dialogue de sélection de couleur.

# 14. Texte transparent

Le choix de cette option annule le texte du filigrane pour révéler le document sous-jacent.

### 15. Contour seulement

Le choix de cette option permet d'imprimer le texte en contour.

### 16. Bordure

Il est possible d'appliquer une bordure autour du texte.

| Aucune | Sans bordure.                    |  |
|--------|----------------------------------|--|
| Cercle | Imprime le texte dans un cercle. |  |
| Carré  | Imprime le texte dans un carré.  |  |

### Nota :

- Les données de filigrane sont sauvegardées pour chaque utilisateur qui a ouvert une session. Les filigranes créés par d'autres utilisateurs ne sont pas énumérés.
- Cette fonctionnalité n'est pas activée si Affiche est sélectionnée dans l'onglet Général. (Voir la page 20)
- Les liste de filigranes enregistrées ne seront pas supprimés en cas de désinstallation du pilote d'imprimante d'émulation PCL 6 ou du pilote d'imprimante standard. Les listes de filigranes seront automatiquement reconnues si le pilote d'imprimante d'émulation PCL ou le pilote d'imprimante standard est installé de nouveau.
- Les caractères suivants ne sont pas disponibles pour le nom du fichier de filigrane.
   //\*?:;."<>
- Pilote d'imprimante standard DP-8060/8045/8035, DP-8032/8025, DP-3030/2330, DP-8020E/8020P/8016P, UF-8200/7200, UF-8300/7300, UF-7960 : Quand vous utilisez la la fonction de filigrane, sélectionnez Juxtapostion aléatoire pour Demi-teintes dans l'onglet Qualité.
  Pilote d'imprimante d'émulation PCL 6
- DP-8060/8045/8035, DP-8032/8025, DP-3030/2330, DP-8020E/8020P/8016P : Quand vous utilisez la fonction de filigrane, sélectionnez **Vecteur** pour **Mode graphique** dans l'onglet **Qualité**.
### Suite à la page suivante...

Aide

?

2

- 3

- 4

# **Onglet Effets**

Superposition

### Superposition

1 -

Les images enregistrées peuvent être imprimées à l'avant-plan ou à l'arrière-plan sur le document. Il est facile de rehausser les documents avec le nom ou le logo de l'entreprise.

Superposition

Imprimer avec superposition
 Préparer fichier de superposition

Eichiers de superposition Superposition

|               | Supprimer 5                       |
|---------------|-----------------------------------|
|               | Options d'impression              |
|               | Toutes les pages 6                |
|               | Couche :                          |
|               | Superposition en arrière-plan 💽 7 |
|               | OK Annuler <u>A</u> ide           |
| Superposition |                                   |
|               | O Imprimer avec superposition     |
|               | Préparer fichier de superposition |
|               | Eichiers de superposition         |
|               | Superposition<br>Supprimer        |
|               | Nom de fichier de superposition : |
|               | Superposition •                   |
|               |                                   |

OK

Annuler

### 1. Aperçu

Pour un aperçu du ficher de superposition sélectionné sur la liste.

L'aperçu ne s'affiche que lorsque la superposition est créée.

### 2. Imprimer avec superposition

Imprime avec superposition. Sélectionnez un fichier de superposition et configurez les **Options d'impression**.

### 3. Préparer fichier de superposition

Prépare un nouveau fichier de superposition. La première page est sauvegardée (sans être imprimée) comme données de superposition.

### Nota :

Seule la première page d'un document à pages multiples peut être utilisée comme données de superposition.

### 4. Fichiers de superposition

Énumère les fichiers de superposition qui ont été créés.

Un aperçu du fichier de superposition sélectionné s'affiche à la gauche de la boîte de dialogue.

5. Bouton Supprimer

Supprimez le fichier de superposition sélectionné.

### 6. Page

Indique les pages à imprimer.

| Toutes les<br>pages         | Imprime la superposition sur toutes les pages.                        |
|-----------------------------|-----------------------------------------------------------------------|
| 1ère page<br>seulement      | Imprime la superposition<br>seulement sur la première<br>page.        |
| Toutes sauf la<br>1ère page | Imprime la superposition<br>sur toutes les pages sauf la<br>première. |
| Pages impaires              | Imprime la superposition<br>seulement sur les pages<br>impaires.      |
| Pages paires                | Imprime la superposition<br>seulement sur les pages<br>paires.        |

### 7. Couche

Indique l'ordre d'impression des couches (le fichier de superposition et le document).

| Superposition<br>en arrière-plan | Imprime la superposition<br>en arrière-plan, en dessous<br>du texte du document. |
|----------------------------------|----------------------------------------------------------------------------------|
| Superposition<br>en avant-plan   | Imprime la superposition<br>en avant-plan, par-dessus<br>le texte du document.   |

### 8. Nom de fichier de superposition

Entrez un nom de fichier de superposition (jusqu'à 63 caractères).

### Nota :

- Les caractères suivants ne sont pas disponibles pour le nom du fichier de superposition.
   \/\*?:;." <> |
- Les fichiers de superposition sont sauvegardés pour chaque utilisateur qui a ouvert une session.
- Cette fonctionnalité n'est pas activée si Affiche est sélectionnée dans l'onglet Général. (Voir la page 20)
- Les fichiers de superposition enregistrés ne seront pas supprimés en cas de désinstallation du pilote d'imprimante d'émulation PCL 6 ou du pilote d'imprimante standard. Les fichiers de superposition seront automatiquement reconnus si le pilote d'imprimante d'émulation PCL 6 ou le pilote d'imprimante standard est installé de nouveau.

# **Onglet Profil**

L'enregistrement des paramètres en cours comme un profil facilite leur rappel lors de la prochaine impression. Les paramètres fréquemment utilisés et enregistrés comme profils peuvent être facilement modifiés au besoin.

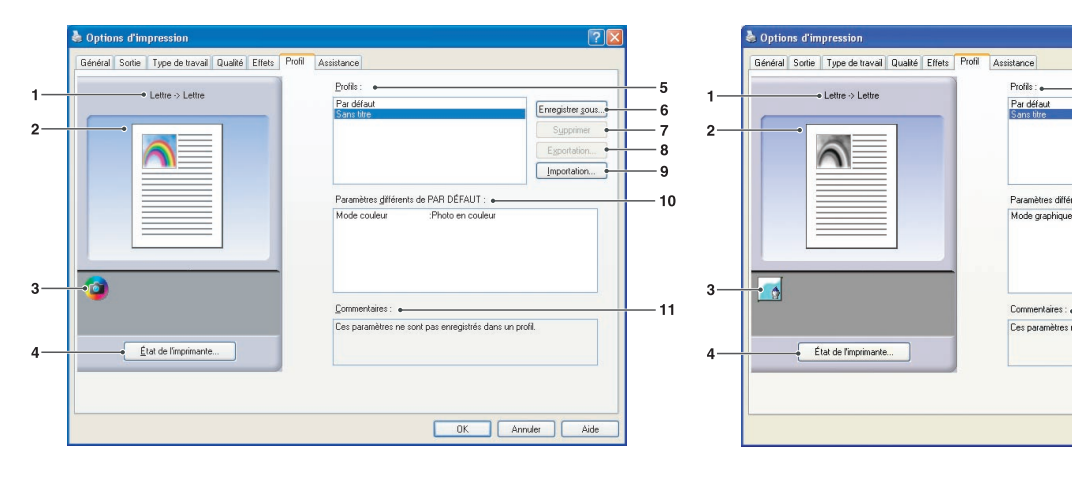

(Pour DP-C322/C262, DP-C354/C264/C323/ C263/C213, DP-C405/C305/C265) (Pour DP-8060/8045/8035, DP-8032/8025, DP-3030/2330, DP-8020E/8020P/8016P, UF-8200/7200, UF-8300/7300, UF-7960)

### 1. Format de papier

Affiche le Format de papier actuel et les réglages du Format de papier de sortie.

### 2. Image papier

Représente les paramètres en cours, ainsi que les icônes ci-dessous.

### 3. Icônes

Représente les paramètres en cours, ainsi que l'image papier ci-dessus.

### 4. Bouton État de l'imprimante...

Utilisé pour contrôler l'état de l'imprimante, démarre le **Moniteur de périphérique**, qui affiche l'état. Cette fonction n'est disponible que si l'imprimante est raccordée sur un réseau TCP/IP.

### 5. Profils

Énumère les profils qui ont été créés. **Par défaut** est le réglage d'usine. **Sans titre** est le paramétrage en cours qui n'a pas encore été enregistré. 6. Bouton Enregistrer sous...

Sauvegarde les paramètres en cours. Le profil reçoit un nom et des commentaires peuvent être ajoutés avant l'enregistrement. Si le nom d'un profil existant est utilisé, ce profil est remplacé par le nouveau. Entrez 31 caractères à simple octet ou moins pour le nom du profil, 127 ou moins pour le commentaire. Si vous sélectionnez **Ne pas enregistrer le format de papier et l'orientation, Format de papier** et **Orientation** ne seront pas enregistrés dans le profil. Ces paramètres Papier sont aussi configurés dans chacune des applications logicielles, donc il est conseillé de cocher la case Profil avant d'enregistrer les profils.

#### Nota :

- Par défaut et Sans titre ne peuvent pas être utilisés comme noms de profil.
- Les profils enregistrés ne seront pas supprimés en cas de désinstallation du pilote d'imprimante d'émulation PCL 6 ou du pilote d'imprimante standard. Les profils utilisateur seront automatiquement reconnus si le pilote d'imprimante d'émulation PCL 6 ou le pilote d'imprimante standard est installé de nouveau.

Suite à la page suivante...

6

7

8

9

11

Enregistrer sous...

Importation...

PAR DÉFAUT : :Raster

OK Annuler Aide

### 7. Bouton Supprimer

Supprime le profil sélectionné.

Les détails du paramétrage du profil supprimé seront conservés dans le profil **Sans titre** jusqu'à ce que le paramétrage soit changé.

### Nota :

Les profils **Par défaut** et **Sans titre** ne peuvent pas être supprimés.

8. Bouton Exportation...

Enregistre le profil sélectionné dans un fichier.

Nota :

Les profils **Par défaut** et **Sans titre** ne peuvent pas être exportés.

### 9. Bouton Importation...

Charge un profil exporté et l'ajoute à la liste des profils.

### 10. Paramètres différents de PAR DÉFAUT

Affiche les différences entre le paramètre courant le paramètre par défaut.

### 11. Commentaire

Affiche les commentaires au sujet d'un profil.

# **Onglet Assistance**

Affiche la version du pilote d'imprimante et diverses informations d'assistance.

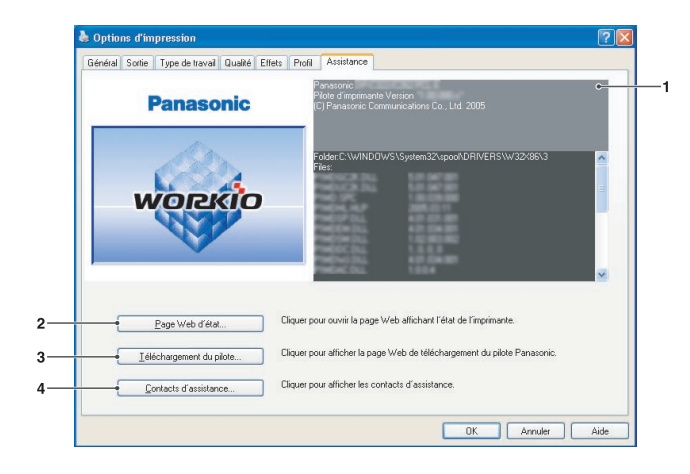

(Pour DP-C322/C262, DP-C354/C264/C323/ C263/C213, DP-C405/C305/C265)

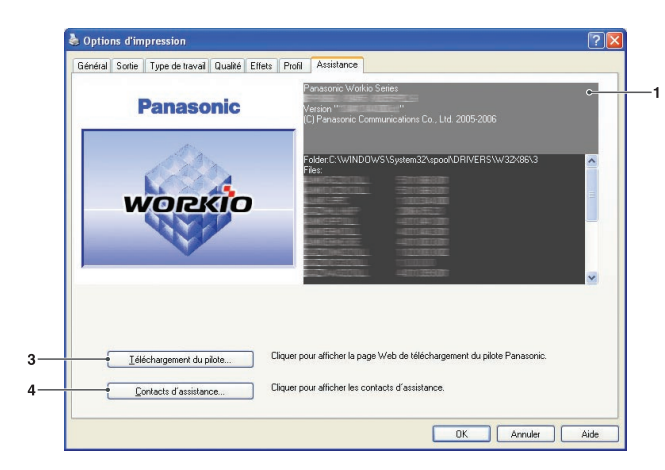

(Pour DP-8060/8045/8035, DP-8032/8025, DP-3030/2330, DP-8020E/8020P/8016P, UF-8200/7200, UF-8300/7300, UF-7960)

- Information sur la version
   Affiche la version des fichiers de configuration du pilote d'imprimante.
- 2. Bouton Page Web d'état...

Pour vérifier l'état actuel de l'imprimante, vous pouvez lancer un navigateur Web par défaut et accéder au **Serveur Internet intégré** de l'imprimante connectée.

### Nota :

Assurez-vous que l'imprimante est connectée correctement à votre réseau (TCP/IP seulement) pour accéder au **Serveur Internet intégré**. Le bouton n'est pas sélectionné si l'option **Activer le pool d'imprimante** est activée et des ports multiples sont sélectionnés dans l'onglet **Ports**.

3. Bouton Téléchargement du pilote...

Lance le navigateur Web par défaut et accède au site de téléchargement du fabricant pour télécharger la plus récente police d'imprimante. 4. **Bouton** Contacts d'assistance... Affiche la boîte de dialogue avec des informations enregistrées par le pilote.

| Info assistance |                   |    |
|-----------------|-------------------|----|
| Info assistance | <u>1</u>          |    |
| Description     | Assistance        |    |
|                 |                   |    |
| Courriel        |                   |    |
| URL             |                   |    |
| Info assistance | 2                 |    |
| Description     | Fournitures       |    |
|                 |                   |    |
| Courriel        |                   |    |
| URL             |                   |    |
| Info assistance | 3                 |    |
| Description     | Ventes            |    |
|                 |                   |    |
| Lournel         |                   |    |
| URL             |                   |    |
| Info assistance | <u>• 4</u>        |    |
| Description     | Assistance réseau |    |
| Courriel        |                   |    |
| Counter         |                   |    |
| UHL             |                   |    |
|                 |                   | ОК |
|                 |                   |    |

# **Onglet Formulaire/cassette**

Le fait d'attribuer un type de papier à des cassettes spécifiques peut prévenir les erreurs d'impression et les cas où l'imprimante s'arrête à cause d'une disparité de papier.

| titubulion de cassette de papier<br>Cassette Format de papier<br>Cassette 1 Non spécifiée Non spécifiée<br>Sassette 2 Non spécifiée Non spécifiée<br>Cassette 4 Non spécifiée Non spécifiée<br>Plateau auxiliaire Non spécifiée Non spécifiée<br>Plateau auxiliaire Non spécifiée Non spécifiée<br>Plateau auxiliaire Non spécifiée Non spécifiée<br>Non spécifiée Non spécifiée Non spécifiée Von spécifiée Von spécifiée Non spécifiée Non spécifié | reneral  | Partage          | Ports    | Avancé     | Gestion des couleurs | Sécurité | Formulaire/cassette | Périphérique |
|----------------------------------------------------------------------------------------------------|----------|------------------|----------|------------|----------------------|----------|---------------------|--------------|
| Casette     Format de papier     Type de papier       Casette 1     Non spécifiée     Non spécifiée       Casette 2     Non spécifiée     Non spécifiée       Casette 3     Non spécifiée     Non spécifiée       Casette 4     Non spécifiée     Non spécifiée       Casette 4     Non spécifiée     Non spécifiée       Casette 4     Non spécifiée     Non spécifiée       Plateau auxiliaire     Non spécifiée     Non spécifiée                                                                                                    | Attribut | ion de cas       | sette de | papier     |                      |          |                     |              |
| Cossette 1 Non spécifiée Non spécifiée<br>Cassette 3 Non spécifiée Non spécifiée<br>Cassette 4 Non spécifiée Non spécifiée<br>Plateau auxiliaire Non spécifiée Non spécifiée<br>Plateau auxiliaire Non spécifiée Non spécifiée<br>• Eormat de papier : Non spécifiée v                                                                                                    | Cassel   | te               |          | Format de  | papier               | Type de  | papier              |              |
| Cassette 2 Non spécifiée Non spécifiée<br>Cassette 3 Non spécifiée Non spécifiée<br>Cassette 4 Non spécifiée Non spécifiée<br>Plateau auxiliaire Non spécifiée Non spécifiée<br>• Eormat de papier : Non spécifiée v                                                                                                    | Casse    | te 1             |          | Non spécil | fiée                 | Non spé  | cifiée              |              |
| Casselle 3 Non spécifiée Hon spécifiée<br>Placeau auxiliaire Non spécifiée Hon spécifiée<br>Placeau auxiliaire Non spécifiée Hon spécifiée<br>→Eormat de papier : Non spécifiée ✓                                                                                                    | Casse    | te 2             |          | Non spécil | fiée<br>Béo          | Non spé  | cifiée<br>cifiée    |              |
| Plateau auxiliaire Non spécifiée Non spécifiée<br>→Eormat de papier : Non spécifiée<br>↓ Lype de papier : Non spécifiée<br>↓ Lype de papier : Non spécifiée                                                                                                    | Casse    | tte 4            |          | Non spécil | fiée                 | Non spé  | cifiée              |              |
| —→Eormat de papier : Non spéciliée<br>↓<br>Jupe de papier : Non spéciliée<br>↓                                                                                                    | Platea   | u auxiliaire     |          | Non spécil | fiée                 | Non spé  | cifiée              |              |
| Eormat de papier: Non spécifiée<br>Jupe de papier: Non spécifiée                                                                                                    |          |                  |          |            |                      |          |                     |              |
| Eormat de papier : Non spécifiée<br>                                                                                                    |          |                  |          |            |                      |          |                     |              |
| —Format de papier : Non spécifiée  ✓  ✓  ✓  ✓  ✓  ✓  ✓  ✓  ✓  ✓  ✓  ✓  ✓                                                                                                    |          |                  |          |            |                      |          |                     |              |
|                                                                                                    |          |                  | t de pap | ier: Non   | spécifiée            |          | *                   |              |
|                                                                                                    |          |                  | 1        |            |                      |          |                     |              |
|                                                                                                    |          | -• <u>Type</u> o | de papie | r: Non     | n spécifiée          |          | -                   |              |
|                                                                                                    |          |                  |          |            |                      |          |                     |              |
|                                                                                                    |          |                  |          |            |                      |          |                     |              |
|                                                                                                    |          |                  |          |            |                      |          |                     |              |
|                                                                                                    |          |                  |          |            |                      |          |                     |              |
|                                                                                                    |          |                  |          |            |                      |          |                     |              |
|                                                                                                    |          |                  |          |            |                      |          |                     |              |
|                                                                                                    |          |                  |          |            |                      |          |                     |              |
|                                                                                                    |          |                  |          |            |                      |          |                     |              |
|                                                                                                    |          |                  |          |            |                      |          |                     |              |
|                                                                                                    |          |                  |          |            |                      |          |                     |              |
|                                                                                                    |          |                  |          |            |                      |          |                     |              |

(Pour DP-C322/C262, DP-C354/C264/C323/C263/C213, DP-C405/C305/C265)

| Général Partage Ports                                         | Avancé Formulaire/cassette Périphérique  |  |
|---------------------------------------------------------------|------------------------------------------|--|
| <ul> <li>Attribution de cassette de p<br/>Cassette</li> </ul> | Format de papier                         |  |
| Plateau auxiliaire<br>Cassette 1<br>Cassette 2                | Leitre<br>Non spécifiée<br>Non spécifiée |  |
| • <u>F</u> ormat de papie                                     | r: Lette                                 |  |
|                                                               |                                          |  |
|                                                               |                                          |  |
|                                                               |                                          |  |
|                                                               |                                          |  |

(Pour pilote d'imprimante standard, modèles DP-8060/8045/8035, DP-8032/8025, DP-3030/2330 et)

### 1. Attribution de cassette de papier Spécifie le Format de papier et le Type de

**papier** attribués à la **Cassette**. Sélectionnez la cassette de papier sur la liste, puis sélectionnez le format et le type de papier.

### 2. Format de papier

Indique les formats de papier chargés dans chaque cassette. Si vous ne voulez pas assigner un format de papier, sélectionnez **Non spécifiée**.

### 3. Type de papier

Indique le type de papier chargé dans chaque cassette. Si vous ne voulez pas assigner un type de papier, sélectionnez **Non spécifiée**.

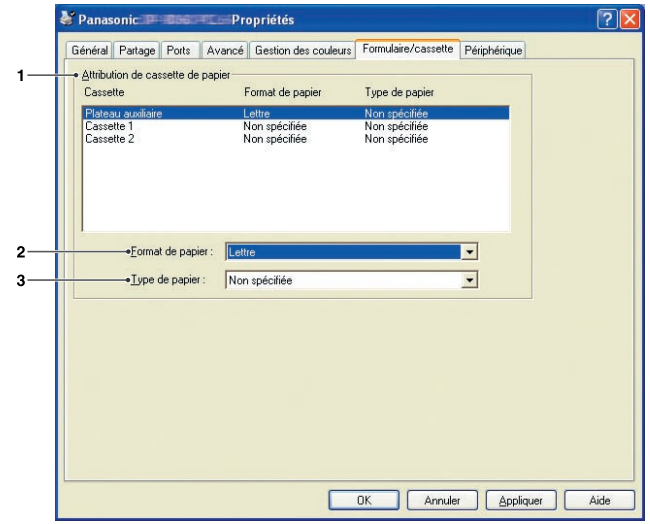

(Pour modèles DP-8060/8045/8035, DP-8032/8025, DP-3030/2330 et DP-8020E/8020P/8016P, UF-8200/7200, UF-8300/7300, UF-7960)

### Nota :

- Si le plateau auxiliaire est sélectionné, assurez-vous que le type de papier dans le panneau de commandes correspond au papier chargé dans le plateau.
- Après avoir spécifié le format et le type de papier chargé dans chaque cassette, le paramétrage n'est pas initié sur l'imprimante et doit être activé.
   Pour activer le paramétrage, cliquez sur l'onglet
   Avancé et sélectionnez Retenir les documents qui ne correspondent pas. Cela permet de retenir les travaux d'impression en cas de disparité entre la cassette indiquée et le type de papier.

# **Onglet Périphérique**

Utilisé pour configurer les périphériques optionnels installés sur l'imprimante.

Il est possible de configurer automatiquement les périphériques en option installés sur l'imprimante ou d'obtenir des informations sur le paramétrage du pilote de l'imprimante.

| Panasonic<br>Général Partag | Proj<br>re Ports Avancé 1 | Diriétés<br>Sestion des couleurs Fo<br>Mombre de cassettes<br>de papier :<br>Unité recto verso : | rmulaire/cassette Périphérique                                                  |          |
|-----------------------------|---------------------------|--------------------------------------------------------------------------------------------------|---------------------------------------------------------------------------------|----------|
|                             |                           | Unité de disque dur :<br>Mémoire en<br>cption :<br>Einisseur :<br>Pgriforatrice :                | Instalée<br>Non instalée<br>Finisseur de pique à cheval à 1 case (C<br>Instalée | AFS405)  |
|                             |                           | Configuration au                                                                                 | tomatique <u>B</u> étabiir les valeurs pa<br>Éditor les contacts d'as           | r défaut |
|                             |                           |                                                                                                  |                                                                                 |          |

(Pour DP-C405/C305/C265)

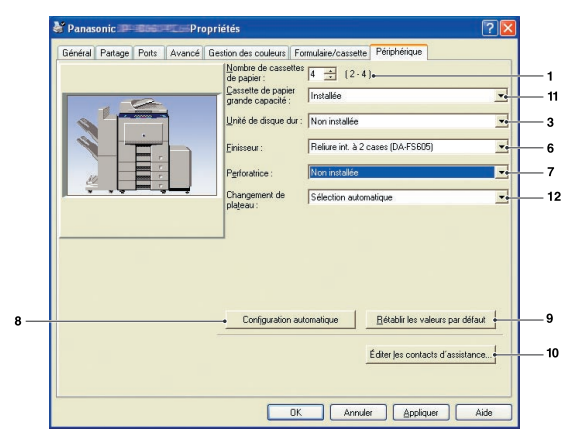

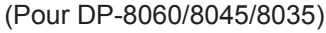

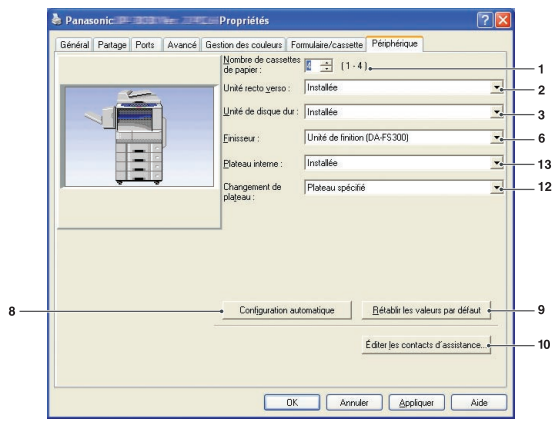

(Pour DP-8032/8025, DP-3030/2330)

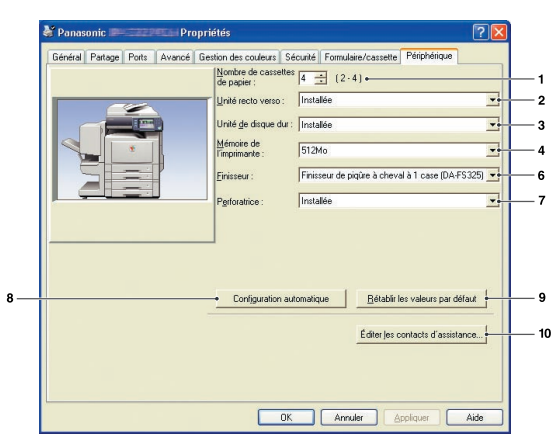

(Pour DP-C322/C262, DP-C354/C264/ C323/C263/C213)

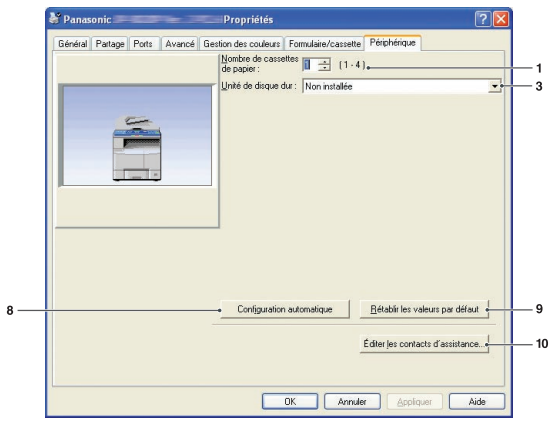

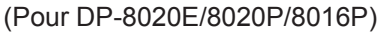

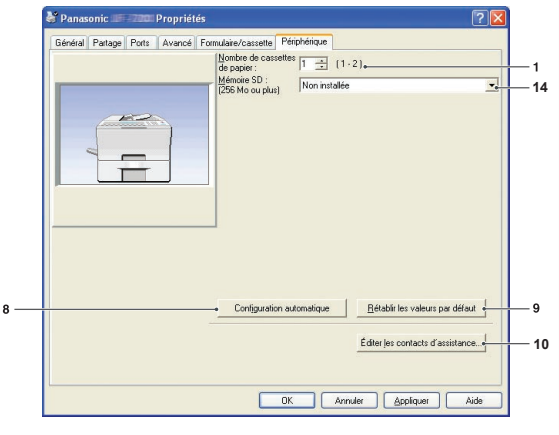

(Pour UF-8200/7200, UF-8300/7300, UF-7960)

Suite à la page suivante...

- Nombre de cassettes de papier Indique le nombre de cassettes de papier installées sur le périphérique.
- 2. Unité recto verso Sélectionnez Installée si une unité recto verso est installée.
- Unité de disque dur Sélectionnez Installée si un disque dur est installé.
- Mémoire de l'imprimante Sélectionnez et spécifiez la mémoire totale installée sur l'imprimante (mémoire standard et en option).

### 5. Mémoire en option

Lorsque la mémoire en option est installée, sélectionnez **Installée**.

### 6. Finisseur

Si l'imprimante est équipée d'un **Finisseur**, sélectionnez-le dans la liste.

### 7. Perforatrice

Sélectionnez **Installée** si une unité de perforation est installée.

### 8. Bouton Configuration automatique

Un déclic sur ce bouton lance la recherche des options d'imprimante installées, lesquelles sont automatiquement détectées et configurées (connexion réseau ou USB).

### Nota :

Sur certains modèles, la configuration automatique avec la connexion USB n'est pas disponible. Le bouton n'est pas sélectionné si l'option Activer le pool d'imprimante est activée et des ports multiples sont sélectionnés dans l'onglet Ports.

- 9. Bouton <u>Rétablir les valeurs par défaut</u> Rétablit tous les paramètres de l'onglet
   Périphérique à leurs valeurs par défaut.
- 10. **Bouton** Éditer les contacts d'assistance... Permet l'entrée et l'édition de l'info assistance.

| nfo assistance | e 1               |
|----------------|-------------------|
| Description    | Assistance        |
| Courriel       |                   |
| URL            |                   |
| nfo assistance | 2 <u>2</u>        |
| Description    | Fournitures       |
| Courriel       |                   |
| URL            |                   |
| nfo assistance | 3                 |
| Description    | Ventes            |
| Courriel       |                   |
| URL            |                   |
| nfo assistance | e <u>4</u>        |
| Description    | Assistance réseau |
| Courriel       |                   |
| URL            | Í                 |
|                |                   |

- Cassette de papier grande capacité
   Sélectionnez Installée si la cassette de papier grande capacité est installée.
- 12. Changement de plateau (Pour Pilote d'imprimante d'émulation PCL 6) Sélection automatique, quand cette option est activée, permet d'alimenter le papier en continu si du papier de même format est chargé dans une autre cassette (commutation automatique des cassettes). Si Cassette spécifiée est sélectionnée, l'appareil s'arrêtera si le papier vient à manquer dans la cassette de papier choisie.

### 13. Plateau interne

Sélectionnez **Installée** si le plateau intérieur est installé.

### 14. Mémoire SD

Sélectionnez **Installée** si la carte mémoire SD (256 Mo ou 512 Mo) est installée.

# **Fonctionnement impression (pour PC)**

# Impression à partir des applications Windows

Si le pilote d'imprimante est installé correctement et sélectionné comme imprimante par défaut, l'impression à partir de n'importe laquelle des applications Windows est une opération simple.

Pour imprimer à partir de la plupart des applications Windows, utilisez la commande **Imprimer** dans le menu **Fichier**.

Sélectionner la commande Imprimer affiche normalement la boîte de dialogue d'impression suivante :

| Sélection de l'imprimante                                                              |                                                         |
|----------------------------------------------------------------------------------------|---------------------------------------------------------|
|                                                                                        | <u>^</u>                                                |
| Ajouter une Panasonic                                                                  | E.                                                      |
| imprimante <b>en en en en en en en en en en en en en e</b>                             | ~                                                       |
| État Prêt                                                                              | Imprimer dans un fichier Préférences                    |
| Emplacement :                                                                          |                                                         |
| Commentaire :                                                                          | Rec <u>h</u> ercher une imprimante                      |
|                                                                                        |                                                         |
| Étendue de pages                                                                       | 1                                                       |
| Étendue de pages                                                                       | Nombre de copies : 1                                    |
| Étendue de pages                                                                       | Nombre de copies : 1                                    |
| Étendue de pages<br><u>I</u> out<br>Sélection Page actuelle<br><u>P</u> ages : 1-65535 | Nombre de copies : 1                                    |
| Étendue de pages                                                                       | Nombre de copies : 1<br>Copies assemblées 123 123<br>s. |

Paramétrez d'abord votre configuration préférée (plage de pages, nombre de copies, etc.), puis cliquez sur le bouton \_\_Imprimer\_\_ pour lancer l'impression.

Pendant l'impression du document, l'icône de l'imprimante apparaît sur la barre d'état du système près de l'horloge dans le coin inférieur droit de l'écran. L'icône disparaît lorsque l'impression est terminée.

Il est possible d'ouvrir et de vérifier les détails de la file d'attente d'impression en cliquant deux fois sur l'icône de l'imprimante.

### Nota :

Si plus d'une imprimante est installée sur le PC, procédez comme suit pour régler l'imprimante par défaut :

- 1. Cliquez sur le bouton **Démarrer**, sélectionnez **Paramètres(le panneau de commande)**, puis cliquez sur l'icône **Imprimantes**.
- 2. Cliquez du bouton droit sur l'icône de l'imprimante souhaitée, puis sélectionnez **Définir comme imprimante par** défaut dans le menu instantané. Le crochet près de l'icône de l'imprimante indique l'imprimante par défaut.

# Impression en réseau

Si une imprimante est partagée en raccordant deux ordinateurs ou plus par un câble croisé ou en utilisant un concentrateur, une connexion entre les ordinateurs doit être établie.

La connexion entre les ordinateurs peut être vérifiée en affichant les ordinateurs connectés dans **Favoris** réseau du bureau.

NOTA

Consultez le manuel de la carte réseau et le manuel d'utilisateur Windows pour la connexion entre ordinateurs.

## **Impression IPP (Protocole d'impression Internet)**

### Description générale

Imprime les documents à partir d'un appareil à distance par Internet sans que l'accès soit bloqué par un serveur proxy.

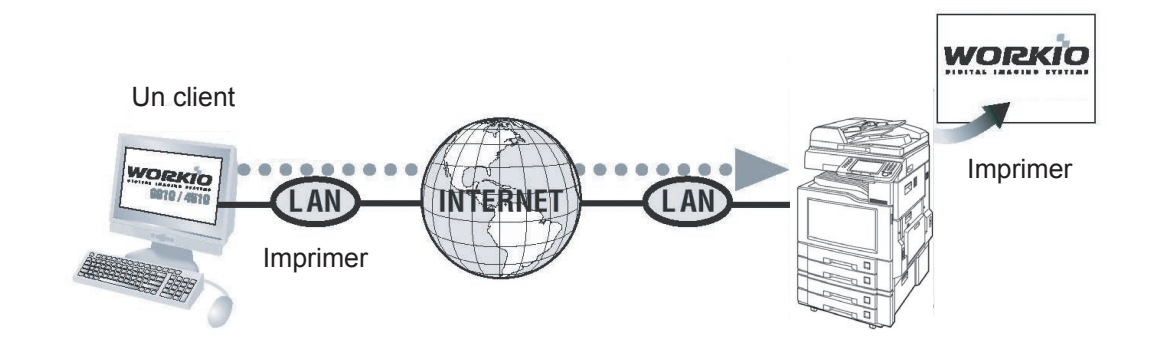

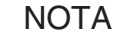

L'impression IPP (Protocole d'impression Internet) n'est pas disponible pour le pilote d'imprimante standard, modèles DP-8060/8045/8035, DP-8032/8025, DP-3030/2330 et DP-8020E/8020P/8016P, UF-8200/7200, UF-8300/7300, UF-7960.

### Configuration de l'impression IPP

La méthode de paramétrage varie selon le modèle que vous utilisez.

- Paramétrage de l'impression IPP (A) (pages 48-49) : pour les modèles DP-C322/C262, DP-C354/ C323/C264/C263/C213, DP-C405/C305/C265 ou le pilote d'imprimante d'émulation PCL6 DP-8060/8045/8035, DP-3030/2330.
- Paramétrage de l'impression IPP (B) (pages 50-53) : pour tous les autres modèles.

### Configuration de l'impression IPP (A)

1 Dans Imprimantes et télécopieurs (Imprimantes sous Windows 2000/Windows Server 2003/Windows Vista), cliquez du bouton droit sur l'icône d'imprimante pour ouvrir l'écran des propriétés d'imprimante.

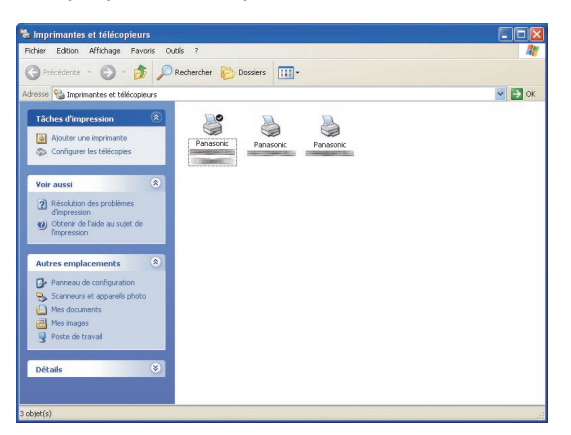

2 Dans l'onglet « **Ports** », cliquez sur le bouton Ajouter un port...]

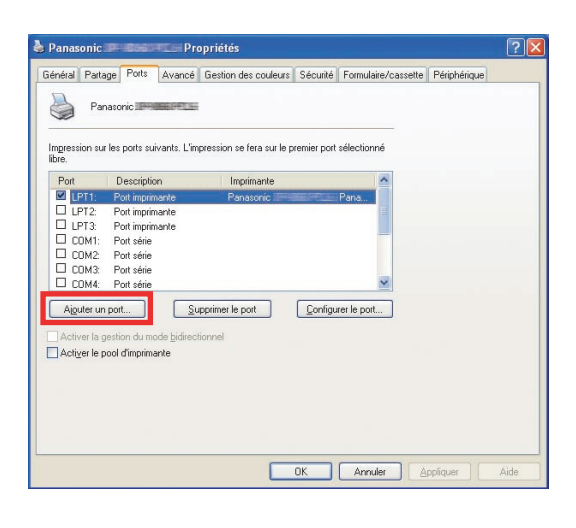

| Ports d'imprimante                                             | ? 🛛   |
|----------------------------------------------------------------|-------|
| Types de ports <u>d</u> isponibles :                           |       |
| Local Port<br>RPT Network Printer Port<br>Standard TCP/IP Port |       |
| Ajouter un type de port                                        | nuler |

4 Sélectionnez Impression via IPP, puis cliquez sur le bouton Suivant > 1.

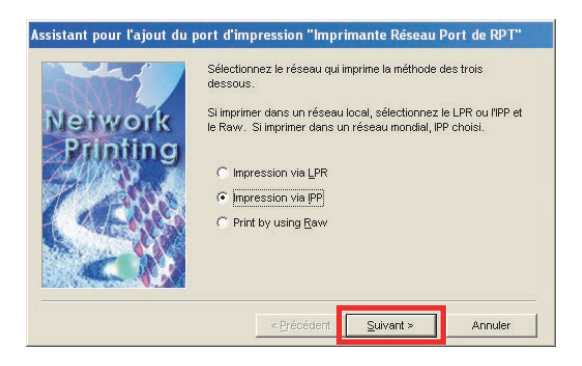

5 Sélectionnez Se connecter via un réseau local, puis cliquez sur le bouton Suivant >

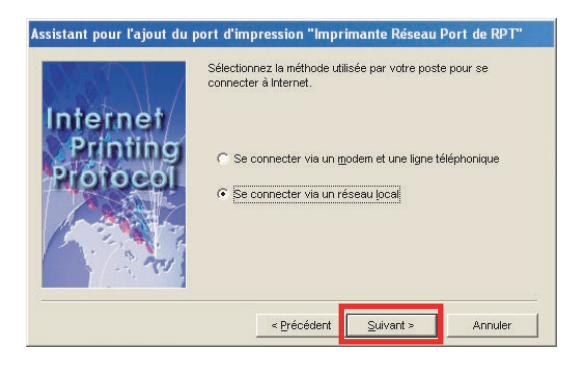

6 Sélectionnez **Ne pas imprimer à l'aide d'un** serveur proxy, puis cliquez sur le bouton Suivant > I.

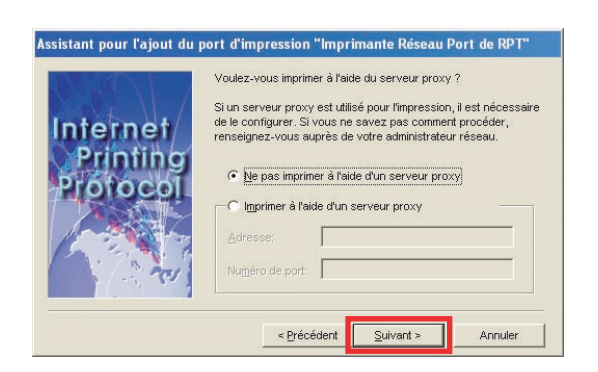

Entrez l'adresse IP de l'imprimante après « http:// », et ajoutez /printer à la fin. Cliquez sur le bouton Suivant > pour continuer.

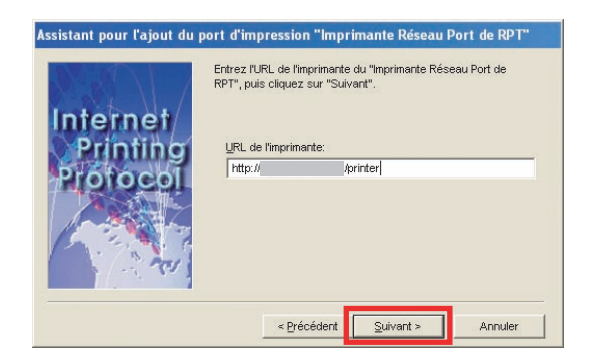

8 Vérifiez que le nom du port d'impression de destination est correct (modifiez au besoin), puis cliquez sur le bouton Suivant > .

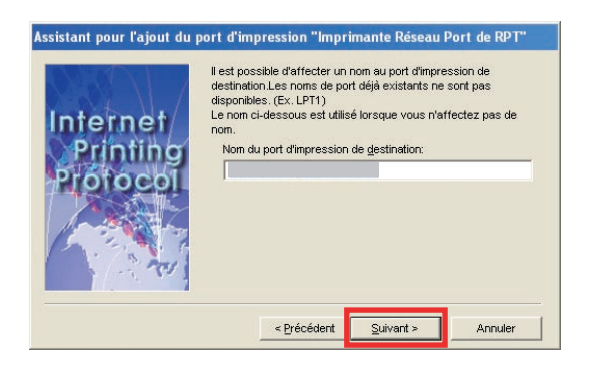

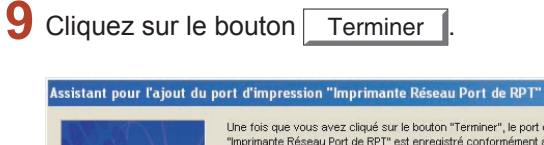

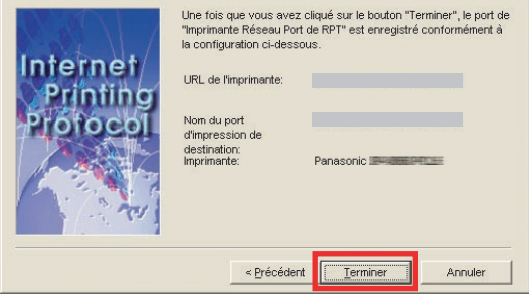

- **10** Fermez l'écran **Ports d'imprimante**, et vérifiez que le nouveau port est ajouté.
  - Ports d'imprimante

     Types de ports disponibles :

     Local Port

     RPT Network Printer Port

     Standard TCP/IP Port

     Ajouter un type de port...

     Ajouter un type de port...

     Ajouter un type de port...

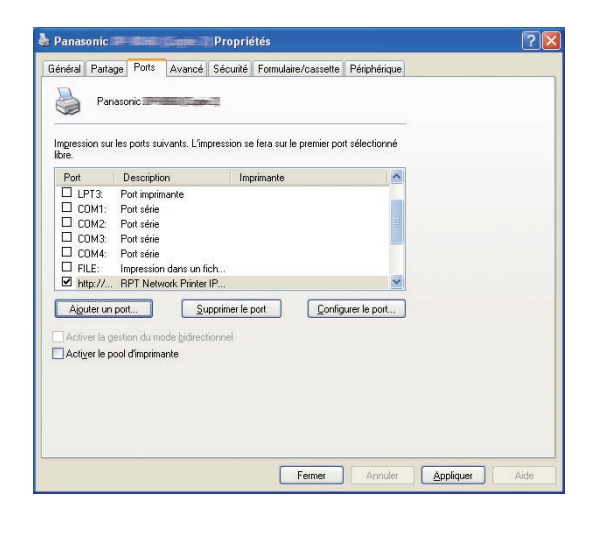

# Configuration de l'impression IPP (B) (pour Windows 2000, Windows XP, Windows Server 2003)

- Copiez les fichiers du pilote d'imprimante sur le bureau. Lancez PrnCpy.exe selon l'ordre suivant. PrnCopy.exe est un outil qui sert à compiler un pilote d'imprimante pour tous les SE Windows.
  - 1. Avec l'Explorateur, ouvrez le CD-ROM du Système de gestion de documents Panasonic.
  - 2. Ouvrez les dossiers  $\ensuremath{\text{Outils}}$  et «  $\ensuremath{\text{PrnCopy}}$  » dans l'ordre.
  - 3. Cliquez deux fois sur « PrnCopy.exe ».
  - 4. Appuyez sur la touche <O>, puis sur <Entrer> sur le clavier affiché à la fenêtre.

Le pilote d'imprimante est compilé dans le dossier sur le bureau.

2 Sélectionnez Imprimantes et télécopieurs à partir du Panneau de configuration, puis cliquez sur Ajout une imprimante. La boîte de dialogue de l'Assistant Ajout d'imprimante s'affiche. Cliquez sur Suivant > .

| Assistant Ajout d'imprimant | le de la companya de la companya de la companya de la companya de la companya de la companya de la companya de                                                                                                    |
|-----------------------------|----------------------------------------------------------------------------------------------------|
|                             | Assistant Ajout d'imprimante                                                                                                    |
|                             | Cet Assistant vous aide à installer une imprimante ou à<br>effectuer des connexions à une imprimante.                                                                                                    |
|                             | Si votre imprimante est "Plug-and-Play" et se<br>connecte au port USB (ou tout autre port de<br>connecion à chadu. Leis que IEEE 1394 ou<br>infrarouge), cet Assistant n'est pas nécessaire.<br>Diquez sur Annuler, connectez le câble de<br>l'imprimante à votre ordinateur ou orientez<br>l'imprimante avers le port infrarouge de l'ordinateur et<br>mettez l'imprimante sous tension. Windows<br>installera automatiquement l'imprimante. |
|                             | Cliquez sur Suivant pour continuer.                                                                                                    |
|                             | < Précédent Suivant > Annuler                                                                                                    |

3 Sélectionnez Une imprimante réseau ou une imprimante connectée à un autre ordinateur, puis cliquez sur Suivant > .

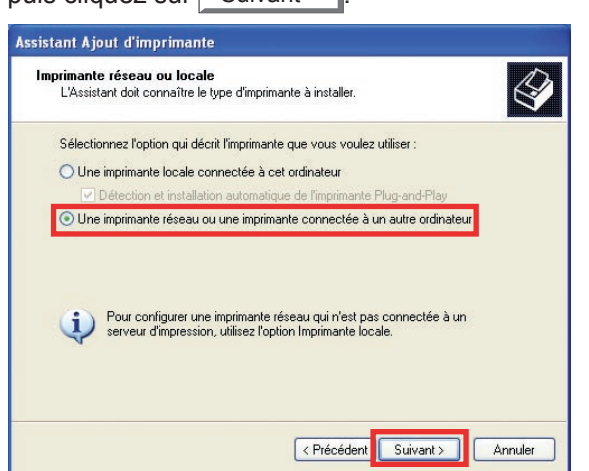

4 Sélectionnez Se connecter à une imprimante sur Internet ou sur un réseau domestique ou d'entreprise :

Entrez l'adresse IP de l'imprimante après le

« http:// », puis ajoutez « /printer » à la fin de l'URL.

Cliquez sur Suivant >

| Spéci<br>Si<br>re | fiez une imprimante<br>yous ne connaissez pas le nom et l'adresse de l'imprimante, yous pouvez<br>chercher une imprimante qui corresponde à vos besoins. |
|-------------------|----------------------------------------------------------------------------------------------------|
| Àq                | uelle imprimante voulez-vous vous connecter ?                                                                                                    |
| 0                 | Rechercher une imprimante                                                                                                    |
| 0                 | Connexion à cette imprimante (ou pour rechercher une imprimante, cliquez sur Suivar                                                                      |
|                   | Nom:                                                                                                    |
|                   | Exemple : \\serveur\imprimante                                                                                                    |
| ۲                 | Se connecter à une imprimante sur Internet ou sur un réseau domestique ou d'entrep                                                                       |
|                   | UBL: http:///////printer                                                                                                    |
|                   | Exemple : http://server/printers/myprinter/.printer                                                                                                    |
|                   |                                                                                                    |

| Fabricant                                        | ^ | Imprimantes                                                                                                    |                  | 18 |
|--------------------------------------------------|---|----------------------------------------------------------------------------------------------------|------------------|----|
| Agfa<br>Alps<br>Apollo<br>Apple<br>APS-PS<br>AST | ~ | Grand AGFA-AccuSet v52.3<br>AGFA-AccuSetSF v52.3<br>AGFA-AccuSet 800<br>AGFA-AccuSet 800SF v<br>AGFA-AccuSet 800SF v | 52.3<br>2013.108 |    |

- 6 Sélectionnez le fichier INF.
  - 6a Cliquer sur Parcourir...

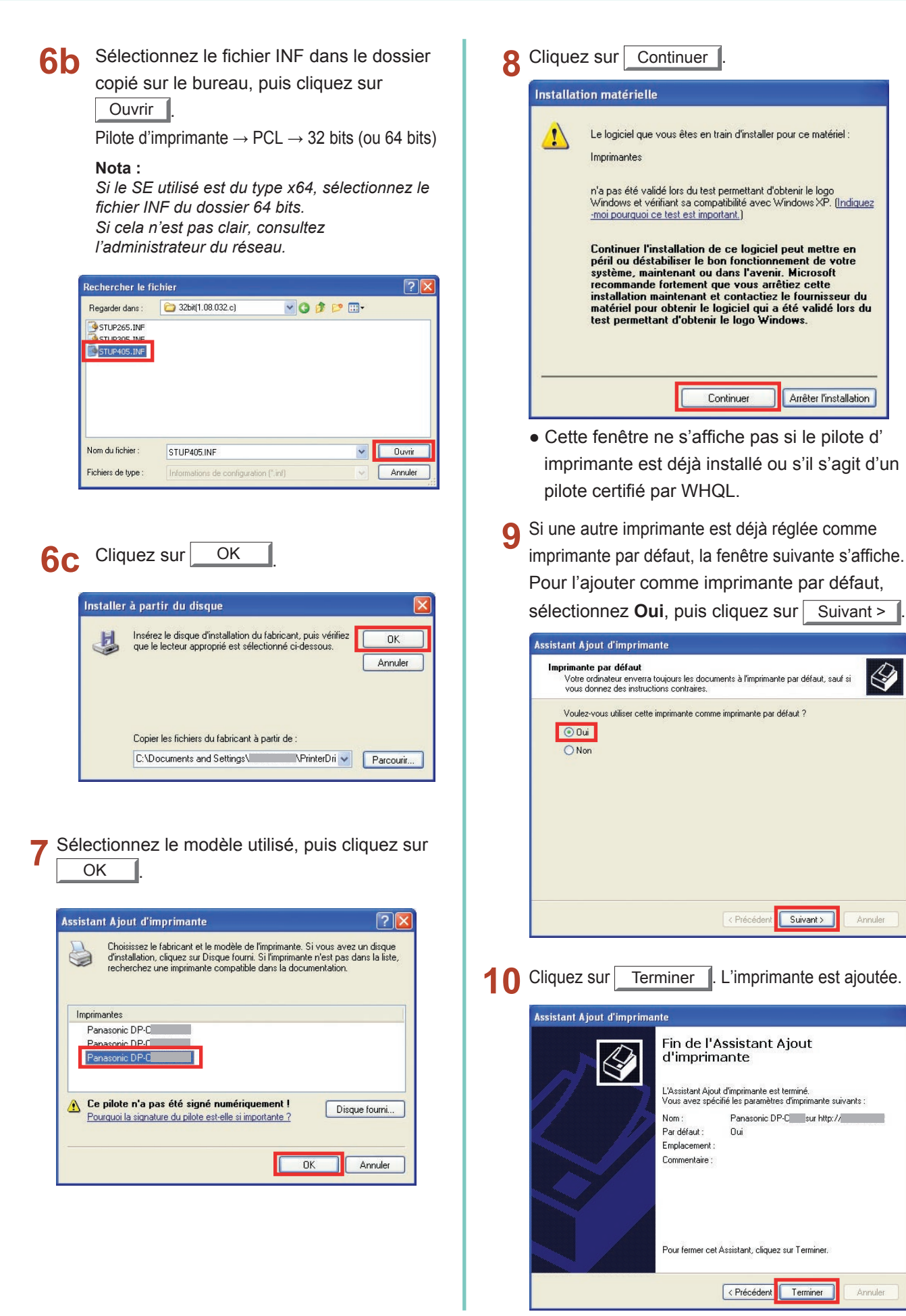

### Configuration de l'impression IPP (B) (pour Windows Vista)

- Copiez les fichiers du pilote d'imprimante sur le bureau. Lancez PrnCpy.exe selon l'ordre suivant. PrnCopy.exe est un outil qui sert à compiler un pilote d'imprimante pour tous les SE Windows.
  - 1. Avec l'Explorateur, ouvrez le CD-ROM du Système de gestion de documents Panasonic.
  - 2. Ouvrez les dossiers Outils et « PrnCopy » dans l'ordre.
  - 3. Cliquez deux fois sur « PrnCopy.exe ».
  - 4. Appuyez sur la touche <O>, puis sur <Entrer> sur le clavier affiché à la fenêtre.

Le pilote d'imprimante est compilé dans le dossier sur le bureau.

# 2 Cliquez sur Ajouter une imprimante sous Imprimante.

La boîte de dialogue **Ajouter une imprimante** s'affiche.

Cliquez sur Ajouter une imprimante réseau, sans fil ou Bluetooth.

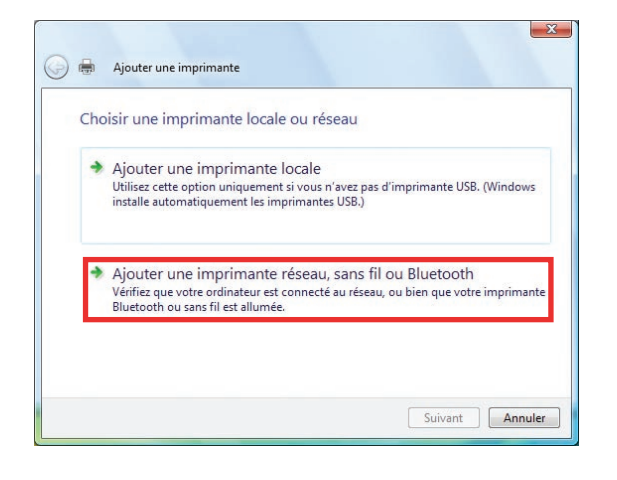

3 Cliquez sur L'imprimante que je veux n'est pas répertoriée.

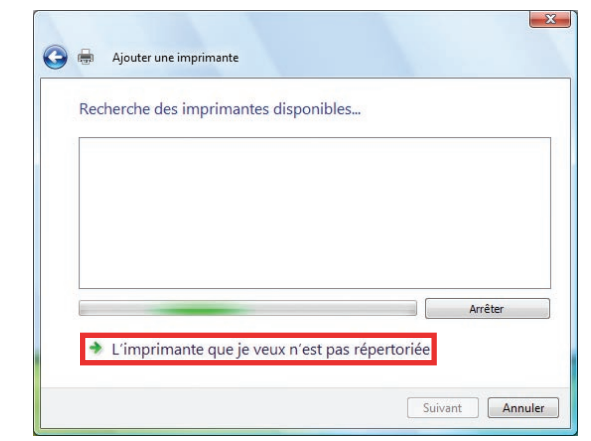

4 Sélectionnez Sélectionner une imprimante partagée par nom.

Entrez l'adresse IP de l'imprimante après le « http:// », puis ajoutez « /printer » à la fin de l'URL.

| Cliquez sur | Suivant |
|-------------|---------|
|-------------|---------|

-

**6a** 

| C Rechercher une                                                                                                    | imprimante                                                            |                                                                                                    |                                                         |                                     |                                 |
|----------------------------------------------------------------------------------------------------|-----------------------------------------------------------------------|----------------------------------------------------------------------------------------------------|---------------------------------------------------------|-------------------------------------|---------------------------------|
|                                                                                                    | imprimante                                                            |                                                                                                    |                                                         |                                     |                                 |
| Sélectionner un                                                                                                    | e imprimante pa                                                       | artagée par nom                                                                                                    |                                                         |                                     | (2-X 4) (2-X                    |
| nttp://                                                                                                    | /printe                                                               | er<br>impato er http://erdinate                                                                                                    | e e lociotoro limo                                      | rimanto ( pri                       | Parcourir                       |
| Exemple . (a                                                                                                    | in an la ce an ympri                                                  | indirite of free in order                                                                                                    | ar /printer s/imp                                       | rindiree/spri                       | riter                           |
| Ajouter une imp                                                                                                    | rimante à l'aide                                                      | e d'une adresse TCP/IP o                                                                                                    | u d'un nom d'hâ                                         | ite                                 |                                 |
|                                                                                                    |                                                                       |                                                                                                    |                                                         |                                     |                                 |
|                                                                                                    |                                                                       |                                                                                                    |                                                         |                                     |                                 |
|                                                                                                    |                                                                       |                                                                                                    |                                                         |                                     |                                 |
|                                                                                                    |                                                                       |                                                                                                    |                                                         |                                     |                                 |
|                                                                                                    |                                                                       |                                                                                                    |                                                         |                                     |                                 |
|                                                                                                    |                                                                       |                                                                                                    | S                                                       | uivant                              | Annu                            |
|                                                                                                    |                                                                       |                                                                                                    |                                                         |                                     |                                 |
| liquez sur                                                                                                    | Disq                                                                  | ue fourni                                                                                                    |                                                         |                                     |                                 |
| liquez sur                                                                                                    | Disq                                                                  | que fourni                                                                                                    | ].                                                      |                                     | 9                               |
| liquez sur                                                                                                    | Disc                                                                  | ue fourni                                                                                                    | .].                                                     |                                     | 8                               |
| ssistant Ajout d'in<br>Choisisse<br>d'installati<br>recherchu                                                                                                    | Disq<br>primante<br>z le fabricant<br>on, cliquez s<br>ez une imprim  | que fourni<br>et le modèle de l'imp<br>ur Disque fourni. Si l'<br>nante compatible dar                                                                   | rimante. Si v<br>imprimante n<br>is la documen          | ous avez<br>est pas da<br>ntation.  | un disqu<br>ans la lis          |
| Sistant Ajout d'in<br>Choisise<br>Choisise<br>choisise<br>recherche                                                                                                    | Disq<br>primante<br>z le fabricant<br>on, cliquez s<br>ez une imprim  | et le modèle de l'imp<br>ur Disque fourni. Si l'<br>nante compatible dan                                                                                 | rimante. Si v<br>mprimante n<br>s la documer            | ous avez<br>est pas di<br>ntation.  | un disquans la lis              |
| Sistant Ajout d'in<br>Choisise<br>Choisise<br>Ch | primante<br>z le fabricant<br>on, cliquez s<br>az une imprim          | et le modèle de l'imp<br>ur Disque fourni Si l'<br>nante compatible dan                                                                                  | rimante. Si v<br>mprimante n<br>s la documen            | ous avez<br>est pas di<br>ntation.  | un disqu<br>ans la lis          |
| Sistant Ajout d'in<br>Sistant Ajout d'in<br>Choisise<br>d'installati<br>rechercher<br>Fabricant<br>Apollo<br>Brother                                                                                                    | Disq<br>aprimante<br>z le fabricant<br>on, cliquez s<br>zz une imprim | tue fourni<br>et le modèle de l'imp<br>ur Disque foumi. Si l'<br>inante compatible dar                                                                   | rimante. Si v<br>mprimante n<br>s la documen<br>P2300U  | ous avez<br>est pas di<br>ntation.  | un disqu<br>ans la lis          |
| ssistant Ajout d'in<br>ssistant Ajout d'in<br>Choisisse<br>d'installati<br>recherchu<br>Fabricant<br>Apollo<br>Brother<br>Canon                                                                                                    | Disq<br>aprimante<br>z le fabricant<br>on, cliquez s<br>ez une imprim | et le modèle de l'imp<br>ur Disque fourni. Si l'<br>inante compatible dan<br>Imprimantes<br>Apollo P-1200<br>Apollo P2100/                               | rimante. Si v<br>mprimante n<br>s la documen<br>P2300U  | ous avez<br>est pas di<br>ntation.  | un disqu<br>ans la lis          |
| Sistant Ajout d'in<br>Sistant Ajout d'in<br>Choisisse<br>d'installati<br>recherchu<br>Fabricant<br>Apollo<br>Brother<br>Canon<br>Citizen                                                                                                    | Disq<br>aprimante<br>z le fabricant<br>on, cliquez s<br>zz une imprim | et le modèle de l'imp<br>ur Disque fourni. Si l'<br>inante compatible dan<br>Imprimantes<br>Apollo P-1200<br>Apollo P2000/                               | rimante. Si v<br>mprimante n<br>s la documen<br>P2300U  | ous avez<br>est pas di<br>ntation.  | un disqu<br>ans la lis          |
| Sistant Ajout d'in<br>Choisisse<br>d'installati<br>recherchu<br>Fabricant<br>Apollo<br>Brother<br>Canon<br>Citizen<br>Dell                                                                                                    | pprimante<br>z le fabricant<br>on, cliquez s<br>zz une imprim         | et le modèle de l'imp<br>ur Disque fourni. Si l'<br>inante compatible dan<br>Imprimantes<br>Apollo P-1200<br>Apollo P2200                                | rimante. Si v<br>imprimante n<br>s la documen<br>P2300U | ous avez<br>est pas di<br>ntation.  | un disquans la lis              |
| Sistant Ajout d'in<br>Sistant Ajout d'in<br>Choisisse<br>d'installati<br>rechercho<br>Fabricant<br>Apollo<br>Brother<br>Canon<br>Citizen<br>nell<br>Ce pilote a été<br>Parence into                                                                                                    | pprimante<br>z le fabricant<br>on, cliquez s<br>ez une imprim         | et le modèle de l'impi<br>ur Disque fourni . Si l'<br>nante compatible dan<br>Imprimantes<br>Apollo P-1200<br>Apollo P-2000<br>Apollo P2200              | rimante. Si v<br>mprimarte n<br>s la documen<br>P2300U  | ous avez<br>est pas di<br>ntation.  | un disquans la lis              |
| Sistant Ajout d'im<br>Choisise<br>d'installati<br>recherche<br>Fabricant<br>Apollo<br>Brother<br>Canon<br>Citizen<br>nall<br>Ce pilote a été<br>Pourquoi est-o                                                                                                    | pprimante<br>z le fabricant<br>on, cliquez s<br>z une imprimi         | et le modèle de l'imp<br>ur Disque fourni Si l'<br>nante compatible dan<br>Imprimantes<br>Apollo P-1200<br>Apollo P2200                                  | rimante. Si v<br>mprimante n<br>s la documen<br>P2300U  | ous avez<br>est pas di<br>ntation.  | un disqu<br>ans la lis          |
| Sistant Ajout d'in<br>Sistant Ajout d'in<br>Choisses<br>d'installati<br>rechercher<br>Canon<br>Citizen<br>nell<br>Ce pilote a été<br>Pourquoi est-o                                                                                                    | pprimante<br>z le fabricant<br>on, cliquez s<br>zz une imprim         | et le modèle de l'imp<br>ur Disque fourni. Si l'<br>nante compatible dar<br>mantes<br>Apollo P-1200<br>Apollo P200/<br>Apollo P2000                      | rimante. Si v<br>mprimarte n<br>s la documer<br>P2300U  | ous avez<br>lest pas di<br>ntation. | un disqu<br>ans la lis          |
| Sistant Ajout d'in<br>Sistant Ajout d'in<br>Choisisse<br>d'installati<br>recherchu<br>Fabricant<br>Apollo<br>Brother<br>Canon<br>Citizen<br>nal<br>Ce pilote a été<br>Pourquoi est-o                                                                                                    | pprimante<br>z le fabricant<br>on, cliquez s<br>zz une imprim         | tue fourni<br>et le modèle de l'imp<br>ur Disque fourni. Si l'<br>inante compatible dan<br>Imprimantes<br>Apollo P-1200<br>Apollo P2100/<br>Apollo P2200 | rimante. Si v<br>mprimante n<br>s la documen<br>P2300U  | ous avez<br>est pas di<br>Itation.  | un disquans la lis<br>ue fourni |
| Sistant Ajout d'in<br>Sistant Ajout d'in<br>Choisisse<br>d'installati<br>recherchu<br>Fabricant<br>Apollo<br>Brother<br>Canon<br>Citizen<br>nall<br>Ce pilote a été<br>Pourquoi est-o                                                                                                    | signé numéri                                                          | et le modèle de l'impr<br>ur Disque fourni . Si l'<br>nante compatible dan<br>Imprimantes<br>Apollo P-1200<br>Apollo P-2200<br>Apollo P2200              | rimante. Si v<br>mprimante n<br>s la documen<br>P2300U  | ous avez<br>est pas di<br>ttation.  | un disquans la lis              |

| U | Insérez le disque d'installation du fabricant, puis vérifiez<br>que le lecteur approprié est sélectionné ci-dessous. |
|---|----------------------------------------------------------------------------------------------------|
| - | Annu                                                                                                    |
|   |                                                                                                    |
|   |                                                                                                    |
|   |                                                                                                    |

Cliquer sur Parcourir...

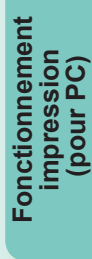

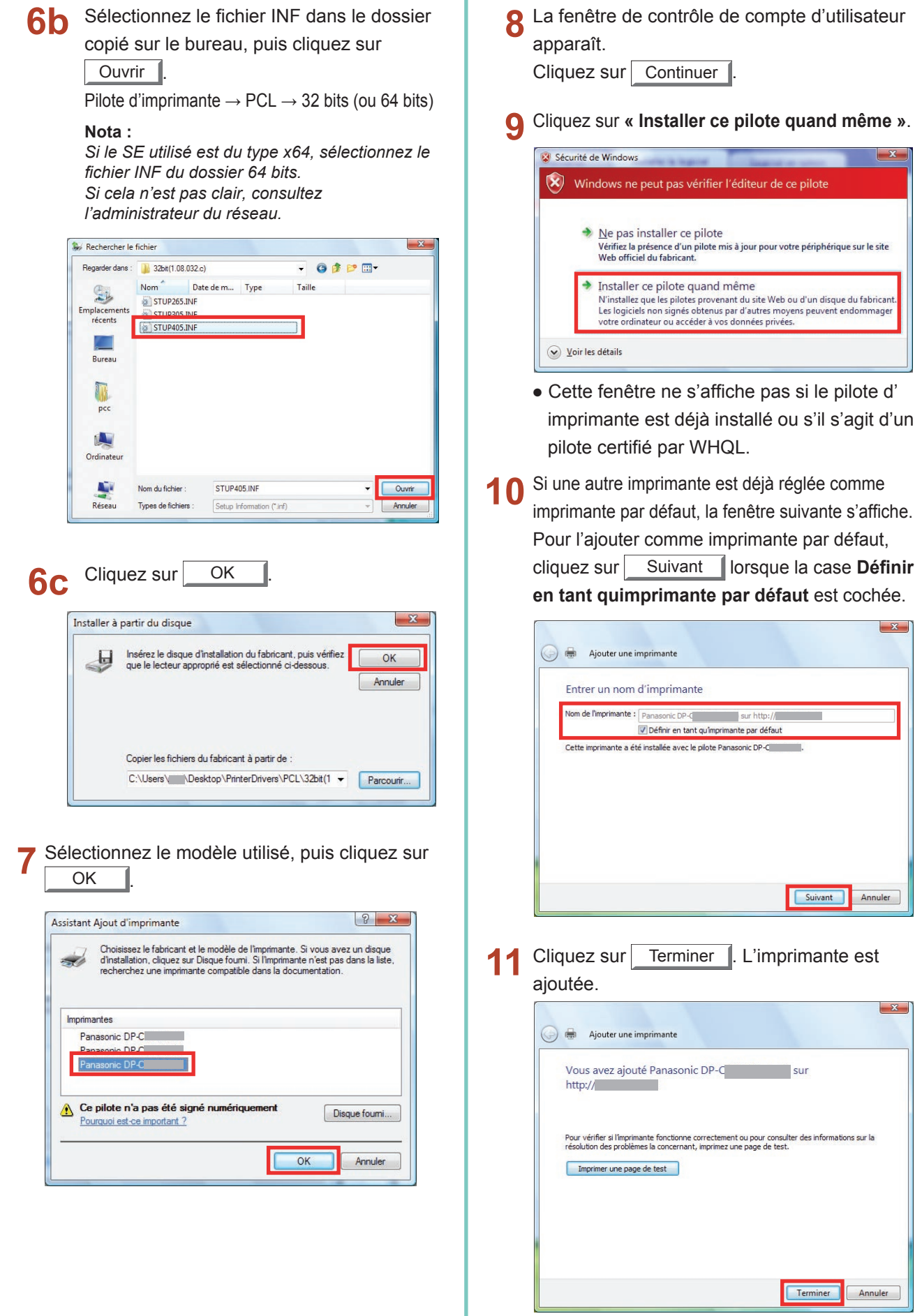

X

L'Utilitaire d'état de travail affiche une note sur l'écran de votre ordinateur lorsque les travaux d'impression, de télécopie PC, de copie et de télécopie sont terminés.

L'information affichée dans l'écran Avis de travail terminé varie selon le type de travail effectué.

### Avis de travail terminé

Lorsque le travail est terminé, un avis comme ci-dessous apparaît à l'écran du PC.

### Avis de travail terminé - impression

| Nom de fichier      |                      |        |
|---------------------|----------------------|--------|
| Page(s)             | 1                    |        |
| Heure de début      | 7/10/2008 9:47:01 PM |        |
| Heure de fin        | 7/10/2008 9:47:19 PM |        |
| Nom de périphérique | Panasonic DP         |        |
| Emplacement périph. | df2                  |        |
| Adresse IP périph.  |                      |        |
| Journal P           | 'aramétrage          | Fermer |

### Avis de travail terminé télécopieur PC

| Destinataire        |           |          |  |
|---------------------|-----------|----------|--|
| N° de fax           | 13        |          |  |
| Total de pages      | 1         |          |  |
| Heure de début      |           | 16:42:00 |  |
| Heure de fin        |           | 16:42:46 |  |
| Durée               | 00:00:17  |          |  |
| Nom de périphérique | Panasonio |          |  |
| Emplacement périph. |           |          |  |
| Adresse IP périph.  | -         | -        |  |

#### Journal de l'Utilitaire d'état de travail

Pour vous aider à conserver une trace des documents envoyés ou imprimés, l'Utilitaire d'état de travail est équipé pour énumérer les résultats des transactions dans un fichier journal. Les 100 dernières transactions sont consignées dans le journal.

Journal Pour lancer la fenêtre **Journal**, cliquez sur le bouton dans la fenêtre Avis de travail terminé ou cliquez du bouton droit sur l'icône de l'Utilitaire d'état de travail 🔯 sur la barre des tâches, puis sélectionnez à partir du menu.

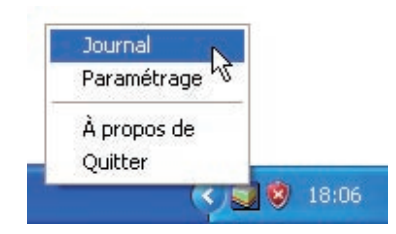

La fenêtre Journal apparaît.

Nota:

Quand l'icône de l'Utilitaire d'état de travail 🜌 n'est pas sur la barre des tâches, sélectionnez Programmes -> Panasonic -> Utilitaire d'état de travail -> Utilitaire d'état de travail à partir du menu Démarrer pour activer l'icône de l'Utilitaire d'état de travail.

Actualise la fenêtre Journal

Ouvre la fenêtre Sélectionner une imprimante (Voir ci-dessous)

| Etat des travaux en cours                                                                | Туре     | Nom de fichier                                                                                               | Nom utili                                                                     | sateur                          |
|------------------------------------------------------------------------------------------|----------|----------------------------------------------------------------------------------------------------|-------------------------------------------------------------------------------|---------------------------------|
| En cours                                                                                 | Imprimer | 27-3                                                                                                    | Administr                                                                     | rateur                          |
| ۲<br>۲ د د باید است.<br>۲ د د باید است.                                                  |          | Tura                                                                                                    | Nine de l                                                                     | 6-1-1                           |
| Etat des travaux completes                                                               | Erreur   | I ype                                                                                                    | Nom de l                                                                      | richier                         |
| Impression terminée<br>Impression terminée<br>Impression terminée<br>Impression terminée |          | Imprimer l'avis de trava<br>Imprimer l'avis de trava<br>Imprimer l'avis de trava<br>Imprimer l'avis de trava | il ter 1 - Bloc-r<br>il ter 1 - Bloc-r<br>il ter 1 - Bloc-r<br>il ter Page de | notes<br>notes<br>notes<br>test |
|                                                                                          |          |                                                                                                    |                                                                               |                                 |
| <                                                                                        |          |                                                                                                    |                                                                               |                                 |

| Sélectionner une imprimante | ? 🛛 |
|-----------------------------|-----|
| Nom de l'imprimante         |     |
| Panasonic                   |     |
| OK Aunt                     | 1   |
|                             | r   |

sion IX terminés du Journal.

Sélectionne le nom de l'imprimante à surveiller.

NOTA

L'avis de travail terminé n'apparaît pas si le périphérique est raccordé au moyen d'un câble USB/parallèle.

### Paramétrage

Vous pouvez définir les conditions pour l'affichage de l'écran Avis de travail terminé après la fin d'un travail.

Pour démarrer la fenêtre **Paramétrage**, cliquez sur le bouton <u>Paramétrage</u> de la fenêtre **Avis de travail terminé** ou cliquez du bouton droit sur l'icône de l'Utilitaire d'état de travail sur la barre des tâches, puis sélectionnez **Paramétrage** à partir du menu.

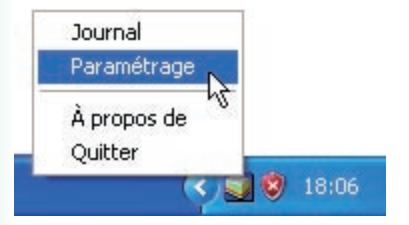

### La fenêtre Paramétrage apparaît.

### Nota :

Quand l'icône de l'Utilitaire d'état de travail a n'est pas sur la barre des tâches, sélectionnez **Programmes** → **Panasonic** → **Utilitaire d'état de travail** → **Utilitaire d'état de travail** à partir du menu **Démarrer** pour activer l'icône de l'Utilitaire d'état de travail.

| 🗊 Paramétrage                 |                  |
|-------------------------------|------------------|
| Conditions d'affichage        |                  |
| Télécopieur PC                | Impression PC    |
| Tout                          | C Tout           |
| C Erreur seulement            | Erreur seulement |
| C Aucun                       | C Aucun          |
| → 🔽 Toujours afficher à l'ava | nt-plan          |
| С ОК                          | Annuler          |

### 1. Conditions d'affichage

Sélectionne les conditions de l'affichage de la fenêtre **Avis de travail terminé**.

| Tout                | Toujours afficher après chaque transmission. |
|---------------------|----------------------------------------------|
| Erreur<br>seulement | Afficher quand une erreur survient.          |
| Aucun               | Ne pas afficher.                             |

2. Toujours afficher à l'avant-plan

Spécifie si la fenêtre **Avis de travail terminé** doit être affichée par dessus les autres fenêtres. Lorsque cette option n'est pas sélectionnée, la fenêtre **Avis de travail terminé** est affichée sous les autres fenêtres. Quand l'écran **Avis de travail terminé** apparaît, l'icône sur la barre des tâches clignote.

Cliquez sur l'icône wie pour amener l'écran Avis de travail terminé au premier plan.

Information affichée sur l'Avis de travail terminé et sur le journal du Logiciel utilitaire État des travaux. (Voir la page 55)

| État                             | Indique l'état du travail comme terminé, annulé, etc.                                                                                                    |
|----------------------------------|----------------------------------------------------------------------------------------------------|
| Erreur                           | Indique l'information sur l'erreur si disponible, comme un code d'information, un message d'erreur, etc.                                                                                                    |
| Туре                             | Indique le type de travail. L'Avis de travail terminé est utilisé en commun avec un travail<br>du télécopieur PC, de l'imprimante PC, du photocopieur et du télécopieur (envoyé à<br>partir du périphérique). |
| Nom de fichier                   | Indique le nom du fichier imprimé.                                                                                                    |
| Page(s) (Imprimante)             | Indique le nombre de pages du travail de l'imprimante et du photocopieur.                                                                                                    |
| Page(s)<br>(Télécopieur)         | Indique le nombre de pages du travail du télécopieur PC et du télécopieur (envoyé à partir du périphérique).                                                                                                  |
| Heure de début                   | Indique l'heure et la date du début du travail. Le format de la date et de l'heure dépend<br>du paramétrage de Windows sur le PC.                                                                             |
| Heure de fin                     | Indique la date et l'heure de la fin du travail. Le format de la date et de l'heure dépend<br>du paramétrage de Windows sur le PC.                                                                            |
| Durée                            | Indique la durée du travail. (hh:mm:ss)                                                                                                    |
| N° de fax/Adresse<br>de courriel | Indique le numéro de télécopieur ou l'adresse de courriel (travail de télécopieur seulement) de l'envoi de télécopie.                                                                                         |
| Destinataire                     | Indique le nom de la destination enregistré dans le répertoire téléphonique du pilote du télécopieur lorsque le répertoire est utilisé pour l'envoi d'un document.                                            |
| Nom de<br>périphérique           | Indique le nom du périphérique enregistré sur le périphérique utilisé pour l'envoi de télécopies.                                                                                                    |
| Emplacement périph.              | Indique l'emplacement du périphérique enregistré sur le périphérique utilisé pour<br>l'envoi de télécopies.                                                                                                   |
| Adresse IP périph.               | Indique l'adresse IP du périphérique utilisé pour l'envoi de télécopies.                                                                                                    |
| Nom d'utilisateur                | Indique l'identification du département qui exécute le travail en cours.                                                                                                    |
| Nom de l'appareil                | Indique le nom/l'adresse IP de l'ordinateur qui exécute le travail en cours.                                                                                                    |

# **Fonctionnement impression (pour imprimante)**

### Impression de données SD

Les caractéristiques et le fonctionnement sont décrits dans le manuel d'utilisation (Fonctionnement de base).

Consultez **Imprimer à partir d'une carte mémoire SD / PC** dans le manuel d'utilisation (Fonctionnement de base) du livret fourni.

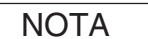

L'impression SD n'est pas disponible sur les modèles DP-8060/8045/8035, DP-8032/8025, DP-3030/2330 et DP-8020E/8020P/8016P, UF-8200/7200, UF-8300/7300, UF-7960.

### **Boîte aux lettres**

Les documents imprimés peuvent être enregistrés sur le disque dur en option de l'imprimante si elle est munie d'un tel disque. Les documents enregistrés peuvent être imprimés à l'aide du panneau de commandes de l'imprimante. Il y a trois types d'impression boîte aux lettres.

- Vérifier puis imprimer : Enregistre les données d'impression sur l'imprimante, dans la boîte aux lettres indiquée dans ldent. utilisateur. Permet l'impression d'un jeu d'essai avant d'imprimer plusieurs jeux avec divers paramètres. Les données du document sont supprimées de l'imprimante après l'impression.
- Boîte aux lettres
   : Enregistre les données d'impression sur l'imprimante, dans la boîte aux lettres indiquée dans ldent. utilisateur. L'Ident. utilisateur doit être saisie pour imprimer les documents enregistrés dans la boîte aux lettres. Les données du document sont conservées dans l'imprimante jusqu'à ce qu'elles soient supprimées.
- BAL sécurisée : Enregistre les données d'impression sur l'imprimante, dans la boîte aux lettres indiquée dans ldent. utilisateur. L'Ident. utilisateur et le Mot de passe doivent être saisis pour imprimer les documents confidentiels enregistrés dans la BAL sécurisée. Les données du document sont conservées dans l'imprimante jusqu'à ce qu'elles soient supprimées.

NOTA

- Cette fonction est disponible si le disque dur ou une carte mémoire SD est installé dans l'imprimante, et si le disque dur ou Mémoire SD est réglé sur Installée dans l'onglet Paramètres du périphérique ou Options du périphérique du pilote d'imprimante. Consultez la section « Onglet Périphérique » à la page 43.
- Mettre l'interrupteur d'alimentation hors marche pendant que le fichier d'impression est en cours d'archivage dans la boîte aux lettres/BAL sécurisée peut causer la perte de tous les fichiers.

# **Boîte aux lettres**

- Enregistrement d'un travail d'impression (à partir d'un PC)
  - Sélectionnez Imprimer dans le menu Fichier de l'application.
- 2 Cliquez sur le bouton Propriétés dans la boîte de dialogue Impression.
- 3 Cliquez sur l'onglet Type de travail et cochez la case Type de travail.
- 4 Sélectionnez les icônes Type de travail suivantes et entrez l'Information travail.

| Vérifier puis<br>imprimer |
|---------------------------|
| Boîte aux lettres         |
| BAL sécurisée             |

#### Nota :

Consultez la section « **Onglet Type de travail** » à la page 24 pour de plus amples informations. Enregistre les données d'impression sur l'imprimante, dans la boîte aux lettres indiquée dans **Ident**. **utilisateur**.

5 Cliquez sur le bouton <u>OK</u>, puis sur le bouton <u>OK</u> pour enregistrer les données du document. Le premier jeu d'essai commencera à s'imprimer si *Vérifier puis imprimer* est sélectionné.

### Boîte aux lettres (Pour DP-C322/C262, DP-C354/C323/C264/C263/C213, DP-C405/C305/C265)

### Impression et suppression des données de la boîte aux lettres

Appuyez sur la touche **Imprimante** si l'appareil est réglé à un autre mode de fonctionnement.

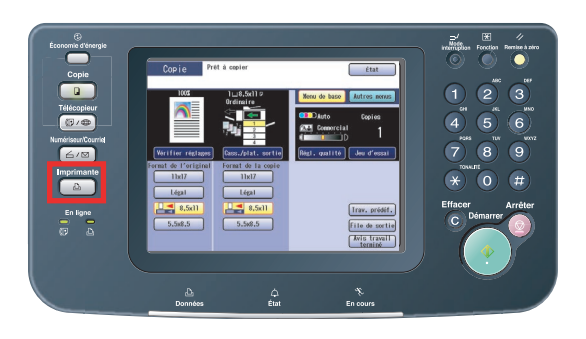

2 L'affichage de l'écran d'impression apparaît sur le panneau de commandes de l'imprimante. Entrez l'identification de l'utilisateur de la boîte aux lettres (jusqu'à 8 chiffres).

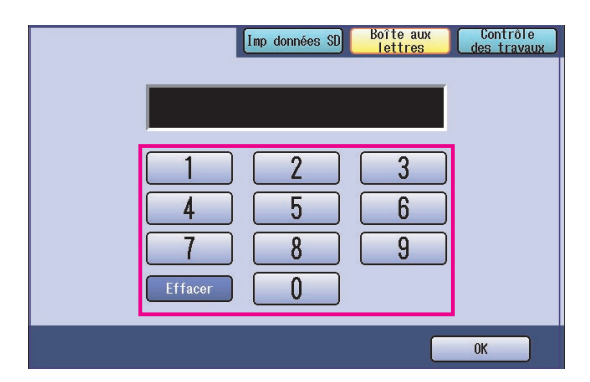

### 3 Sélectionnez « OK ».

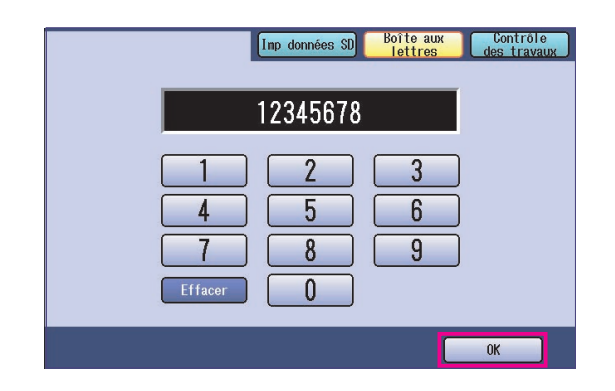

4 Le nombre total de travaux enregistrés dans chaque boîte aux lettres est affiché. Sélectionnez la boîte aux lettres désirée.

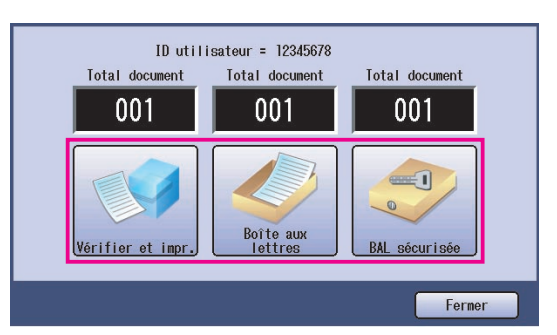

5 L'écran affiche les travaux d'impression enregistrés dans la boîte aux lettres sélectionnée. Sélectionnez le travail à imprimer et sélectionnez « Imprimer » ou « Supprimer ».

| Bouton Sélect. tout | Sélectionne tous les travaux<br>d'impression. (Boîte aux<br>lettres seulement) |
|---------------------|--------------------------------------------------------------------------------|
| Bouton Fermer       | Ferme l'écran de la<br>boîte aux lettres.                                      |

### Vérifier et impr. (Vérifier et imprimer) :

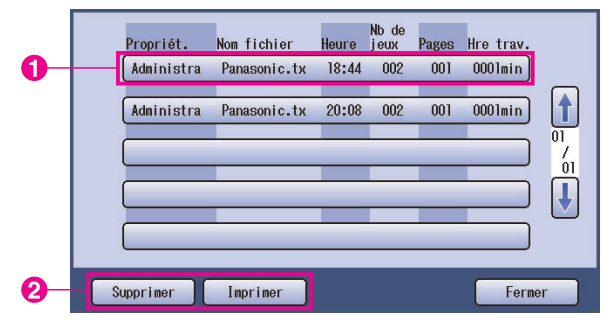

### Boîte aux lettres :

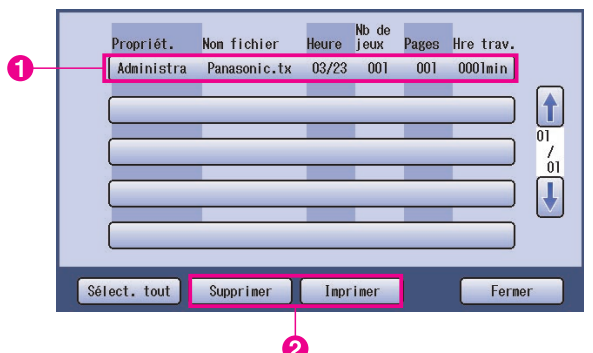

Suite à la page suivante...

|   | Propriét.  | Nom fichier  | Heure | Nb de<br>jeux | Pages | Hre trav. |
|---|------------|--------------|-------|---------------|-------|-----------|
| - | Administra | Panasonic.tx | 18:45 | 001           | 001   | 0001min   |
| - |            |              | _     | _             | _     |           |
|   |            |              | _     |               | _     |           |
|   |            | _            | _     |               | _     |           |
| - |            |              |       | _             | _     |           |
| S | upprimer   | Imprimer     |       |               |       | Ferme     |

BAL sécurisée (Boîtes au lettres sécurisée) :

### 6 BAL sécurisée seulement

L'écran de mot de passe s'affiche si **BAL sécurisée** est sélectionné.

Entrez le **mot de passe**, puis sélectionnez **« OK »**.

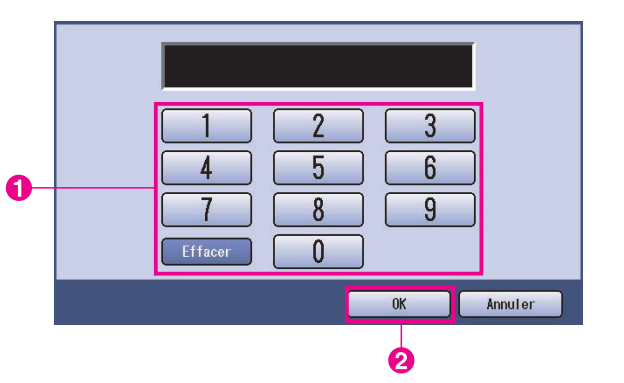

# 7 Vérifier et impr. et Boîte aux lettres ou BAL sécurisée

Sélectionnez si le travail est à supprimer après l'impression.

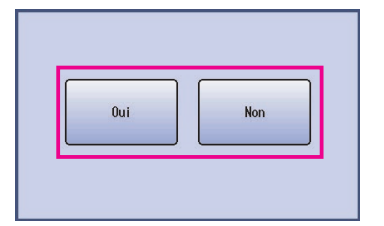

### Vérifier et impr. seulement

Le nombre de copies est affiché. Entrez le nombre de copies et sélectionnez « **OK** » pour lancer l'impression.

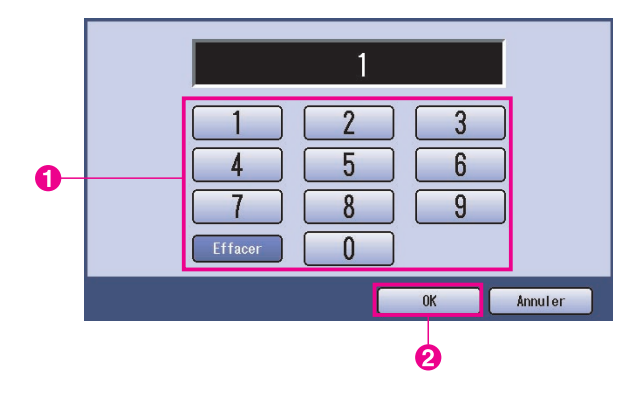

Nota :

8

Après avoir terminé l'impression du travail **Vérifier et** *impr.*, il sera retiré du disque dur de l'imprimante.

# Contrôle des travaux (File de sortie) (Pour DP-C322/C262, DP-C354/C264/C323/C263/C213, DP-C405/C305/C265)

Le menu Contrôle des travaux du panneau de contrôle de l'imprimante comprend quatre boutons avec les fonctions suivantes. Bouton En ligne : Met l'imprimante en ligne.

- Bouton Hors ligne : Met l'imprimante hors ligne.
- **Bouton Annuler impression** : Arrête l'impression en cours et supprime le travail de la file de sortie.
- Bouton File de sortie
  - : Vérifie les travaux d'impression en cours.

Cette section décrit comment utiliser « File de sortie » pour effectuer des opérations sur les travaux d'impression dans la file de sortie.

Appuyez sur la touche **Imprimante** si l'appareil est réglé à un autre mode de fonctionnement.

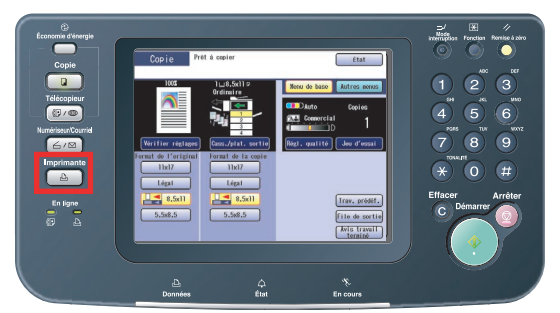

2 L'affichage de l'écran d'impression apparaît sur le panneau de commandes de l'imprimante.

Sélectionnez « Contrôle des travaux ».

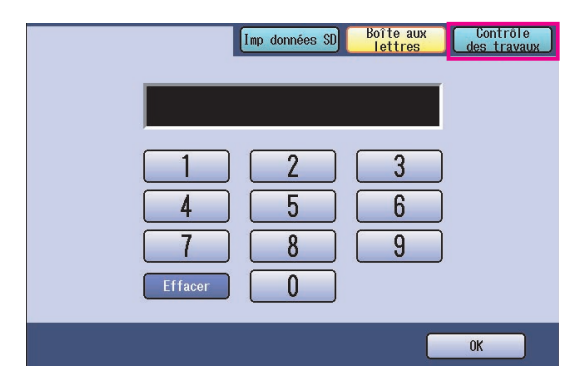

3 Sélectionnez « File de sortie ».

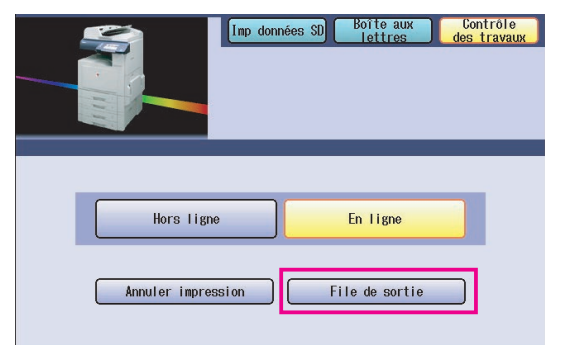

4 Affiche une liste de tous les travaux en attente dans la file de sortie sur la base du premier arrivé premier servi.

Sélectionnez « Imprimer ».

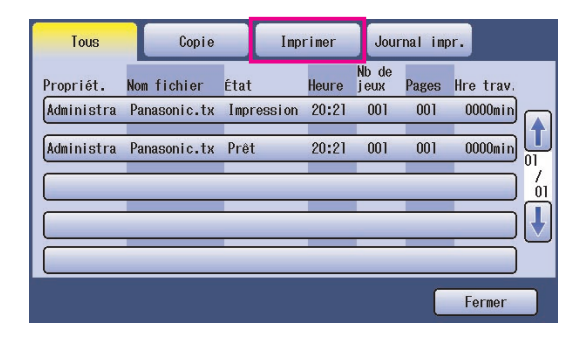

5 Entrez le mot de passe (4 chiffres) et sélectionnez « **OK** ».

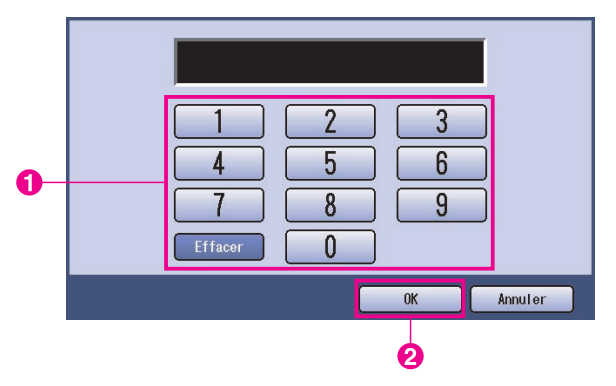

6 Affiche la liste des travaux d'impression en cours et en attente sous l'onglet **Imprimer**. Sélectionnez le travail d'impression à gérer et sélectionnez une des tâches suivantes.

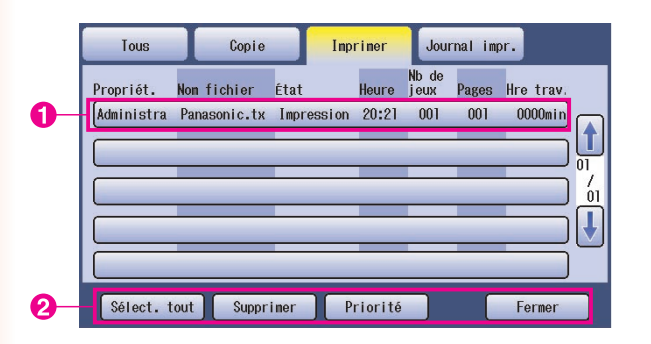

| Bouton Sélect. tout | Sélectionne tous les travaux d'impression.                                                            |
|---------------------|----------------------------------------------------------------------------------------------------|
| Bouton Supprimer    | Supprime les travaux sélectionnés de la <b>File de sortie</b> .                                       |
| Bouton Priorité     | Règle ou modifie l'ordre<br>du(des) travail(aux)<br>sélectionné(s) dans la<br><b>File de sortie</b> . |
| Bouton Fermer       | Ferme l'affichage de la <b>File de sortie</b> .                                                       |

Fonctionnement impression (pour imprimante)

# Boîte aux lettres (Pour DP-8060/8045/8035, DP-8032/8025, DP-3030/2330)

- Appuyez sur **Imprimante** sur le panneau de commandes.
- 2 L'écran d'impression apparaît sur le panneau de commandes. Entrez l'Identification de l'utilisateur de la boîte aux lettres (jusqu'à 8 chiffres).

| IIIIIIIII |  |
|-----------|--|
|           |  |
|           |  |

- 3 Sélectionnez « OK ».
- 4 Le nombre total de travaux enregistrés dans chaque boîte aux lettres est affiché. Sélectionnez la boîte aux lettres désirée.

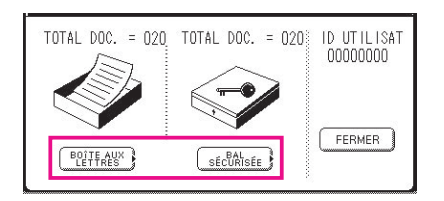

5 L'écran affiche les travaux d'impression enregistrés dans la boîte aux lettres sélectionnée.

Sélectionnez le travail à imprimer et sélectionnez « IMPRIMER » ou « SUPPRIMER ».

| Bouton SÉL. TOUT | Sélectionne tous les<br>travaux d'impression.<br>(Boîte aux lettres<br>seulement) |
|------------------|-----------------------------------------------------------------------------------|
| Bouton FERMER    | Ferme l'écran de la boîte aux lettres.                                            |

### Boîte aux lettres :

|   | PROPRIÉT. | NOM FICH. | HEURE JEUX PAGES HRE TRAY. |                       |   |
|---|-----------|-----------|----------------------------|-----------------------|---|
|   | (PC_01    | MAIL_01   | 1/ 1 001 002 0002min)      | SÉL. TOUT             |   |
| 0 | (PC_02    | MAIL_02   | 1/ 1 002 002 0002min)      |                       | 6 |
| U | (PC_03    | MAIL_03   | 1/ 1 003 003 0003min)      | 01<br>05<br>SUPPRIMER | 9 |
|   | (PC_04    | MAIL_04   | 1/ 1 004 004 0004min)      | FERMER                |   |

### BAL sécurisée :

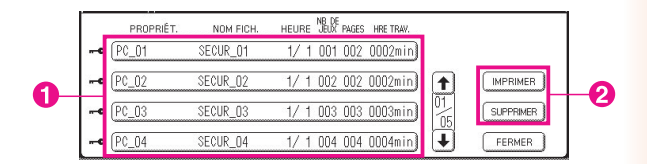

### 6 BAL sécurisée seulement

L'écran de mot de passe s'affiche si **BAL** sécurisée est sélectionné.

Entrez le **mot de passe**, puis sélectionnez **« OK »**.

# File des travaux (Pour DP-8060/8045/8035, DP-8032/8025, DP-3030/2330)

Appuyez sur la touche **Imprimante** sur le panneau de commandes, puis sélectionnez « **FILE TRAV. IMP.** » dans l'onglet **Contrôle des travaux**.

| File d     | es travaux   |      |                              |
|------------|--------------|------|------------------------------|
| PROPRIÉT.  | NOM FICH.    | ÉTAT | HEURE JEUX PAGES HRE TRAV.   |
| 1234567890 | 123456789012 | PRÊT | 14:49 999 999 9999min        |
| COPY JOB   | COPY JOB     | PRÊT | 09:00 000 000 0001min) 🛖 🗐   |
| nakadaira  | sfd_mSpec.do | PRÊT | 09:01 001 001 0001min        |
| MGCS       | sfd_mPlan.do | PRÊT | 09:16 010 010 0010min) 🖡 🛛 🖛 |

2 Entrez le mot de passe (4 chiffres) et sélectionnez « OK ».

| - | Mode de fonction<br>Entrer code identification |  |
|---|------------------------------------------------|--|
|   |                                                |  |
|   |                                                |  |

3

| File d<br>Sélect<br>la pri | es travaux d'<br>. la suppress<br>prité | impr.<br>ion ou |                           |           |    |           |   |
|----------------------------|-----------------------------------------|-----------------|---------------------------|-----------|----|-----------|---|
| PROPRIÉT.                  | NOM FICH.                               | ÉTAT            | NB DE<br>HEURE JEUX PAGES | HRE TRAV. |    |           |   |
| 1234567890                 | 123456789012                            | PRÊT            | 14:49 999 999             | 9999min)  |    | SÉL. TOUT | - |
| COPY JOB                   | COPY JOB                                | PRÊT            | 09:00 000 000             | 0001min)  |    |           | _ |
| nakadaira                  | sfd_mSpec.do                            | PRÊT            | 09:01 001 001             | 0001min)  | 01 | SUPPRIMER | - |
| MGCS                       | sfd_mPlan.do                            | PRÊT            | 09:16 010 010             | 0010min)  | ₽  | FERMER    | _ |

### 1. Travaux d'impression

Indique tous les travaux d'impression en cours ou en attente.

### 2. Bouton SÉL. TOUT

Sélectionne tous les travaux d'impression.

### 3. Bouton PRIORITÉ

Paramétrez ou modifiez la priorité des travaux d'impression. Cette fonction est disponible seulement si le disque dur est installé.

### 4. Bouton SUPPRIMER

Supprime les travaux d'impression.

5. **Bouton FERMER** Ferme cet écran.

# Boîte aux lettres (Pour DP-8020E/8020P/8016P, UF-8200/7200, UF-8300/7300, UF-7960)

Observez la procédure ci-dessous pour imprimer un fichier à partir d'une boîte aux lettres sur votre appareil.

1 Imprimez un fichier à partir d'une boîte aux lettres (jusqu'à 20 boîtes aux lettres pour chaque identification de l'utilisateur) avec l'identification d'utilisateur.

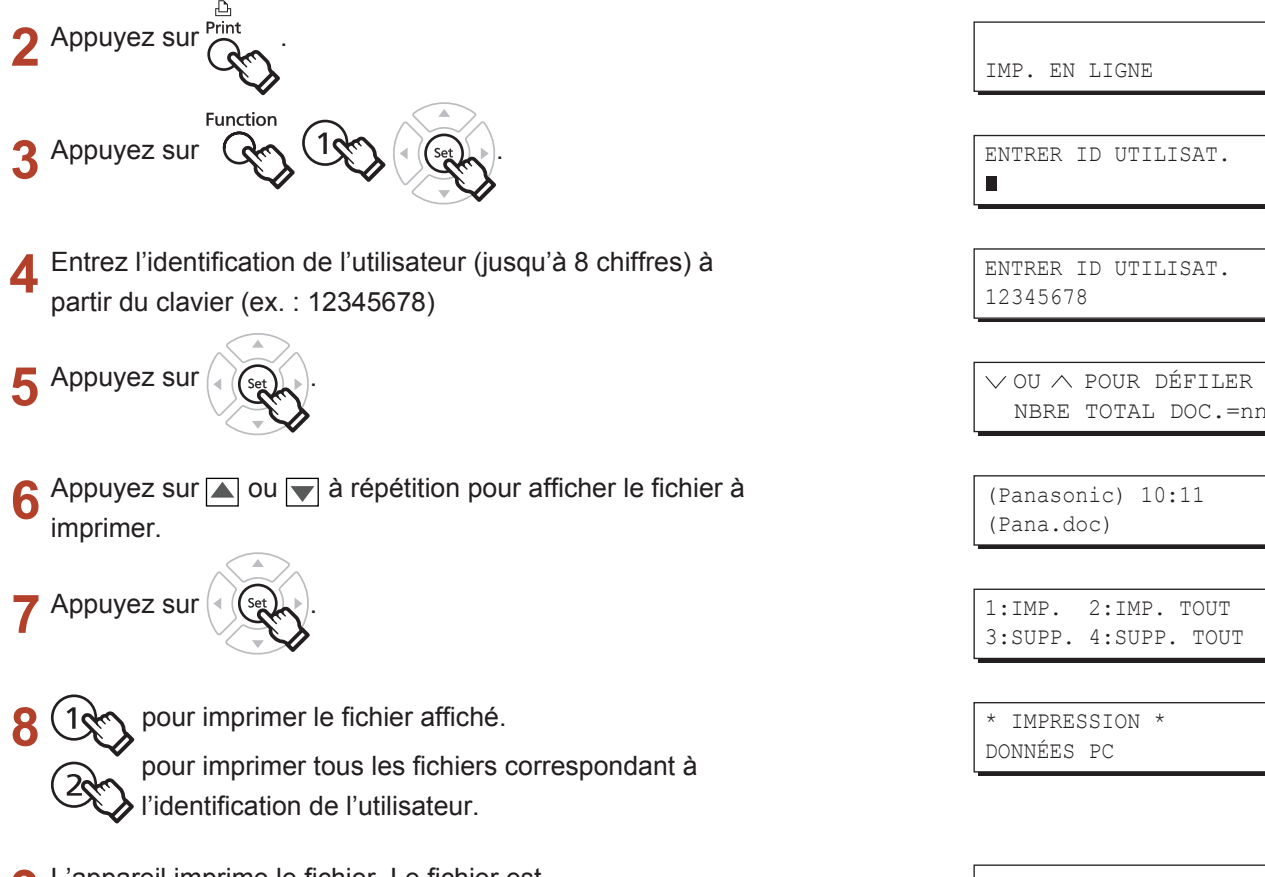

**9** L'appareil imprime le fichier. Le fichier est automatiquement supprimé après l'impression.

IMP. EN LIGNE

### Suppression à partir de la boîte aux lettres

Observez la procédure ci-dessous pour supprimer un fichier de la boîte aux lettres.

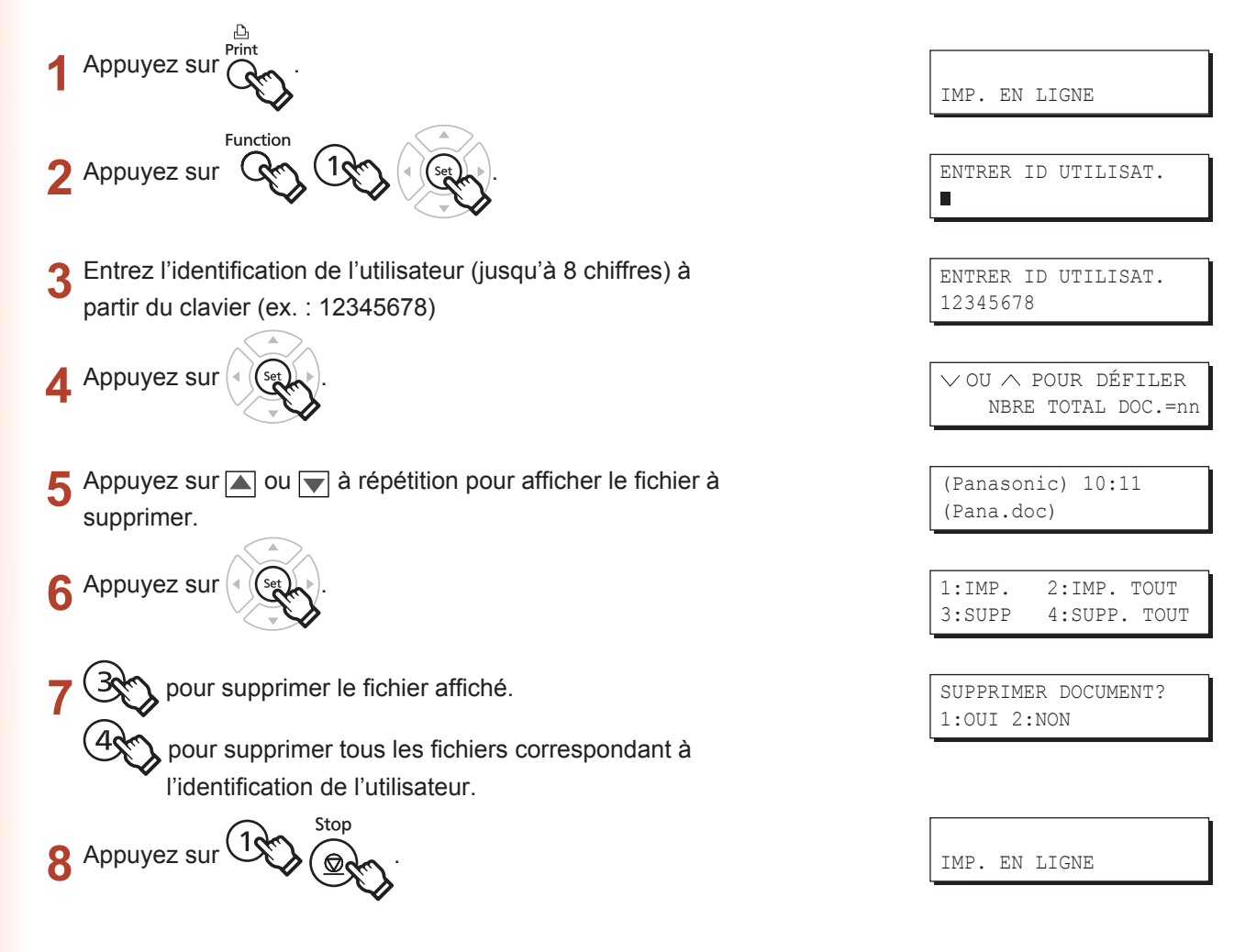

#### Nota :

- 1. Mettre l'interrupteur d'alimentation hors marche pendant que le fichier d'impression est en cours d'archivage (témoin DONNÉES clignotant) dans Boîte aux lettres ou BAL sécurisée peut causer la perte de tous les fichiers.
- 2. Quand vous utilisez la fonction Boîte aux lettres ou BAL sécurisée, il y a une limite de 20 boîtes aux lettres par identification d'utilisateur. Si plus de 20 travaux d'impression sont envoyés à une identification de l'utilisateur, les travaux seront supprimés de la mémoire.

Les travaux seront supprimés si l'unité de disque dur en option est saturée.

# Boîte aux lettres (BAL) sécurisée (Pour DP-8020E/ 8020P/8016P, UF-8200/7200, UF-8300/7300, UF-7960)

Observez la procédure ci-dessous pour imprimer un fichier à partir d'une BAL sécurisée sur votre appareil.

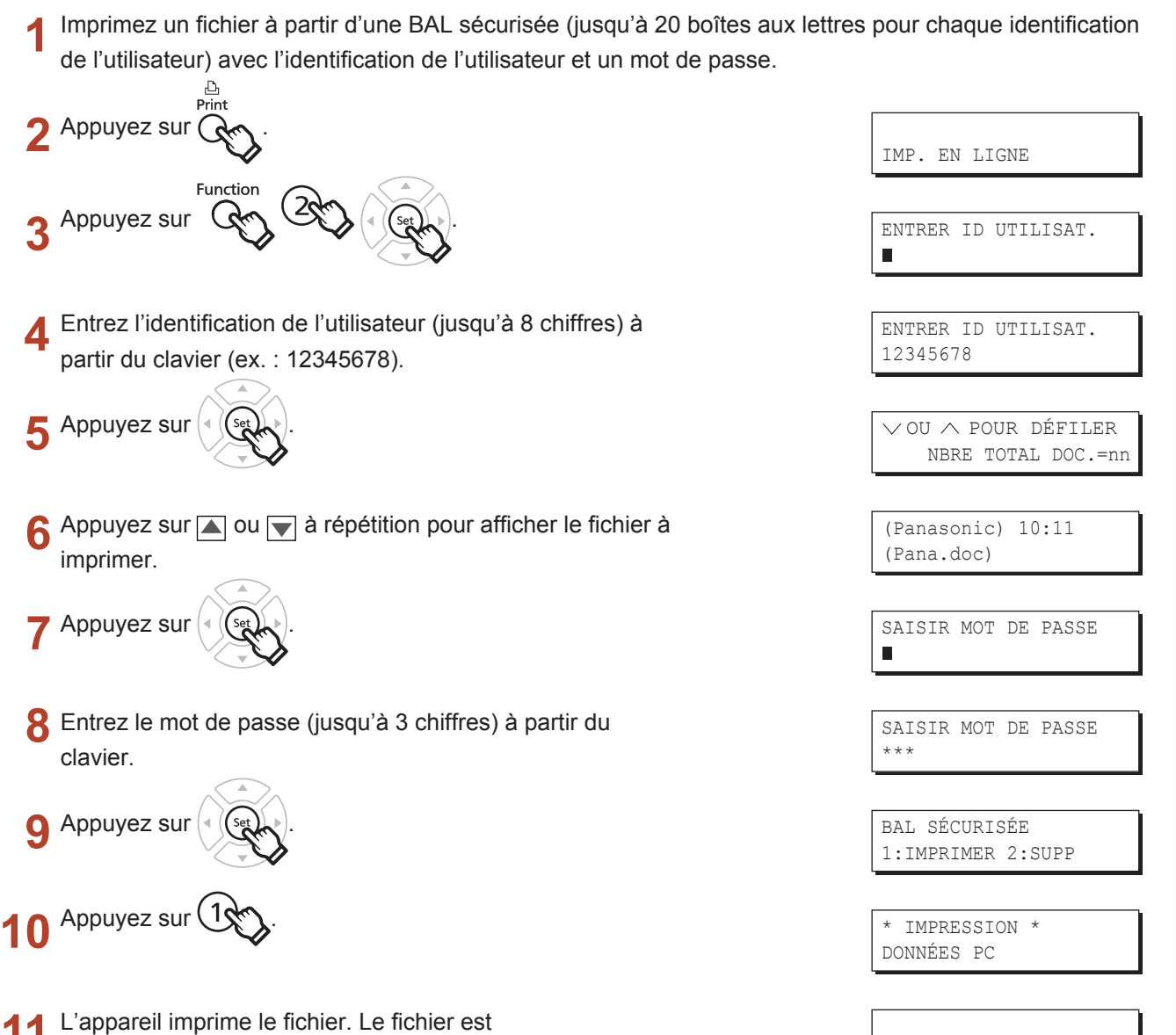

automatiquement supprimé après l'impression.

IMP. EN LIGNE

impression (pour imprimante)

Fonctionnement

### Suppression à partir de la BAL sécurisée

Observez la procédure ci-dessous pour supprimer un fichier d'une BAL sécurisée sur votre appareil.

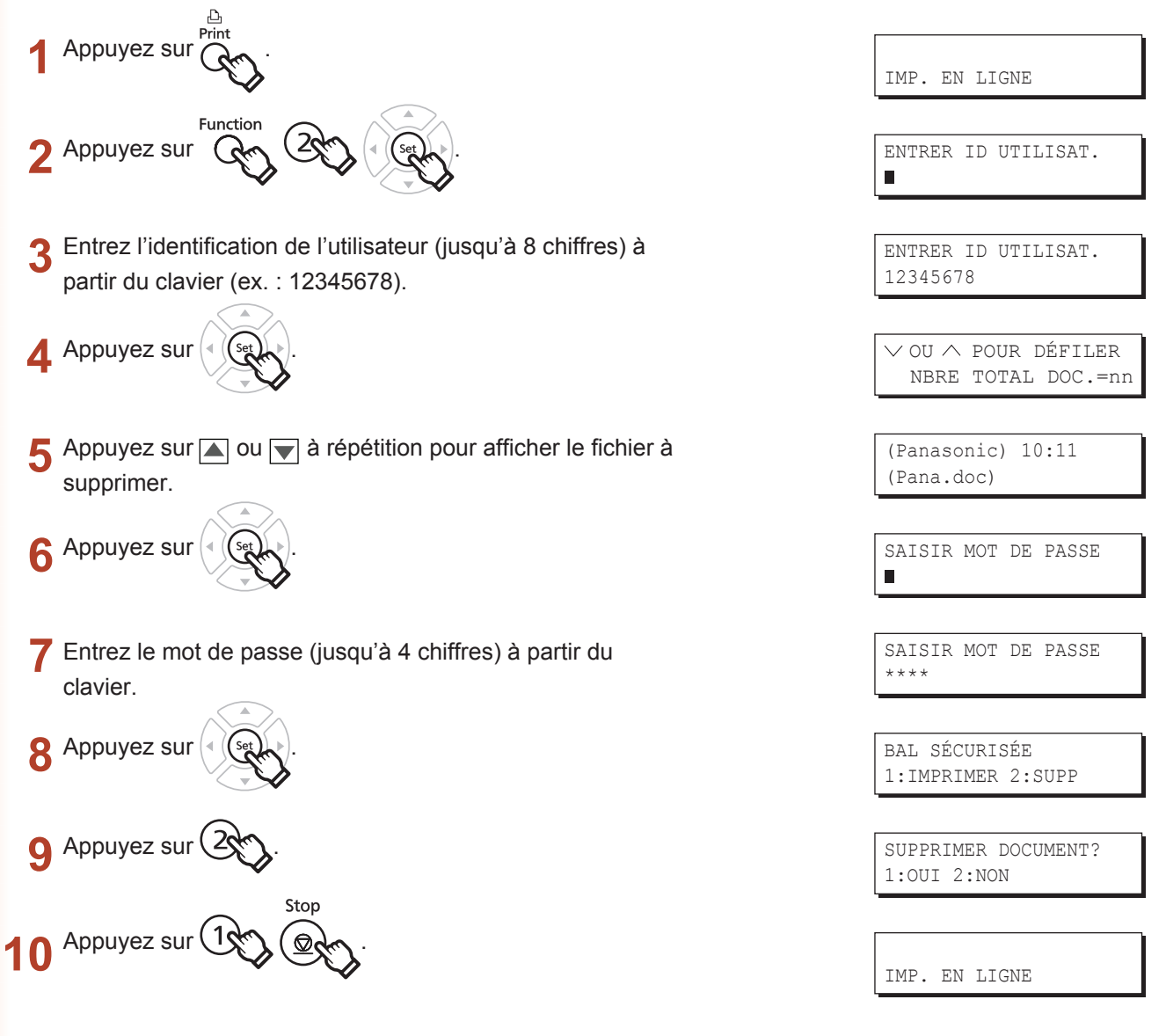

| Observez la procédure ci-dessous pour vérifier les travaux d'impre                                                                                                    | ssion.                                      |
|----------------------------------------------------------------------------------------------------|---------------------------------------------|
| Appuyez sur IMPRIMANTE.                                                                                                    | IMP. EN LIGNE                               |
| Appuyez sur FONCTION 3 RÉGLAGE 3.                                                                                                    | 3:FILE DE TRAVAUX ?<br>APPUYER RÉGLAGE-SÉL. |
| Appuyez sur RÉGLAGE                                                                                                    | ∨OU∧ POUR DÉFILER<br>NBRE TOTAL DOC.=nn     |
| Appuyez sur 🛋 ou 💌 à répétition pour afficher le fichier à imprimer.                                                                                                    | (Panasonic) 10:11<br>(Pana.doc)             |
| Appuyez sur RÉGLAGE                                                                                                    | SAISIR MOT DE PASSE                         |
| Entrez le code de l'opérateur (3 chiffres).                                                                                                    | SAISIR MOT DE PASSE<br>***                  |
| Appuyez sur RÉGLAGE                                                                                                    | 1:PRIORITÉ 2:SUPP.<br>3:SUPP. TOUS          |
| <ol> <li>pour modifier la priorité des travaux d'impression.</li> <li>pour supprimer le fichier d'impression.</li> <li>pour supprimer tous les fichiers d'impression.</li> </ol> | SUPPRIMER DOCUMENT?<br>1:OUI 2:NON          |
| Appuyez sur ① ARRÊTER .                                                                                                    |                                             |

IMP. EN LIGNE

### Fiche technique (Pour DP-C322/C262, DP-C354/C323/C264/C263/C213, DP-C405/C305/C265)

| Vitesse              | DP-C405 : Noir et blanc : 40                                                                                                    | feuilles/minute                                                |
|----------------------|----------------------------------------------------------------------------------------------------|----------------------------------------------------------------|
| d'impression         | Couleurs : 30                                                                                                    | feuilles/minute                                                |
| (Format A4/          | DP-C305 : Noir et blanc : 30                                                                                                    | feuilles/minute                                                |
| Lettre, papier       | Couleurs : 30                                                                                                    | feuilles/minute                                                |
| ordinaire à partir   | DP-C265 : Noir et blanc : 26                                                                                                    | feuilles/minute                                                |
| de la cassette,      | Couleurs : 26                                                                                                    | feuilles/minute                                                |
| 600 ppp,             | DP-C354 : Noir et blanc : 35                                                                                                    | feuilles/minute                                                |
| impression recto)    | Couleurs : 26                                                                                                    | feuilles/minute                                                |
|                      | DP-C323 : Noir et blanc : 32                                                                                                    | feuilles/minute                                                |
|                      | Couleurs : 21                                                                                                    | feuilles/minute                                                |
|                      | DP-C264 : Noir et blanc : 26                                                                                                    | feuilles/minute                                                |
|                      | Couleurs : 26                                                                                                    | feuilles/minute                                                |
|                      | DP-C263 : Noir et blanc : 26                                                                                                    | feuilles/minute                                                |
|                      | Couleurs : 21                                                                                                    | feuilles/minute                                                |
|                      | DP-C213 : Noir et blanc : 21                                                                                                    | feuilles/minute                                                |
|                      | Couleurs : 21                                                                                                    | feuilles/minute                                                |
|                      | DP-C322 : Noir et blanc : 32                                                                                                    | feuilles/minute                                                |
|                      | Couleurs : 21                                                                                                    | feuilles/minute                                                |
|                      | <b>DP-C262</b> : Noir et blanc : 26                                                                                                    | feuilles/minute                                                |
|                      | Couleurs : 21                                                                                                    | feuilles/minute                                                |
| Résolution           | 600 x 600, 1 200 x 1 200                                                                                                    |                                                                |
| (points par pouce)   |                                                                                                    |                                                                |
| Interface            | USB 2.0                                                                                                    |                                                                |
|                      | Ethernet (10Base-T/100Base-TX)                                                                                                    |                                                                |
| Langage d'imprimante | Émulation PCL 6                                                                                                    |                                                                |
| Polices              | 80 polices de caractères                                                                                                    |                                                                |
| Pilote d'imprimante  | Windows 2000, Windows XP, Win                                                                                                    | dows Server 2003, Windows Vista                                |
| fourni               |                                                                                                    |                                                                |
| Systèmes             | Windows 2000, Windows XP, Windows XP, Windows 2000, Windows XP, Windows XP, Wi | dows Server 2003, Windows Vista, NetWare <sup>®</sup> $3.x$ ,  |
| d'exploitation pris  | NetWare <sup>®</sup> 4.x, NetWare <sup>®</sup> 5.x, NetW                                                                                                    | Vare <sup>®</sup> 6 (utilitaire de paramétrage IPX/SPX requis) |
| en charge            |                                                                                                    |                                                                |
| Protocoles           | LPR, IPP, SMB, Standard TCP/IP                                                                                                    | Port Printing (RAW/LPR), NetWare®                              |
| a impression         |                                                                                                    |                                                                |
| charge               |                                                                                                    |                                                                |
| charge               |                                                                                                    |                                                                |
#### Fiche technique (Pour DP-8060/8045/8035)

| Vitesse d'impression<br>(Papier ordinaire format<br>A4/lettre, impression recto) | DP-8060 : 60 feuilles/minute<br>DP-8045 : 45 feuilles/minute<br>DP-8035 : 35 feuilles/minute |
|----------------------------------------------------------------------------------|----------------------------------------------------------------------------------------------|
| Résolution<br>(points par pouce)                                                 | 300 x 300, 600 x 600, 1200 (équivalent) x 600                                                |
| Interface                                                                        | Port parallèle<br>Ethernet (10Base-T/100Base-TX)                                             |
| Systèmes d'exploitation pris en charge                                           | Windows 2000, Windows XP, Windows Server 2003, Windows Vista                                 |
| Mémoire de travail<br>d'imprimante                                               | 50 Mo                                                                                        |

#### Fiche technique (Pour DP-8032/8025)

| Vitesse d'impression<br>(Papier ordinaire format<br>A4/lettre, impression recto) | DP-8032 : 32 feuilles/minute<br>DP-8025 : 25 feuilles/minute |
|----------------------------------------------------------------------------------|--------------------------------------------------------------|
| Résolution<br>(points par pouce)                                                 | 300 x 300, 600 x 600, 1200 (équivalent) x 600                |
| Interface                                                                        | Port USB<br>Ethernet (10Base-T/100Base-TX)                   |
| Systèmes d'exploitation<br>pris en charge                                        | Windows 2000, Windows XP, Windows Server 2003, Windows Vista |
| Mémoire de travail<br>d'imprimante                                               | 50 Mo                                                        |

#### Fiche technique (Pour DP-3030/2330)

| Vitesse d'impression<br>(Papier ordinaire format<br>A4/lettre, impression recto) | DP-3030 : 30 feuilles/minute<br>DP-2330 : 23 feuilles/minute |
|----------------------------------------------------------------------------------|--------------------------------------------------------------|
| Résolution<br>(points par pouce)                                                 | 300 x 300, 600 x 600, 1200 (équivalent) x 600                |
| Interface                                                                        | Port USB<br>Ethernet (10Base-T/100Base-TX)                   |
| Systèmes d'exploitation pris en charge                                           | Windows 2000, Windows XP, Windows Server 2003, Windows Vista |
| Mémoire de travail<br>d'imprimante                                               | 50 Mo                                                        |

#### Fiche technique (Pour DP-8020E/8020P/8016P)

| Vitesse d'impression<br>(Papier ordinaire format<br>A4/lettre, impression recto) | DP-8020E : 20 cpm (format lettre)<br>DP-8020P : 20 cpm (format lettre)<br>DP-8016P : 16 cpm (format lettre) |
|----------------------------------------------------------------------------------|----------------------------------------------------------------------------------------------------|
| Résolution<br>(points par pouce)                                                 | 150 x 150, 300 x 300, 600 x 600                                                                             |
| Interface                                                                        | Port USB<br>Ethernet (10Base-T/100Base-TX)                                                                  |
| Systèmes d'exploitation<br>pris en charge                                        | Windows 2000, Windows XP, Windows Server 2003, Windows Vista                                                |
| Mémoire de travail<br>d'imprimante                                               | 20 Mo                                                                                                    |

# Fiche technique (Pour UF-8200/7200, UF-8300/7300, UF-7960)

| Vitesse d'impression<br>(Papier ordinaire<br>format A4/lettre,<br>impression recto) | UF-8200 : 19 feuilles/minute<br>UF-7200 : 19 feuilles/minute<br>UF-8300 : 18 feuilles/minute<br>UF-7300 : 18 feuilles/minute<br>UF-7960 : 19 feuilles/minute |
|-------------------------------------------------------------------------------------|----------------------------------------------------------------------------------------------------|
| Résolution<br>(points par pouce)                                                    | 300 x 300, 600 x 600                                                                                                    |
| Interface                                                                           | USB 1.1<br>Ethernet (10Base-T/100Base-TX)                                                                                                    |
| Systèmes d'exploitation<br>pris en charge                                           | Windows 2000, Windows XP, Windows Server 2003, Windows Vista                                                                                                 |
| Mémoire de travail<br>d'imprimante                                                  | 20Mo                                                                                                    |

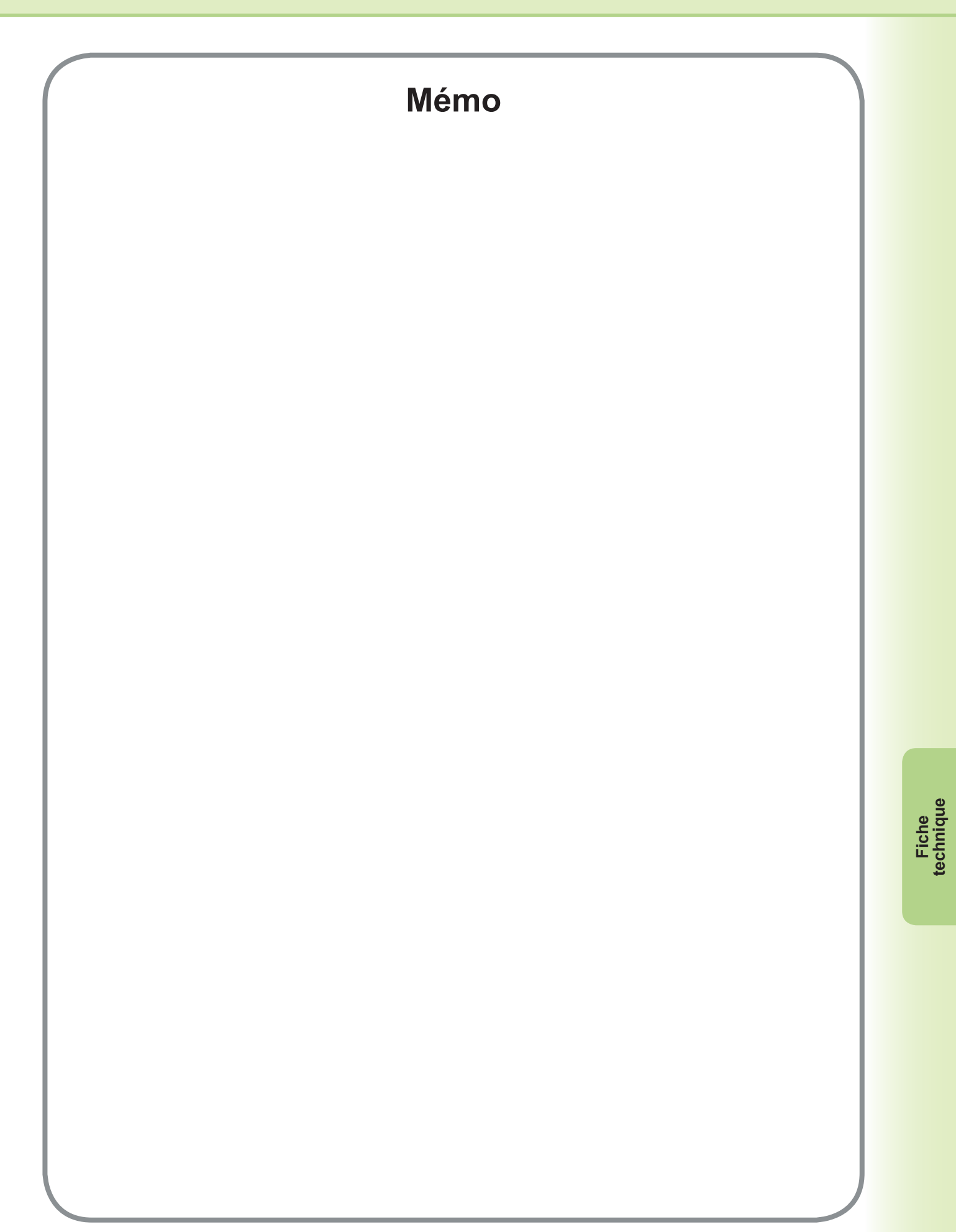

#### Guide de dépannage

#### Défectuosité de fonctionnement d'impression

Si le fonctionnement d'impression est défectueux, vérifier d'abord les éléments suivants :

- · Assurez-vous que le câble de connexion (câble USB ou Ethernet LAN) est correctement raccordé.
- · L'alimentation du périphérique est en marche.
- · Le papier est chargé correctement dans le périphérique.
- · Un message d'erreur ne s'affiche pas sur le périphérique. (Voir Nota)

Les points ci-dessous peuvent être vérifiés en imprimant une page d'essai. Consultez la marche à suivre pour l'impression d'une page d'essai dans les pages ci-dessous :

Windows 2000/Windows XP/Windows Server 2003/Windows Vista [Onglet Général] (Voir la page 9)

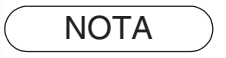

L'état des périphériques peut être vérifié par le *Moniteur de périphérique*. Consultez le manuel d'utilisation (pour Moniteur de périphérique).

#### Les documents ne s'impriment pas correctement (Pour DP-C322/C262, DP-C354/C323/C264/C263/C213, DP-C405/C305/C265)

| Problème                                                                                          | Cause Possible / Solution(s)                                                                                                    |
|---------------------------------------------------------------------------------------------------|----------------------------------------------------------------------------------------------------|
| Position d'impression incorrecte ou<br>impression absente dans la bordure.                        | <ul> <li>Le format de papier ou l'orientation de l'impression du<br/>paramétrage de l'application diffèrent du paramétrage du<br/>pilote de l'imprimante - Réglez à nouveau le paramétrage.</li> <li>Le papier spécifié n'est pas chargé dans le périphérique - Spécifiez<br/>à nouveau le paramétrage ou chargez le papier approprié.</li> <li>La marge du document n'est pas suffisante. (Voir la page 82)</li> </ul>                                                                                                    |
| Des caractères et symboles non utilisés sur le document sont imprimés.                            | Vérifiez que le bon appareil est sélectionné par l'utilisateur comme pilote d'imprimante.                                                                                                    |
| L'impression nécessite un temps excessif.                                                         | Le délai d'attente d'impression dépend du paramétrage du spouleur.                                                                                                    |
| Même si les données d'impression<br>sont envoyées au périphérique, elles<br>ne sont pas imprimées | <ul> <li>Assurez-vous que l'imprimante est en ligne.</li> <li>Assurez-vous que le câble USB de l'imprimante est raccordé correctement.</li> <li>Rétablissez l'alimentation si le voyant En ligne est éteint même si le câble USB de l'imprimante est raccordé.</li> </ul>                                                                                                    |
| L'impression s'arrête au milieu de la tâche.                                                      | <ul> <li>Vérifiez s'il y a un problème de réseau.</li> </ul>                                                                                                    |
| Le document ne s'imprime pas à partir<br>du plateau auxiliaire (alimentation<br>manuelle).        | <ul> <li>Vérifiez que le format de papier est défini pour le plateau auxiliaire (alimentation manuelle).</li> <li>Définissez le format de papier selon les procédures suivantes.</li> <li>Appuyez sur la touche <u>Copie</u>.</li> <li>Sélectionnez « Papier/plateau de sortie ».</li> <li>Sélectionnez « Modifier format/papier ».</li> <li>Sélectionnez le format de papier et sélectionnez « OK ».</li> <li>Nota :<br/>Sélectionnez « Auto » à l'étape 4 si le format de papier suivant est chargé dans le plateau auxiliaire (alimentation manuelle). Le format de papier est défini automatiquement.</li> <li>Pour les utilisateur des : Grand livre, Légal, Lettre, Facture États-Unis et du Canada</li> <li>À l'exception des utilisateurs : A3, B4, FLS, A4, A5 des États-Unis et du Canada</li> </ul> |
| Image de sortie incorrecte.                                                                       | <ul> <li>Lorsque le format de papier personnalisé est sélectionné dans<br/>l'onglet Général, réglez l'orientation du papier au format portrait.</li> </ul>                                                                                                    |

#### Les documents ne s'impriment pas correctement (Pour DP-8060/8045/8035, DP-8032/8025, DP-3030/2330, DP-8020E/8020P/8016P, UF-8200/7200, UF-8300/7300, UF-7960)

| Problème                                                                                                    | Cause Possible / Solution(s)                                                                                                    |
|----------------------------------------------------------------------------------------------------|----------------------------------------------------------------------------------------------------|
| Les caractères ne sont pas<br>imprimés dans la bonne position ou<br>les caractères près des bords du<br>papier sont absents. | <ul> <li>Vérifiez et spécifiez les paramètres de format papier et<br/>d'orientation dans le pilote d'imprimante pour qu'ils correspondent<br/>avec l'application.</li> <li>Les caractères sont définis à l'extérieur de la zone d'impression<br/>de l'appareil.</li> </ul>                                                                                                    |
| Type de police incorrect.                                                                                                    | <ul> <li>Vérifiez si la police sélectionnée est installée ou non dans l'ordinateur.</li> <li>Désactivez « Utiliser les polices du périphérique » dans la boîte de dialogue des polices.</li> <li>(Dans l'onglet Qualité de la boîte de dialogue Propriétés de l'imprimante)</li> </ul>                                                                                                    |
| L'impression s'arrête au milieu de la tâche.                                                                                 | <ul> <li>Vérifiez s'il y a un problème de réseau.</li> </ul>                                                                                                    |
| Même si les données d'impression<br>sont envoyées au périphérique, elles<br>ne sont pas imprimées.                           | <ul> <li>Assurez-vous que l'imprimante est en ligne.</li> <li>Assurez-vous que l'appareil n'est pas en Mode d'arrêt. Appuyez<br/>sur la touche ÉCONOMISEUR D'ÉNERGIE pour revenir en<br/>mode d'attente. Pour de plus amples informations, consultez les<br/>paramètres de copie et de fonctions.</li> <li>Assurez-vous que le câble de l'imprimante est raccordé correctement.<br/>Rétablissez l'alimentation si le voyant En ligne à DEL est éteint</li> <li>même si le câble USB de l'imprimante est raccordé.</li> </ul>                                 |
| Image de sortie incorrecte.                                                                                                  | <ul> <li>Définissez Trame pour le Mode graphique dans l'onglet Qualité.<br/>(Pour pilote d'imprimante d'émulation PCL 6)</li> <li>Lorsque le format de papier personnalisé est sélectionné dans<br/>l'onglet Général, réglez l'orientation du papier au format portrait.</li> </ul>                                                                                                    |
| L'impression nécessite un temps excessif.                                                                                    | Le délai d'attente d'impression dépend du paramétrage du spouleur.<br>• Référence :<br>Windows 2000/Windows XP/Windows Server 2003/Windows<br>Vista<br>[Onglet Avancé]                                                                                                    |
| Le papier n'est pas pris de la cassette<br>choisie.<br>(Pour DP-8060/8045/8035, DP-8032/<br>8025,DP-3030/2330 seulement)     | <ul> <li>Si le papier chargé dans la cassette spécifiée par l'utilisateur vient<br/>à manquer, l'appareil bascule automatiquement à la cassette qui<br/>contient le même format de papier.</li> <li>Pour désactiver la fonction de sélection automatique de cassette :</li> <li>Désactivez (OFF) le réglage « No.04 Sélection automatique<br/>de cassette ». (Pour pilote d'imprimante standard.)</li> <li>Réglez Changement de plateau dans l'onglet Périphérique<br/>sur Cassette spécifiée (Voir page 44). (Pour pilote d'émulation<br/>PCL 6.</li> </ul> |

### Messages d'erreur affichés sur l'ordinateur

| Problème                                                                    | Cause Possible / Solution(s)                                                                                                    |
|-----------------------------------------------------------------------------|----------------------------------------------------------------------------------------------------|
| Erreur d'écriture sur USB.                                                  | Vérifiez que le périphérique est raccordé correctement à                                                                                                    |
| Impossibilité d'écrire sur le périphérique                                  | l'ordinateur.                                                                                                    |
| spécifié.                                                                   | Vérifiez que l'alimentation du périphérique est en marche.                                                                                                    |
| Erreur d'écriture sur USB.<br>Une erreur de délai d'impression<br>survient. | Vérifiez que l'alimentation du périphérique est en marche.<br>Un volume de données ou nombre de pages excessif peut<br>saturer la mémoire du périphérique, invalidant la réception des<br>données.<br>Augmentez le paramétrage du délai dans les propriétés (pour<br>l'essai de renvoi). |
| L'impression est impossible à cause                                         | Le paramétrage comme le format de papier ou l'orientation de                                                                                                    |
| d'une erreur dans le paramétrage en                                         | l'impression est différent dans l'application et dans le pilote                                                                                                    |
| cours de l'imprimante.                                                      | d'imprimante. Corrigez les paramètres.                                                                                                    |

#### Messages d'erreur affichés sur votre appareil (Pour DP-C322/C262, DP-C354/C323/C264/C263/ C213, DP-C405/C305/C265)

Si un document ne s'imprime pas, une erreur s'est peut-être produite. À partir des messages d'erreur affichés sur le panneau de commandes, il est possible de déterminer la cause du problème et d'y remédier. Vérification des messages d'erreur : Appuyez sur la touche **Imprimante**, sélectionnez le bouton Contrôle des travaux et le bouton File de sortie.

Sélectionnez ensuite l'onglet Journal impr. . Les messages d'erreur sont affichés dans la colonne État.

Après avoir noté le message d'erreur, vérifiez ci-après pour la cause et la solution correspondante.

| Tous                  | Copie         | Imprimer      | Journal imp  | r.    |          |
|-----------------------|---------------|---------------|--------------|-------|----------|
| Propriét.             | Nom fichier   | État          |              | leure |          |
| Administra            | Panasonic.txt | Erreur param. | impres.(002) | 06/01 |          |
|                       |               |               |              |       | )        |
|                       |               | _             |              |       | ) /      |
|                       |               |               |              |       | <b>I</b> |
|                       |               | -             |              |       |          |
|                       |               |               | _            |       | ,<br>    |
| Supprimer tout Fermer |               |               |              |       |          |

| Messages d'erreur                                        | Cause possible                                                                                                    | Solution(s)                                                                                                    |
|----------------------------------------------------------|----------------------------------------------------------------------------------------------------|----------------------------------------------------------------------------------------------------|
| Erreur param. impres.(001)                               | L'unité recto verso ne fonctionne pas correctement.                                                                                                    | Communiquez avec un détaillant Panasonic agréé pour faire réparer l'appareil.                                                                                                    |
| Erreur param. impres.(002)                               | La <b>Source de papier</b><br>spécifiée (onglet <b>Général</b> )<br>n'est pas installée sur<br>votre appareil.                                                                                                    | <ul> <li>Vérifiez les paramètres sous l'onglet Périphérique.</li> <li>Cliquez sur le bouton Configuration automatique pour configurer correctement les paramètres quand votre appareil est raccordé au réseau</li> <li>Quand votre appareil est raccordé au moyen d'un câble USB, réglez correctement Nombre de cassettes de papier sous l'onglet Périphérique.</li> </ul>            |
| Erreur param. impres.(004)<br>Erreur param. impres.(005) | Le <b>Plateau de sortie</b> est<br>spécifié (onglet <b>Sortie</b> ) pour<br>le <b>Finisseur</b> . Toutefois, aucun<br>finisseur n'est installé sur<br>l'appareil.<br>La <b>Méthode de tri</b> est spécifiée<br>sur Décalé (onglet <b>Sortie</b> )<br>ou la position d'agrafage est<br>spécifiée. (onglet <b>Sortie</b> ) | <ul> <li>Vérifiez les paramètres sous l'onglet<br/>Périphérique.</li> <li>Cliquez sur le bouton <u>Configuration automatique</u><br/>pour configurer correctement les paramètres<br/>quand votre appareil est raccordé au réseau.</li> <li>Quand votre appareil est raccordé au moyen<br/>d'un câble USB, réglez correctement le<br/>Finisseur sous l'onglet Périphérique.</li> </ul> |

| Messages d'erreur                                        | Cause possible                                                                                                    | Solution(s)                                                                                                    |
|----------------------------------------------------------|----------------------------------------------------------------------------------------------------|----------------------------------------------------------------------------------------------------|
| Erreur param. impres.(006)                               | La position des trous de<br>perforation est spécifiée<br>(onglet <b>Sortie</b> ). Toutefois,<br>aucune unité de perforation<br>n'est installée sur l'appareil.                                                                                                    | <ul> <li>Vérifiez les paramètres sous l'onglet<br/>Périphérique.</li> <li>Cliquez sur le bouton Configuration automatique<br/>pour configurer correctement les paramètres<br/>quand votre appareil est raccordé au réseau.</li> <li>Quand votre appareil est raccordé au moyen<br/>d'un câble USB, réglez correctement<br/>Perforatrice sous l'onglet Périphérique.</li> </ul>                                                                              |
| Erreur param. impres.(101)                               | Une source de papier qui ne<br>peut imprimer en mode recto<br>verso a été spécifiée. (onglet<br><b>Général</b> )<br>(L'impression recto verso<br>n'est pas possible à partir du<br>plateau défini pour le format<br>A5 en orientation portrait)                                                                           | <ul> <li>Spécifiez le plateau défini au format A5 en orientation paysage.</li> <li>Sélectionnez Sélection automatique dans le menu Source de papier.</li> </ul>                                                                                                    |
| Erreur param. impres.(104)                               | Une Source de papier pour<br>laquelle il n'est pas possible de<br>décaler les tirages a été spécifiée.<br>(onglet Général et onglet Sortie)<br>- Seulement quand cassette 1<br>finition est en cours d'utilisation.<br>DA-FS402: DP-C405/C305/C265<br>DA-FS350: DP-C354/C323/<br>C264/C263/C213<br>DA-FS320: DP-C322/C262 | <ul> <li>Cliquez sur le bouton Configuration automatique<br/>pour configurer correctement les paramètres<br/>quand votre appareil est raccordé au réseau.</li> </ul>                                                                                                    |
| Erreur param. impres.(106)<br>Erreur param. impres.(107) | La mauvaise source de<br>papier a été spécifiée pour<br>l'impression d'un document<br>avec agrafage.                                                                                                    | <ul> <li>Vérifiez les paramètres sous l'onglet Périphérique.</li> <li>Cliquez sur le bouton Configuration automatique pour configurer correctement les paramètres quand votre appareil est raccordé au réseau.</li> <li>Quand votre appareil est raccordé au moyen d'un câble USB, réglez correctement le Finisseur sous l'onglet Périphérique.</li> <li>Vérifiez que l'agrafage/la perforation sont autorisés sur le format de papier spécifié.</li> </ul> |
| Erreur param. impres.(108)<br>Erreur param. impres.(109) | La mauvaise source de<br>papier a été spécifiée pour<br>l'impression d'un document<br>avec perforation.                                                                                                    | <ul> <li>Vérifiez les paramètres sous l'onglet Périphérique.</li> <li>Cliquez sur le bouton Configuration automatique pour configurer correctement les paramètres quand votre appareil est raccordé au réseau.</li> <li>Quand votre appareil est raccordé au moyen d'un câble USB, réglez correctement Perforatrice sous l'onglet Périphérique.</li> <li>Sélectionnez Sélection automatique dans le menu Source de papier.</li> </ul>                       |
| Erreur param. impres.(119)                               | Le mauvais type de papier a<br>été spécifié pour l'impression<br>d'un document avec tri rotation.                                                                                                    | <ul> <li>Vérifiez le paramètre Type de papier dans votre appareil.</li> <li>Sélectionnez le même type de papier sous l'onglet<br/>Général que celui défini dans votre appareil.</li> </ul>                                                                                                    |

## Annexe Zone d'impression

Lors de l'impression à partir du périphérique, il y a une marge non imprimable sur les quatre côtés.

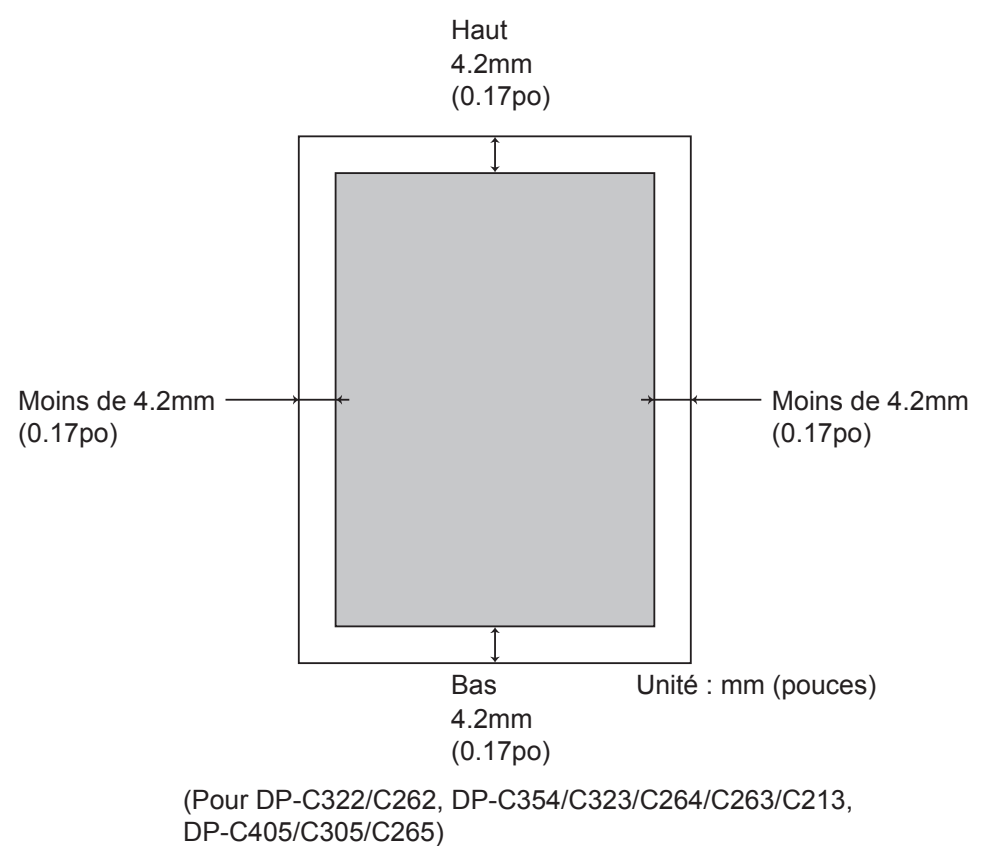

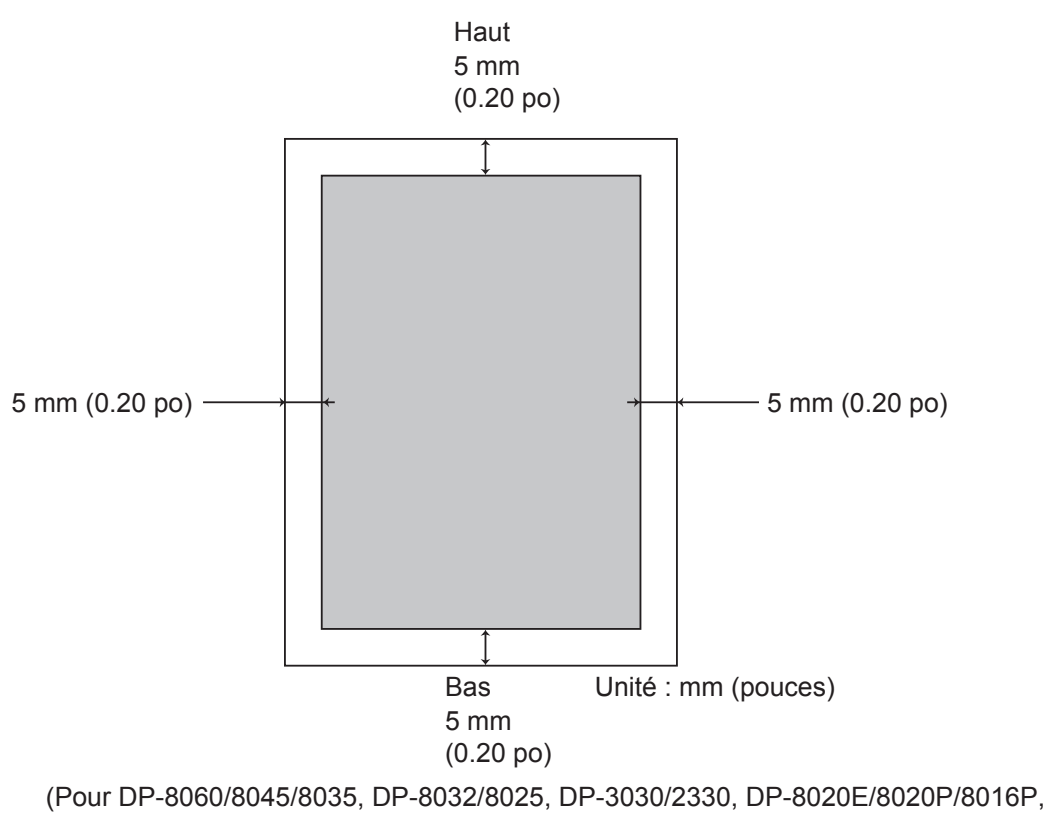

UF-8200/7200, UF-8300/7300, UF-7960)

Pour le service d'entretien, appelez :

Panasonic Canada Inc. 5770 Ambler Drive Mississauga, Ontario L4W 2T3 http://www.panasonic.ca

> C0505-10098 (03) PJQMC0349TA Septembre 2008 Édité au Japon